فهرست

فارسى

.....

| ۱                                     | - 🖬 🛶 فهر ست                            |
|---------------------------------------|-----------------------------------------|
| ٣                                     | - 🖬 🛶 اطلاعیه استفاده                   |
| ٣                                     | اطلاعات ايمد                            |
| ۴                                     | اقدامات احتداط                          |
| ç                                     | هشدار های ارمز المشر                    |
| v                                     | مستار مای ایمنی چسم                     |
| ۲۲.                                   |                                         |
| v                                     | نمای کلی بسته                           |
| λ                                     | نمای کلی دستگاه                         |
| Α                                     | واحد اصلى                               |
| ۹                                     | پورت های اتصال                          |
| ) •                                   | کنترل از راه دور                        |
| · · · · · · · · · · · · · · · · · · · | • 🖬 🐏 نصب                               |
| 11                                    | وصل کردن پروڑکتور                       |
| <u></u>                               | وصل کردن به لپتاپ                       |
| ۲۲                                    | اتصال به منابع تصویر                    |
| ۱۳                                    | روشن/خاموش کردن پروژکتور                |
| ۱۳                                    | روشن کردن پروڑکتور                      |
| ۱۴                                    | خاموش کردن پروژکتور                     |
| ۱۴                                    | نشانگر هشدار                            |
| ۱۵                                    | تنظیم تصویر پروژکتور                    |
| 10                                    | تنظیم ارتفاع پروژکتور                   |
| 18                                    | تنظیم موقعیت عمودی تصویر                |
| 19                                    | تنظیم اندازه تصویر پروژکتور (WXGA)      |
|                                       | تنظیم اندازه تصویر پروژکتور (1080)      |
| 4 خوناه) ۱۸<br>۹ د                    | تنظیم اندازه نصویر پروزختور (108Up فاصل |
|                                       | • 🖬 🛶 کلار ل های کاربر                  |
| ۱۹                                    | کنترل از راه دور                        |
| ۲۱                                    | منو های روی صفحه                        |
| ۲۱                                    | نحوه استفاده                            |
| ۲۲                                    | درخت منو                                |
| 74                                    | تصوير                                   |
| ۲ <i>Ŷ</i>                            | تصوير   پيشرفته                         |
| ۸۲                                    | تصويرر   پيشرفته   تطبيق رنگ            |
| ۲۹<br>                                | تصویر   پیسرفته   سیکنال                |
| Γ•                                    | نمایش                                   |
| ۱۱ <u>۰</u>                           | نمايش   سه بعدي                         |
| ۳۵                                    | נומנארי<br>גינו, ויי ויי וי             |
| ۳¢                                    | تنظیمات   ریان                          |
| ۳۹                                    | تنظيمات   ايملي                         |
| ۴.                                    | تنظیمات   تنظیمات صدر                   |
| F1                                    | تنظرمات ا پیس <del>ت</del>              |
| ۴۲                                    | تنظیمات   تنظیمات شیکه                  |
| ۴۳                                    | تنظیمات   تنظیمات کنتر ل                |
|                                       | ······································  |

فهرست

| ff    | انتخابها                                  |
|-------|-------------------------------------------|
| ۴۷    | انتخابها   منبع تصوير ورودي               |
| ۴۸    | انتخابها   تنظيمات از راه دور             |
| F9    | انتخابها   پیشرفته                        |
| ۵۱    | انتخابها   تنظيمات لامپ                   |
| ۵۳    | LAN RJ45                                  |
| ۶۳    | - 🖬 ····÷ ييو ستھا                        |
| ۶۳    |                                           |
| ۶۳    | يب يربى.<br>تصولا                         |
| ۶۴    | <u>سریر</u>                               |
| Ŷδ    | یر<br>نشانگر وضعیت LFD یروژ کتور          |
| ŶŶ    | کنتر ل از راه دور                         |
| ۶V    | تعويض لأمب                                |
| ٧.    | حالتهای سازگاری                           |
| ٧.    | سازگاری ویدیو                             |
| ٧.    | حزيبات ز مازيندی و يدئو                   |
| ٧١    | سازگاری با رابانه - استاندار دهای VFSA    |
| ۷۲    | سيگنال ورودي ويژ ه HDMI/DVI-D             |
| ٧٣    | جدول ساز گاری فیلم سه بعدی و اقعی         |
| ٧۴RS2 | فهر ست فر مان ها و عملکر دهای بر و تکل 32 |
| ٧۴    | تخصيص بين RS232 (سمت بر وژکتور )          |
| ۷۵    | فهرست عملکردهای پروتکل RS232              |
| ٧٩    | فر مان های Telnet                         |
| ٧٩    | فرمانهای AMX Device Discoverv             |
| ٨.    | فر مان های مور د بشتیبانی PJI ink™        |
| ۸۲    | علائم تجاري                               |
| ٨۴    | نصب در سقف                                |
| ٨٥    | ۔<br>دفتر های جعانے Ontoma                |
| λ٧    | مقدرات مذكات ادمز                         |
| ····  | مغرر ،ت وتانت ،پسی                        |

اطلاعيه استفاده

اطلاعات ايمني

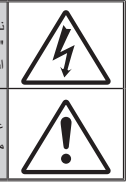

نشان ر عد و برق به همراه فلش درون مثلث متساویالاضلاع برای آگاه سلختن کاربر از احتّمال وجود "الِنَائِزْ خطرناک" در بسته دستگاه که ممکن است باعث بروگرفتگی افراد شود، در نظر گرفته شده است

علامت تعجب درون مثلث متساویالاضلاع برای اگاه ساختن کاربر از وجود دستورالعملهای مهم مربوط به بهرهرداری و نگهداری (سرویسکاری) در دقترچه همراه دستگاه در نظر گرفته شده است.

هشدار : برای از بین بردن احتمال آتش سوزی یا برقگرفتگی، دستگاه را در معرض رطوبت یا باران قرار ندهید. بسته دستگاه حاوی ولتاژ بالای خطرناک است. اتاقک را باز نکنید. سرویسکاری را فقط به افراد ورزیده بسپارید.

#### حدود انتشار رده B

این دستگاه دیجیتال رده B کلیه الزامات مقررات تجهیزات تداخل-زا کانادا را بر آورده میکند.

#### دستور العمل مهم ايمني

- ۱. هیچ یک از منافذ تهویه را مسدود نکنید. بر ای حفظ کار آیی پروژکتور و پیشگیری از گرم شدن بیش از حد آن، توصیه می شود که پروژکتور را در محلی نصب کنید که موجب مسدود شدن تهویه آن نشود. به عنوان مثال، پروژکتور را روی یک میز پیشدستی شلوغ، کاناپه، تخت خواب و غیره قرار ندهید. آن را در فضای بسته مانند قفسه کتاب یا کابینت که جریان هوا را محدود می کند قرار ندهید.
  - ۲. از پروژکتور در محیط مرطوب یا در نزدیکی آب استفاده نکنید. برای از بین بردن احتمال آتش سوزی و/یا برقگرفتگی، پروژکتور را در معرض رطوبت یا باران قرار ندهید.
  - ۳. از نصب کردن دستگاه در نزدیکی منابع حرارت مانند رادیاتور، بخاری، اجاق یا سایر لوازم مولد گرما نظیر تقویتکنندها بپرهیزید.
    - ۴. کار تمیز کردن را فقط با پارچه خشک انجام دهید.
    - فقط از متعلقات/لوازم جانبی معرفی شده از سوی سازنده استفاده کنید.
  - ۶. اگر دستگاه آسیب دیده یا به صورت نادرست مورد استفاده قرار گرفته است، از آن استفاده نکنید. آسیب دیدگی/استفاده نادرست عبارت است از (ولی محدود به این موارد نمی شود): سیس دستگاه سقوط کرده باشد.
    - سیم منبع برق یا دوشاخه آسیب دیده باشد.
      - 💻 مایع وارد پروژکتور شده باشد.
    - 💻 پروژکتور در معرض باران یا رطوبت قرار گرفته باشد.
    - 💻 جسمي روي پروژكتورٍ افتاده باشد يا يک قطعه داخلي شل باشد.

هرگز این دستگاه را شخصا تعمیر نکنید. باز کردن یا برداشتن درپوش ها ممکن است شما را در معرض ولتاژ خطرناک یاخطر های دیگر قرار دهد. پیش از ارسال دستگاه برای تعمیر ، لطفاً با Optoma تماس بگیرید.

- ۲. اجازه ندهید اجسام یا مایعات وارد دستگاه شوند. زیرا ممکن است با نقاط دار ای ولتاژ خطرناک بر خورد کرده و باعث اتصال کوتاه در قطعات شوند که می تواند منجر به آتش سوزی یا برق گرفتگی شود.
  - ۸. درباره نشانه های ایمنی به پیوست پروژ کتور مراجعه کنید.
    - این دستگاه فقط باید توسط تعمیر کار مجاز تعمیر شود.

# اطلاعيه استفاده

اقدامات احتياطي

لطفاً به تمام هشدار ها، اقدامات احتياطي و امور نگهداري ذكر شده در این راهنمای کاربر توجه کنید.

- در مدت روشن بودن لامب به لنز بروژکتور نگاه نکنید. نور شدید 💻 هشدار – ممکن است به چشم های شما آسیب برساند. برای از بین بردن احتمال آتشسوزی یا برقگرفتگی، این پروژکتور 💻 هشدار –
- را در معرض رطوبت یا باران قرار ندهید.
- از باز کردن پروژکتور یا جداسازی قطعات پروژکتور بیر هیزید زیر ا 💻 هشدار – این کار ممکن است باعث برقگرفتگی شود.
- هنگام تعويض لامب، لطفاً اجازه دهيد دستگاه خنک شود. 💻 هشدار – دستور العمل های ارائه شده در صفحه ۶۷ را دنبال نمایید. 💻 هشدار -این پروژکتور عمر لامپ را بهطور خودکار تشخیص میدهد. پس از ديدن پيامهاي هشدار براي تعويض لامپ اقدام کنيد.
  - یس از تعویض لامپ، گزینه "تنظیم مجدد لامپ" را از منوی 💻 هشدار ـ "تنظيمات لامپ اسيستم" انتخاب كنيد (مراجعه كنيد به صفحه (07-01 پس از خاموش کردن پروژکتور، ابتدا مطمئن شود که چرخه 💻 هشدار -سرمایش کامل شده است و سپس جریان برق را قطع کنید. ۹۰ ثانیه صبر کنید تا پروژکتور خنک شود. 💻 هشدار -
    - در مدت روشن بودن بروژکتور از دریوش لنز استفاده نکنید.

وقتى لامب به يايان عمر خود نزديك ميشود، ييام "Replacement suggested" (تعويض توصيه مي شود) روى صفحه ظاهر مي شود. براي تعويض لامب هر چه زودتر با فروشنده يا مركز خدمات محل خود تماس بگيريد.

Note

💻 هشدار – وقتى لامپ به پايان عمر خود میرسد، روشن کردن دوباره يروژكتور پيش از تعويض لامپ ممکن نخواهد بود. برای تعویض لامپ، روال "تعويض لامپ" در صفحه ۴۷ ر ا دنبال کنید.

# اطلاعيه استفاده

- بایدها: پیش از تمیز کردن محصول آن را خاموش کرده و دوشاخه را از پریز جریان متناوب بکشید.
- یرای تمیز کردن قاب صفحه نمایش از پارچه خشک آغشته به شوینده ملایم استفاده کنید.
- اگر قرار است از دستگاه به مدت طولانی استفاده نشود، دوشاخه را از پریز جریان متناوب جدا کنید.

بایدها:
 مسدود کردن شکاف ها و منفذهای تهویه روی دستگاه.
 مسدود کردن شکاف ها و منفذهای تهویه روی دستگاه.
 استفاده از شوینده های سایا، موم یا حلال ها برای تمیز کردن دستگاه.
 در محیط بسیار گرم، بسیار سرد یا بسیار مرطوب.
 در محیط بسیار گرم، بسیار سرد یا بسیار مرطوب.
 اطمینان حاصل کنید که دمای محیط در محدوده ۵ - ۵۰°C باشد
 در مناطقی که احتمال وجود گرد و خاک بیش از حد وجود دارد.
 در مناطقی که احتمال وجود گرد و خاک بیش از حد وجود دارد.
 در نزدیکی دستگاههایی که میدان مغناطیسی قوی تولید میکنند.

فارسى

# اطلاعيه استفاده

هشدار های ایمنی چشم

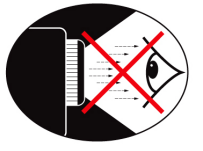

- از خیره شدن به/ایستادن در مقابل پرتو نور پروژکتور اکیداً خودداری کنید. تا جایی که ممکن است پشت به پرتو بایستید.
  - اگر پروژکتور را در کلاس درس استفاده میکنید، وقتی از دانش آموزان خواسته میشود که چیزی را بر روی پرده نشان دهند، با دقت رفتار آنها را پایش کنید.
  - برای کاستن از توان لامپ، با استفاده از نورگیر سطح نور محیط را پایین آورید.

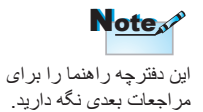

## مقدمه

فارسى

نمای کلی بسته

برای اطمینان از اینکه همه قطعاتی که در زیر فهرست شده اند داخل جعبه قرار دارند، بسته بندی را باز کرده و همه محتویات جعبه را بازدید کنید. اگر قطعه ای موجود نیست، لطفاً با سرویس مشتری Optoma تماس بگیرید.

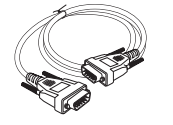

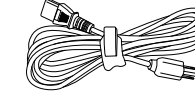

کابل ۱۵ پینی D-sub VGA

سیم برق ۱٫۸ متری

پروژکتور با درپوش لنز

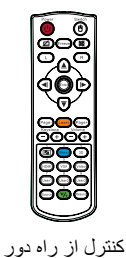

Note

به دلیل تفاوتهای کاربرد در کشور های مختلف، لوازم جانبی ممکن است در برخی مناطق متفاوت باشد.

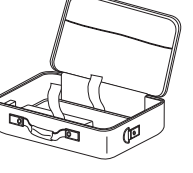

کیف حمل و نقل

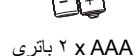

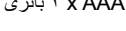

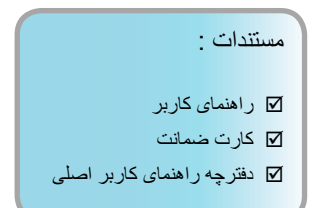

## مقدمه

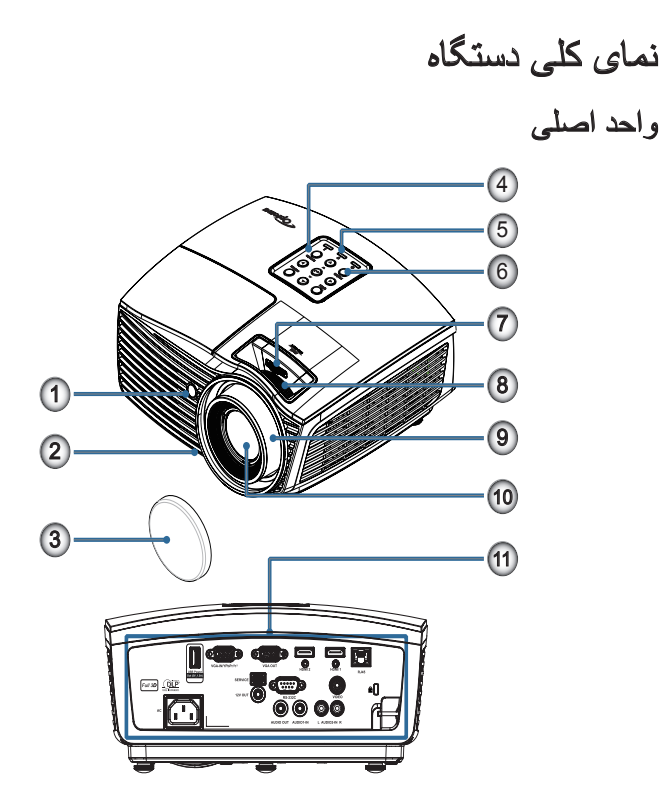

- گیرنده مادون قرمز
  - ۲. پایه تنظیم کجی
    - ۳. درپوش لنز
  - ۴. کلیدهای عملکرد
- ۵. نشانگر های LED
- ۶. دكمه روشن-خاموش
- ۲. حرکت لنز (در تصویر برداری کوتاه 1080p امکان وجود ندارد)
- ۸. بزرگنمایی (در تصویربرداری کوتاه 1080p امکان وجود ندارد).
  - ۹. فوكوس
    - ۱۰. لنز
  - بورتهای اتصال

## مقدمه

.... فارسى

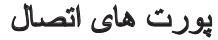

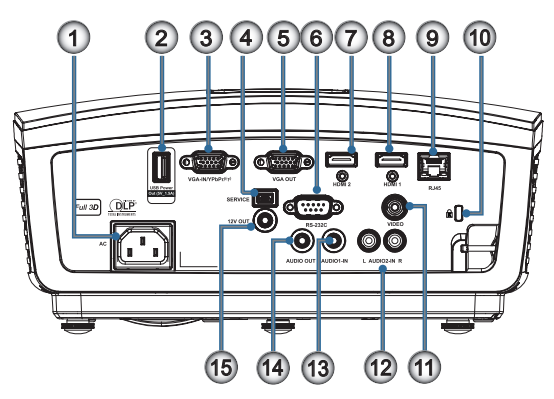

- سوکت برق
- ۲. خروجی برق 5) USB ولت\_1,5 آمپر)
  - ((†)) /VGA-IN/YPbPr ."
    - SERVICE .۴
    - د. VGA-OUT
      - RS-232C .7
    - DisplayPort .V
      - HDMI2 .^
      - HDMI1 .٩
- ۱۰. درگاه قفل ™Kensington Microsaver
  - VIDEO .۱۱
  - AUDIO2-IN (چپ و راست)
    - AUDIO1 IN .1"
    - AUDIO OUT .19
      - 12V OUT .۱۵

a sia

کنترل از راه دور

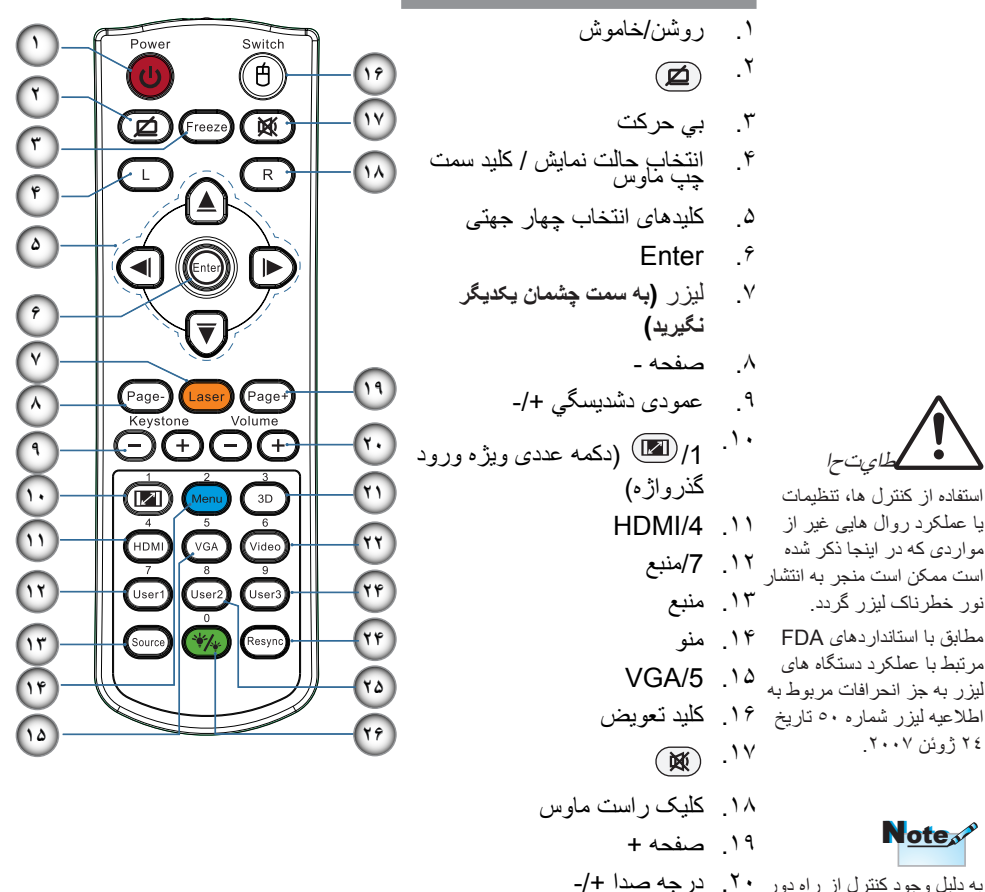

طاىت-ا استفاده از کنترل ها، تنظیمات یا عملکرد روال هایی غیر از مواردی که در اینجا ذکر شده است ممکن است منجر به انتشار نور خطرناک لیزر گردد. مطابق با استاندار دهای FDA مرتبط با عملکرد دستگاه های ر ـــــه های لیزر به جز انحرافات مربوط به

## Note

۲٤ ژوئن ۲۰۰۷.

به دلیل وجود کنترل از راه دور ۲۰. درجه صدا +/-کلی، عملکر د به مدل دستگاه ۲۱. سه بعدي بستگی دارد. ۲۲. 6/ويدئو

۲۳. 9/کاربر3

۲۵. 8/کاربر2 ×/0 .19

۲۴. همگام سازی دوباره

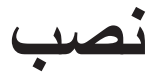

فارسى

•

وصل کردن پروژکتور وصل کردن به لپتاپ

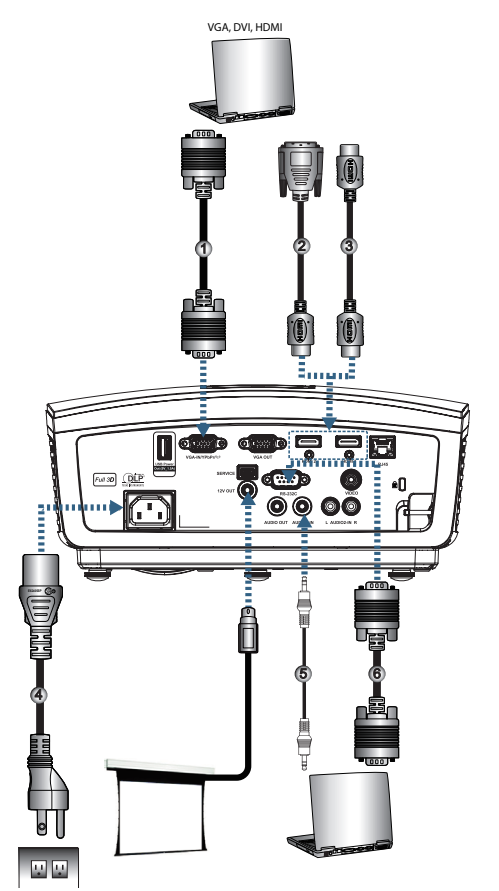

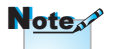

به دلیل تفاوتهای کاربرد در کشور های مختلف، لوازم جانبی ممکن است در برخی مناطق متفاوت باشد.

| کابل ورودی VGA                      | ) |
|-------------------------------------|---|
| کابل DVI/HDMI (لوازم جانبی اختیاری) | ۲ |
| کابل HDMI (لوازم جانبی اختیاری)     | ۳ |
| سيم برق                             | ۴ |
| کابل صدا (لوازم جانبی اختیاری)      | ۵ |
| کانل RS۲۳۲ (لو از م جانبی اختیاری)  | Ŷ |
|                                     |   |

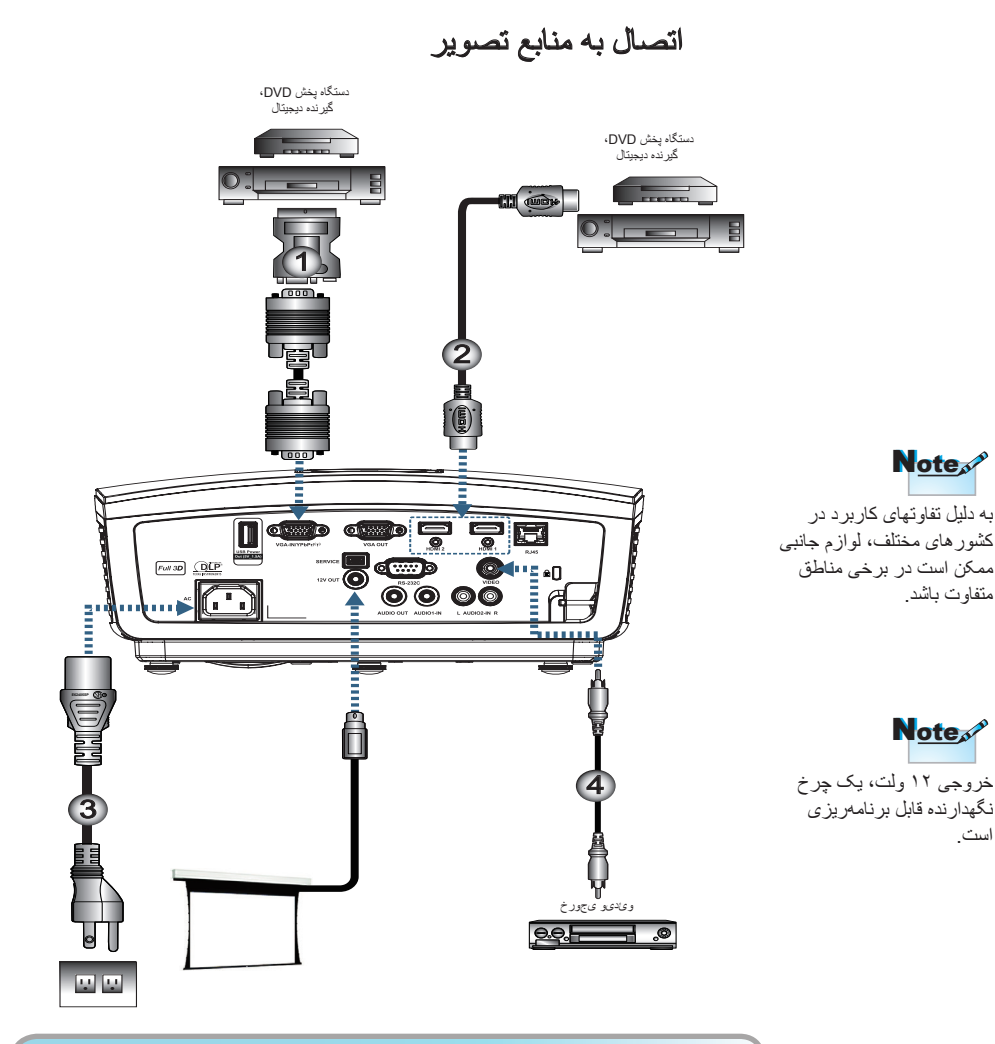

|                                           | <br>۱۱ |
|-------------------------------------------|--------|
| کابل HDMI (لوازم جانبی اختیاری)           | <br>۲  |
| سنم بر ق                                  | ٣      |
| کابل و بدئو ترکیبی (لو از م جانب اختیاری) | ۴      |
|                                           | <br>   |

روشن/خاموش کردن پروژکتور روشن کردن پروژکتور

- درپوش لنز را بردارید.
- ۲. سیم برق را به پروژکتور وصل کنید.
  - دستگاههای متصل را روشن کنید.
- ۴. برای روشن کردن پروژکتور، اطمینان حاصل کنید که LED برق درحال چشمک زدن باشد و سپس دکمه روشن-خاموش را فشار دهید.

Note

ابتدا پروژکتور را روشن کنید و سپس منبع سیگنال را انتخاب نمایید

صفحه نشان راهاندازی نمایش داده میشود و دستگاه های متصل، شناسایی می شوند. اگر دستگاه متصل یک لپ تاپ است، کلیدهای مربوطه را از صفحه کلید رایانه فشار دهید تا خروجی نمایشگر به پروژکتور تغییر کند. (برای آگاه شدن از ترکیب کلیدی Fn برای تغییر خروجی تصویر، به راهنمای کاربر لپ تاپ مراجعه کنید.)

اگر قفل امنیتی فعال بود به تنظیمات ایمنی در محفصد ۳۶ کنید.

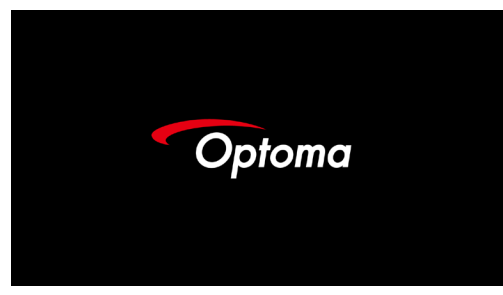

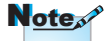

به دلیل تفاوتهای کاربرد در کشور های مختلف، لوازم جانبی ممکن است در برخی مناطق متفاوت باشد.

 ۵. اگر قرار است چند دستگاه ورودی متصل شود، دکمه "Source" (منبع) را مرتباً فشار دهید تا بین دستگاهها جابجا شوید. برای انتخاب مستقیم منبع، به صفحه ۲۰ کنید.

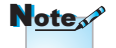

خروجی ۱۲ ولت، یک چرخ نگهدارنده قابل برنامهریزی است.

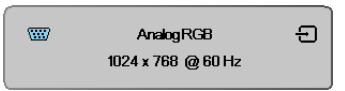

### خاموش کردن پروژکتور

 د. دکمه " () " را از روی کنترل از راه دور یا دکمه "POWER" را از پانل پروژکتور فشار دهید تا پروژکتور خاموش شود. اولین فشار دکمه موجب نمایش پیام زیر روی صفحه می شود.

> 🖞 کلیدخاموش کردندستگاه کلیدروشن کردندستگاهرادوباره فشار دهید

برای تأیید خاموش شدن، دکمه را دوباره فشار دهید. اگر دکمه فشار داده نشود، پیام پس از ۵ ثانیه ناپدید می شود.

- ۲. درحین چرخه سرمایش خاموشی، LED برق به رنگ سبز چشمک می زند (۱ ثانیه روشن، ۱ ثانیه خاموش) و سرعت فن ها زیاد می شود. به محض اینکه LED برق به رنگ سبز چشمک بزند (۲ ثانیه روشن، ۲ ثانیه خاموش)، پروژکتور به حالت آماده به کار می رود. اگر می خواهید پروژکتور را دوباره روشن کنید، باید صبر کنید تا چرخه خنک کنندگی کامل شده و پروژکتور وارد حالت آماده باش شود. پس از اینکه در حالت آماده به کار قرار گرفت، دکمه "POWER" را از پشت پروژکتور یا "ن" را از روی کنترل از راه دور فشار دهید تا پروژکتور خاموش و روشن شود.
  - ۳. فقط هنگامی که پروژکتور در حالت آماده به کار قرار دارد، سیم برق را از پریز و پروژکتور جدا کنید.

نشانگر هشدار

پس از قرمز شدن نشانگر LED لامپ، پروژکتور بهطور خودکار خاموش می شود. با فروشنده یا مرکز خدمات محل خود تماس بگیرید. رجوع شود به صفحه ۶۵.

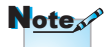

اگر این علائم در پروژکتور نمایش داده شد، با نزدیک ترین مرکز خدمات تماس بگیرید. برای کسب اطلاعات بیشتر، به صفحه ۸۵ مر اجعه کنید.

الز قرمز شدن نشانگر LED دما بهصورت یکنواخت (و نه چشمکزن)، پروژکتور بهطور خودکار خاموش میشود. در وضعیت عادی، امکان روشن کردن دوباره پروژکتور پس از خنک شدن آن وجود دارد. اگر مشکل برطرف نشد، با فروشنده یا مرکز خدمات محل خود تماس بگیرید. رجوع شود به صفحه ۶۵.

فارسى

تنظيم تصوير پروژكتور

### تنظيم ارتفاع يروژكتور

پروژکتور برای تنظیم ارتفاع تصویر به یک پایه تنظیم زاویه مجهز است. برای تنظیم زاویه تصویر، پایه تنظیم زاویه را به چپ یا راست بچرخانید تا زاویه دلخواه حاصل شود.

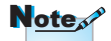

- میز و پایه پروژکتور باید مسطح و محکم باشند.
- پروژکتور را جابجا کنید تا عمود بر صفحه باشد.
  - براي ايمني خود، لطفاً کابل ها را بهدرستی محكم كنيد.

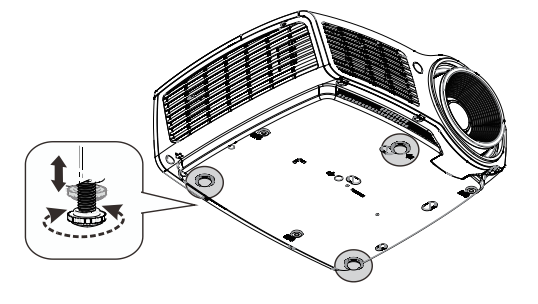

تنظيم موقعيت عمودي تصوير

يايين صفحه جابجا كنيد.

از عملكرد جابجایی لنز می توانید برای تنظیم موقعیت عمودی استفاده كنید. تنظيم جابجايي لنز براي WXGA ززل عرعاجبناج وعظزت لبناق هودجم موقعیت نمایشگر را می توانید ى ي اجباج ندو دحم تا ۷٪ به سمت بالا و ۴٫۵٪ به سمت يايين صفحه جابجا كنيد. ٢v . %// طسو رد زنل عهاجباج شی عقاوم تنظيم جابجايي لنز براي I ۰۸۰P

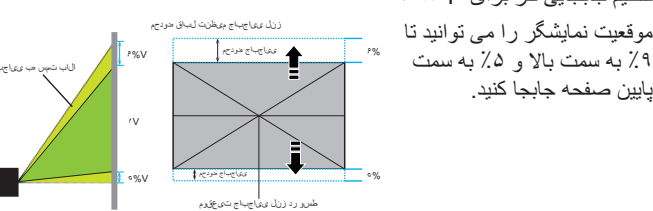

Note

در تصویربرداری کوتاه 1080p امكان جابجايي لنز وجود ندارد.

تنظیم اندازه تصویر پروژکتور (WXGA)

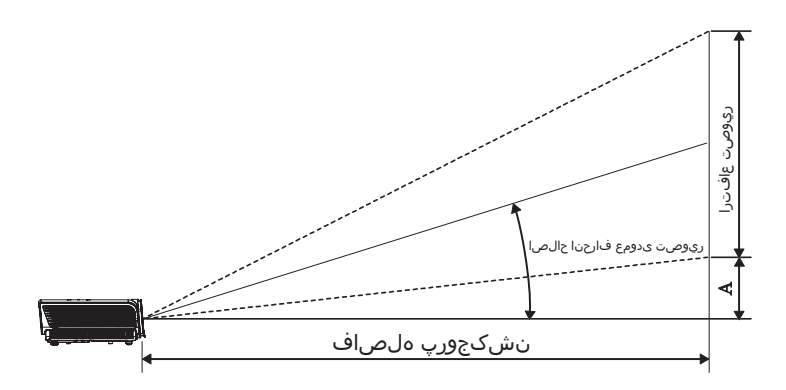

| (4)   | الا مد الا |       | قطرى اندازه صفحه عرض X ارتفاع (١٩:١٠) فاصله پروجكتن (D) |       |      | اندازه صفحه عرض X ارتفاع (۱۹:۱۰) |       |        |      | قطرى                   |
|-------|------------|-------|---------------------------------------------------------|-------|------|----------------------------------|-------|--------|------|------------------------|
| (4)   | الكراك     | ے)    | (ادود                                                   | (متر) |      | (فوت)                            |       | (متر)  |      | اندازه طول (اينچ) صفحه |
| (فوت) | (متر)      | تله   | عريض                                                    | تله   | عريض | ارتفاع                           | عرض   | ارتفاع | عرض  | 19:10                  |
| ۰,۱۵  | ۰,۰۵       | 4,99  | ۳,۱۰                                                    | 1,47  | ۰,۹۴ | ١,٣٢                             | ۲,۱۲  | ۰,۴۰   | ۰,۶۵ | ۳۰ فوت                 |
| ۰,۲۰  | ۰,۰۶       | ۶,۲۲  | 4,17                                                    | ١,٩٠  | 1,79 | ١,٧٧                             | ۲,۸۳  | ۰,۵۴   | ۰,۸۶ | ۴۰ فوت                 |
| ۰,۳۰  | ۰,۰۹       | ۹,۳۳  | 9,19                                                    | ۲,۸۴  | ١,٨٩ | ۲,۶۵                             | 4,74  | ۰,۸۱   | 1,79 | ۶۰ فوت                 |
| ۰,۴۱  | ۰,۱۲       | 17,44 | ۸,۲۵                                                    | ۳,۷۹  | ۲,۵۲ | ۳,۵۳                             | ۵,۶۵  | ١,٠٨   | ١,٧٢ | ۸۰ فوت                 |
| ۰,۵۱  | ۰,۱۵       | 10,00 | 1.,57                                                   | 4,74  | ۳,1۴ | 4,41                             | ٧,٠٧  | ١,٣٥   | ۲,۱۵ | ۱۰۰ فوت                |
| ۰,۶۱  | ۰,۱۹       | ۱۸,۶۶ | 17,77                                                   | ۵,۶۹  | ۳,۷۷ | ٥,٣٠                             | ۸,۴۸  | 1,97   | ۲,۵۸ | ۱۲۰ فوت                |
| ۰,۷۱  | •,٢٢       | ۲١,٧٧ | 14,44                                                   | ÷,÷٣  | 4,4. | ÷,1A                             | ۹,۸۹  | ١,٨٨   | ۳,۰۲ | ۱۴۰ فوت                |
| ۰,۸۱  | ۰,۲۵       | ۲۴,۸۷ | 19,01                                                   | ٧,۵٨  | ٥,٠٣ | ٧,٠٧                             | 11,71 | ۲,۱۵   | ۳,۴۵ | ۱۶۰ فوت                |
| ۰,۹۷  | ۰,۲۹       | 19,04 | 19,9.                                                   | ۹,۰۰  | ۵,۹۷ | ۸,۳۹                             | 18,68 | ۲,۵۶   | 4,.9 | ۱۹۰ فوت                |
| ١,١٧  | ۰,۳۶       | ۳۵,۷۶ | 17,77                                                   | ۱۰,۹۰ | ٧,٢٣ | 1.,19                            | 19,70 | ۳,۱۰   | 4,90 | ۲۳۰ فوت                |
| 1,47  | ۰,۴۳       | 48,08 | ۲۸,۸۹                                                   | 15,59 | ۸,۸۱ | 17,57                            | 19,79 | ۳,۷۷   | ۶,۰۳ | ۲۸۰ فوت                |
| 1,01  | ۰,۴۶       | 49,94 | ۳۰,۹۵                                                   | 14,77 | 9,47 | 18,80                            | ۲۱,۲۰ | 4,.4   | 9,49 | ۳۰۰ فوت                |

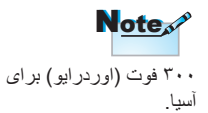

نصب

تنظیم اندازہ تصویر پروڑکتور (1080p)

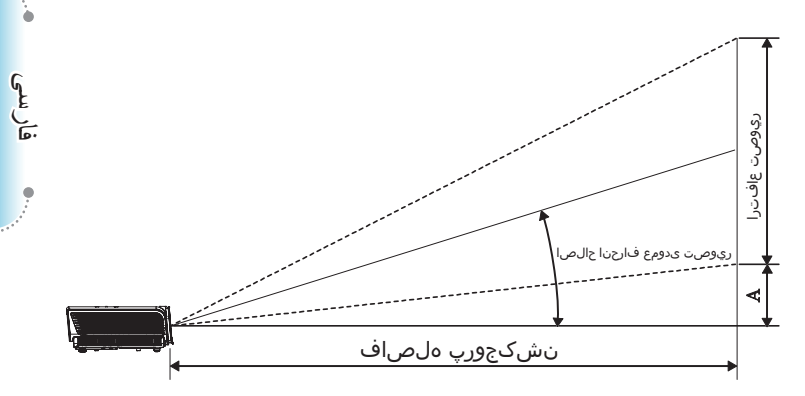

| (4)   | It at list (A) |       | فاصله پروجکٹن (D) |       |      | اندازه صفحه عرض X ارتفاع (۱۹:۹) |       |        |      | قطرى                   |
|-------|----------------|-------|-------------------|-------|------|---------------------------------|-------|--------|------|------------------------|
| (4) 5 | الكراك         | ت)    | ر) (فود           |       | (مذ  | ت)                              | (قو   | ر)     | (مذ  | اندازه طول (اينچ) صفحه |
| (فوت) | (متر)          | تله   | عريض              | تله   | عريض | ارتفاع                          | عرض   | ارتفاع | عرض  | 19:9                   |
| ۰,۱۸  | ۰,۰۶           | 4,00  | ۳,۰۳              | ١,٣٩  | ۰,۹۲ | 1,17                            | ۲,۱۸  | ۰,۳۷   | ۰,۶۶ | ۳۰ فوت                 |
| ۰,۲۵  | ۰,۰۷           | ۶,.۷  | 4,.4              | ١,٨٥  | 1,17 | 1,98                            | ۲,۹۱  | ۰,۵۰   | ۰,۸۹ | ۴۰ فوت                 |
| ۰,۳۷  | ۰,۱۱           | 9,11  | 9,.9              | ۲,۷۸  | ١,٨٥ | ۲,۴۵                            | 4,89  | ۰,۷۵   | ١,٣٣ | ۶۰ فوت                 |
| ۰,۴۹  | ۰,۱۵           | 17,18 | ٨,•٨              | ۳,۷۰  | ۲,۴۶ | ٣,٢٧                            | ۵,۸۱  | ۱,     | ١,٧٧ | ۸۰ فوت                 |
| ۰,۶۱  | ۰,۱۹           | 10,14 | ۱۰,۱۰             | 4,98  | ۳,۰۸ | 4,.9                            | ٧,٢۶  | 1,70   | ۲,۲۱ | ۱۰۰ فوت                |
| ۰,۷۴  | ۰,۲۲           | 18,77 | 17,11             | ۵,۵۵  | ۳,۶۹ | 4,9.                            | ۸,۷۲  | 1,49   | ۲,99 | ۱۲۰ فوت                |
| ۰,۸ŕ  | ۰,۲۶           | ۲۱,۲۵ | 14,17             | 9,41  | 4,71 | ۵,۷۲                            | ۱۰,۱۷ | 1,74   | ۳,۱۰ | ۱۴۰ فوت                |
| ۰,۹۸  | ۰,۳۰           | 14,19 | 19,10             | ٧,۴٠  | 4,97 | 9,04                            | 11,97 | 1,99   | 5,04 | ۱۶۰ فوت                |
| 1,19  | ۰,۳۵           | ۲۸,۸۴ | 19,18             | ٨,٧٩  | ۵,۸۵ | ٧,٧۶                            | ١٣,٨٠ | ۲,۳۷   | 4,1  | ۱۹۰ فوت                |
| 1,41  | ۰,۴۳           | 84,91 | ۲۳,۲۲             | 1.,94 | ۷,۰۸ | ۹,۴۰                            | ١۶,٧١ | ۲,۸۶   | ۵,۰۹ | ۲۳۰ فوت                |
| ١,٧٢  | • , ۵۲         | 47,0. | ۲۸,۲۷             | 17,99 | ٨,۶٢ | 11,44                           | ۲۰,۳۴ | ۳,۴۹   | ۶,۲۰ | ۲۸۰ فوت                |
| ۱,۸۴  | ۰,۵۳           | 40,04 | ۳۰,۲۹             | ١٣,٨٨ | 9,77 | 17,79                           | ۲١,٧٩ | ۳,۷۴   | 9,94 | ۳۰۰ فوت                |

تنظیم اندازه تصویر پروژکتور (1080p فاصله کوتاه)

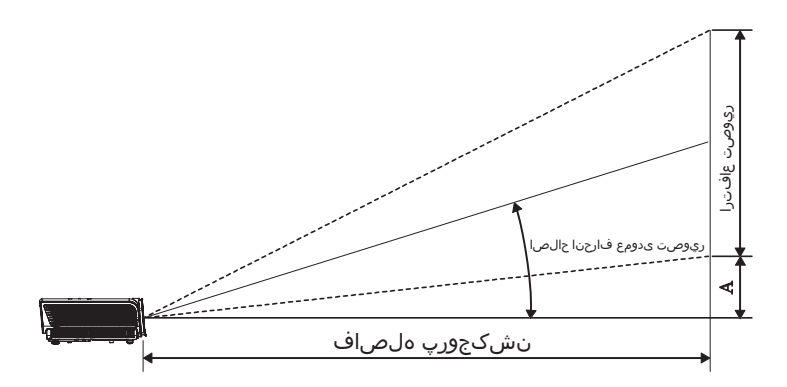

| (4).  | الا مد الا | بكٹن (D) | اندازه صفحه عرض X ارتفاع (۱۴:۱۰) فاصله پروجکنن (D) |        |       |           |       | قطرى                   |
|-------|------------|----------|----------------------------------------------------|--------|-------|-----------|-------|------------------------|
| (4)   | الكراف     | (فوت)    | (متر)                                              | ت)     | (اود  | (متر) (أو |       | اندازه طول (اينچ) صفحه |
| (فوت) | (متر)      | عريض     | عريض                                               | ارتفاع | عرض   | ارتفاع    | عرض   | 19:10                  |
| ۰,۳۷  | ۰,۱۱       | ۲,۱۸     | •,99                                               | ۲,۴۵   | 4,79  | ۰,۷۵      | 1,77  | ۶۰ فوت                 |
| ۰,۴۹  | ۰,۱۵       | ۲,۹۱     | ۰,۸۹                                               | ٣,٢٧   | ۵,۸۱  | ۱,۰۰      | ١,٣٢  | ۸۰ فوت                 |
| ۰,۶۱  | ۰,۱۹       | ٣,۶٣     | ١, ١١                                              | 4,.9   | ٧,٢۶  | 1,70      | ۲,۲۱  | ۱۰۰ فوت                |
| ۰,۷۴  | •,٢٢       | 4,79     | ١,٣٣                                               | 4,9.   | ۸,۷۲  | 1,49      | ۲,7,7 | ۱۲۰ فوت                |
| ۰,۸۶  | ۰,۲۶       | ۵,۰۸     | 1,00                                               | ۵,۷۲   | ۱۰,۱۷ | 1,74      | ۳,۱۰  | ۱۴۰ فوت                |
| ۰,۹۴  | ۰,۲۹       | 0,09     | 1,99                                               | 9,70   | 11,11 | ١,٩١      | ٣,٣٩  | ۱۵۳ فوت                |

کنترل های کاربر

## کنترل از راه دور

|                   | _                                                             |
|-------------------|---------------------------------------------------------------|
| استفاده           | Power Switch                                                  |
| روشن/             |                                                               |
|                   |                                                               |
|                   |                                                               |
| بي حرا            |                                                               |
| <b>Z</b>          | Page- Laser Page+<br>Keystone Volume                          |
| L                 |                                                               |
| R                 |                                                               |
| کلیدهای<br>چهار خ | (LUM) VGA Video<br>(Ber) Uer? User3<br>(Curr) (VGA) (Carrows) |
| Enter             |                                                               |

به دلیل تفاوتهای کاربرد در کشور های مختلف، لوازم جانبی ممکن است در برخی مناطق متفاوت باشد.

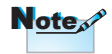

ببه دلیل وجود کنترل از راه دور کلی، عملکرد به مدل دستگاه بستگی دارد.

| استفاده از کنترل ا          | ز دور                                                                                                    |
|-----------------------------|----------------------------------------------------------------------------------------------------|
| روشن/خاموش                  | به "خاموش کردن پروژکتور" در صفحه ۱۴ مراجعه کنید.<br>به "روشن کردن پروژکتور" در صفحه ۱۳ مراجعه کنید.                                                                           |
| کاید تعویض                  | هنگام وصل کردن رایانه به پروژکتور از طریق USB، برای فعال/<br>غیرفعال کردن حالت ماوس و کنترل رایانه با استفاده از کنترل از راه<br>دور، "کلید ماوس" را فشار دهید.               |
|                             | صفحه خالي و قطع صدا                                                                                                    |
| بي حرکت                     | بي حركت                                                                                                    |
|                             | خاموشي صدا                                                                                                    |
| L                           | کلیک چپ ماوس                                                                                                    |
| R                           | ۔<br>کلیک ر است ماوس                                                                                                    |
| کلیدهای انتخاب<br>چهار جهتی | <ol> <li>۲. برای انتخاب موارد یا تنظیم گزینه های خود، از ▲▼◀► استفاده<br/>کنید.</li> <li>۲. در حالت ماوس، از ▲▼◀► به عنوان شبیه ساز کلیدهای جهتی<br/>استفاده کنید.</li> </ol> |
| Enter                       | <ol> <li>مورد انتخاب شده را تایید کنید.</li> <li>در حالت ماوس، به عنوان شبیه ساز کلید enter صفحه کلید.</li> </ol>                                                             |
| صفحه -                      | کلید پایین صفحه بر ای امولسیون صفحه کلید USB از طریق USB<br>هنگامی که OSD غیرفعال است                                                                                         |
| ليزر                        | برای اینکه اشاره گر روی صفحه کار کند، لیزر را فشار دهید.<br><b>به سمت چشمان یکدیگر نگیرید.</b>                                                                                |
| صفحه +                      | کلید صفحه بالا بر ای امولسیون صفحه کلید USB از طریق USB<br>هنگامی که OSD غیرفعال است                                                                                          |
| عمودی دشدیسگي<br>+/-        | انحراف تصویر ناشی از کج شدن پروژکتور را اصلاح می کند.<br>(۴۰± درجه)                                                                                                    |
| درجه صدا +/-                | ر<br>"درجه صدا +/-" را برای تنظیم میزان صدا فشار دهید.                                                                                                    |
|                             |                                                                                                    |

فارسى

,

کنترلهای کاربر

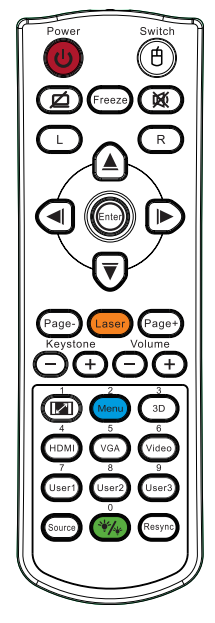

| ترل از دور                                                                                                  | استفاده از کن       |
|----------------------------------------------------------------------------------------------------|---------------------|
| به 💷 "قالب" در ۳۰ مراجعه کنید.                                                                              | قالب                |
| برای ظاهر کردن منوی روی صفحه (OSD) دکمه "منو" را فشار<br>دهید. برای خروج از OSD، دوباره "منو" را فشار دهید. | منو                 |
| برای روشن/خاموش کردن منوی "سه بعدي" را فشار دهيد.                                                           | سه بعدي             |
| "HDMI" را برای انتخاب منبع HDMI فشار دهید.                                                                  | HDMI/4              |
| VGA" را برای انتخاب منبع از رابط VGA-IN فشار دهید.                                                          | VGA/5               |
| برای انتخاب منبع ویدئو ترکیبی، "ویدئو" را فشار دهید.                                                        | 6/ويدئو             |
| به "کاربر 1" در صفحه ۴۸ مراجعه کنید.                                                                        | کاربر 1             |
| به "کاربر2" در صفحه ۴۸ مراجعه کنید.                                                                         | کاربر2              |
| به "کاربر 3" در صفحه ۴۸ مراجعه کنید.                                                                        | کاربر3              |
| روشن/خاموش کردن منوی حالت روشنایی                                                                           | */*/0               |
| برای جستجوی منبع، "منبع" را فشار دهید.                                                                      | منبع                |
| پروژکتور را به طور خودکار با منبع ورودی همگام میکند.                                                        | همگامسازی<br>دوباره |

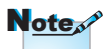

شماره های کنترل از راه دور برای استفاده به عنوان رمز عبور است.

Note

به دلیل تفاوتهای کاربرد در كشور هاي مختلف، لوازم جانبي ممکن است در برخی مناطق متفاوت باشد.

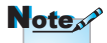

ببه دليل وجود كنترل از راه دور کلي، عملکرد به مدل دستگاه بستگی دارد.

کنترلهای کاربر

### منوهای روی صفحه

این پروژکتور دارای منوهای روی صفحه چند زبانه است که امکان تنظیم تصویر و اعمال تغییر در تنظیمات مختلف را برای شما فراهم می کنند. پروژکتور به طور خودکار منبع را تشخیص می دهد.

#### نحوه استفاده

- برای باز کردن منوی OSD، دکمه "Menu" کنترل از راه دور یا صفحه کنترل را فشار دهید.
  - ۲. پس از ظاهر شدن OSD، برای انتخاب هر یک از گزینههای منوی اصلی از ◄ ◄ استفاده کنید. هنگام انتخاب کردن در یک صفحه خاص، ▲ ▼ یا کلید "ENTER" را از روی کنترل از راه دور یا "Enter" را از صفحه کنترل فشار دهید تا وارد منوی فرعی شوید.
- ۳. برای انتخاب گزینه دلخواه ▲ ♥ را فشار داده و با فشردن ◄ ◄ تنظیمات را انجام دهید.
- آیتم بعدی را که قرار است تنظیم شود از منوی فرعی انتخاب کنید و کار تنظیم را به روش گفته شده انجام دهید.
  - ۹. برای تأیید، کلید "ENTER" را از روی کنترل از راه دور یا "Enter" را از صفحه کنترل یا "Menu" را فشار دهید تا صفحه به منوی اصلی برگردد.
  - ۴. برای خروج، دوباره "Menu" را فشار دهید. منوی OSD بسته میشود و پروژکتور تنظیمات جدید را بهطور خودکار ذخیره می کند.

| ما در مام  | 8           |          | Ŏ        |                          |       |
|------------|-------------|----------|----------|--------------------------|-------|
|            | انتخابها    | تنظيمات  | نمايش    | تصوير                    |       |
|            | ار ائه مطلب | حالت     | نمايش    | تصوير                    | تنظيم |
| منوی فر عی |             | 0<br>0   |          | 🔆 شدتروشنای<br>🚺 کنتراست |       |
|            |             | 0        |          | 🗛 تىزيرنگ                |       |
|            |             |          |          | رنگ<br>درجەرنگ           |       |
|            |             | 4        |          | 🖈 پیشرفته                |       |
|            |             | 4        |          | تنظيم مجدد 👌             |       |
|            |             |          |          |                          |       |
|            | منو         | 9i> Menu | 🔫 انتخاب | 🔶 بالا / پايين           |       |

فارسى

کنترلهای کاربر

درخت منو

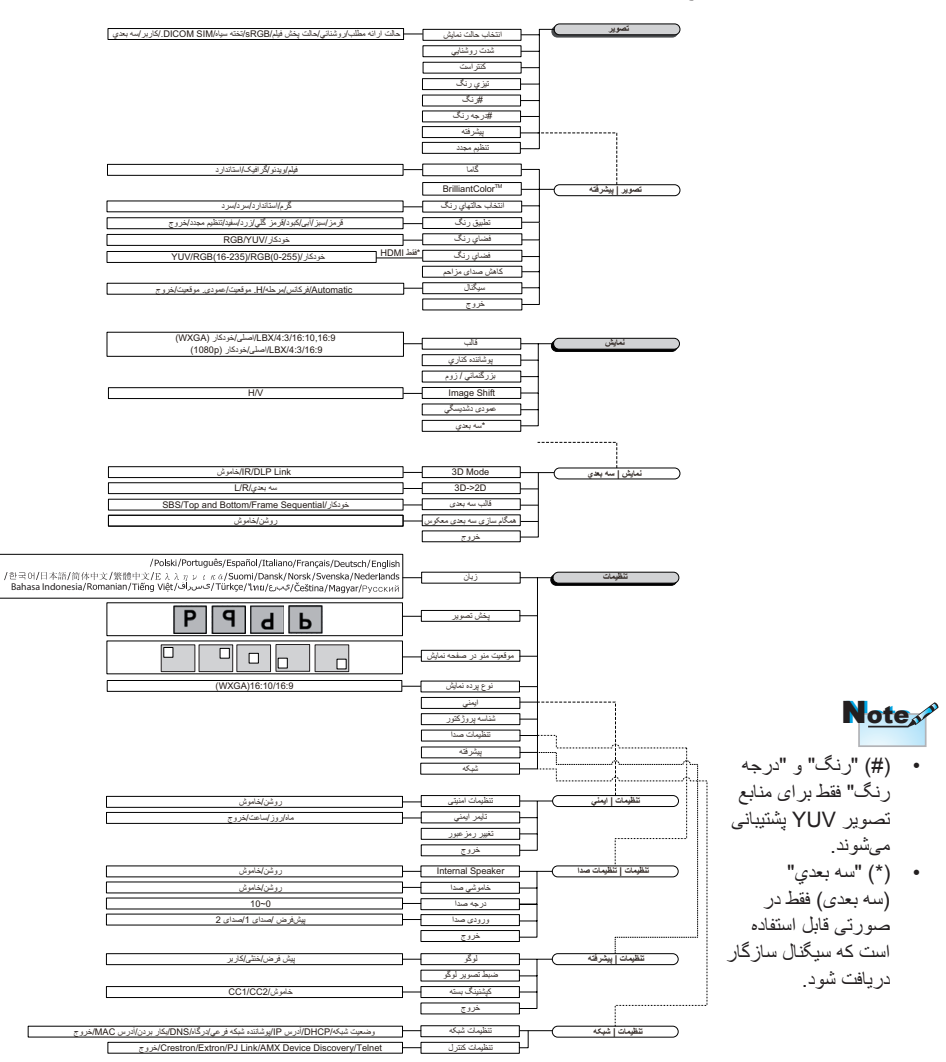

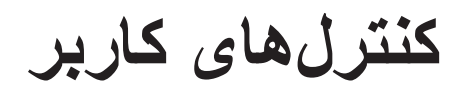

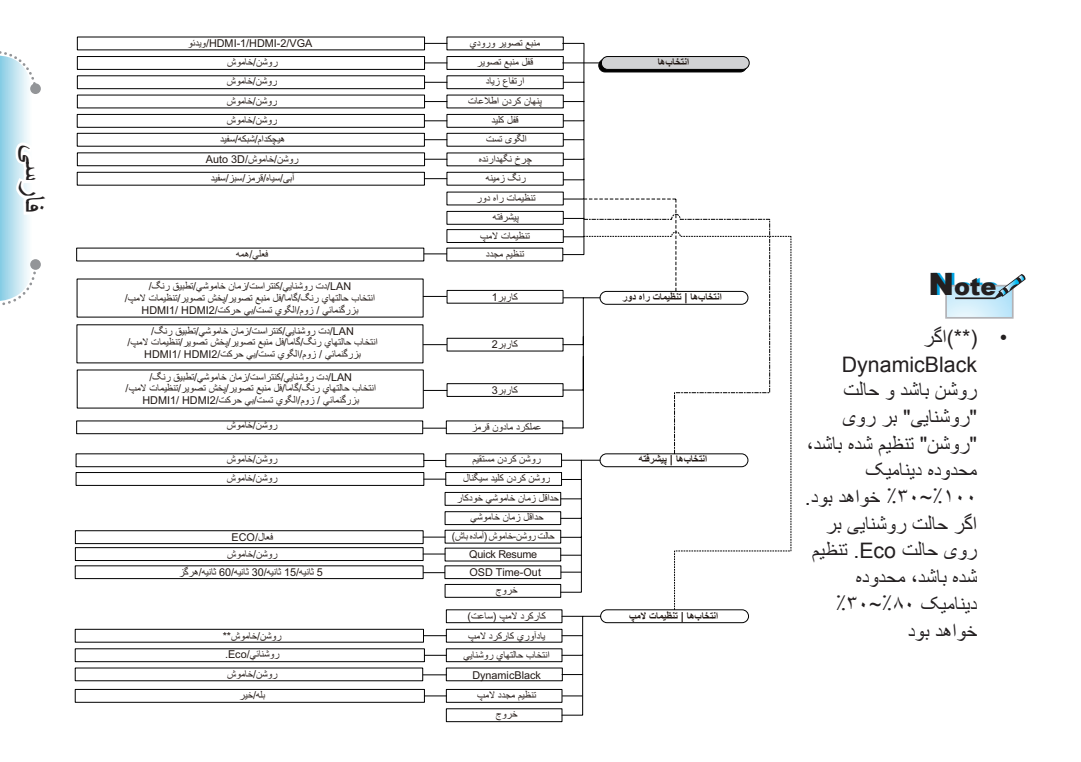

کنترلهای کاربر

| 8         |                                                                                  | Ö                          |                      |
|-----------|----------------------------------------------------------------------------------|----------------------------|----------------------|
| انتخابها  | تنظيمات                                                                          | نمایش                      | تصوير                |
|           |                                                                                  |                            | تصوير                |
| ارائەمطلب | ــــوبر<br>انتخاب حلت نمایش حلت ارائه مطلب (<br>مـــــــــــــــــــــــــــــــ |                            |                      |
|           |                                                                                  | سدتروستايي<br>کنتراست<br>م |                      |
|           |                                                                                  | تیزیرنگ<br>ا رنگ<br>·      |                      |
|           | 0<br>                                                                            |                            | درجەرنگ<br>🖈 پیشرفتە |
|           | <b>P</b>                                                                         | د                          | 🖒 تنظيم مجد          |
| ل منو     | 9i> Menu                                                                         | 🛏 انتخاب                   | 🔶 بالا / پايين       |

تصوير

انتخاب حالت نمایش

◄ براي روشن كردن تصوير ◄ را فشار دهيد.

کنترلهای کاربر

كنتر است کنتر است، درجه تفاوت بین روشنترین و تاریکترین قسمتهای تصویر را کنترل میکند. 🕨 برای کاهش کنتراست 🗲 را فشار دهید. ◄ برای افزایش کنتراست ◄ را فشار دهید. تیزی رنگ تیزی رنگ تصویر را تنظیم کنید. 🕨 برای کاهش تیزی رنگ 🕨 را فشار دهید. ◄ بر اي افز ايش تيزي رنگ ◄ را فشار دهيد. ر نگ یک تصویر ویدئویی را از سیاه و سفید تا اشباع کاملاً رنگی تنظیم می کند. برای کاهش مقدار رنگ تصویر، ◄ را فشار دهید. ◄ براي افزايش مقدار رنگ تصوير، ◄ را فشار دهيد. درجه رنگ توازن رنگی قرمز و سبز را تنظیم میکند. ◄ براي افزايش مقدار رنگ سبز تصوير، ◄ را فشار دهيد. ◄ براى افزايش مقدار رنگ قرمز تصوير، ◄ را فشار دهيد. بيشر فته وارد منوی پیشرفته شوید. گزینههای بیشرفته نمایش مانند گاما، BrilliantColor، انتخاب حالتهاي رنگ، تطبيق رنگ، Color Space وكاهش صداي مزاحمو سيگنال وخروج را انتخاب كنيد. براي كسب اطلاعات بيشتر، به صفحه ۲۶ مراجعه كنيد.

کنترل های کاربر

|          |            | Ŏ                    |                       |
|----------|------------|----------------------|-----------------------|
| انتخابها | تنظيمات    | نمايش                | تصوير                 |
|          |            | ر                    | پیشرفته <i>ا</i> تصوی |
| فيلم     |            |                      | 🔽 گاما                |
|          | 5          | Brillian             | itColorTM 🕂           |
| ستاندارد |            | 🛔 انتخاب حالتهاي رنگ |                       |
|          | <b>ب</b> ه |                      | 🗪 تطبیقرنگ            |
| خودکار 🌔 |            | C                    | olor Space 🛛 😁        |
|          | 5          | اي مزاحم             | 🔶 کاهش صد             |
|          | <b>4</b> 1 |                      | ډا∿∎ سيگنال           |
|          |            |                      | 🕂 خروج                |
|          |            |                      |                       |
|          |            |                      |                       |
| ب منو    | مد Menu حذ | 🛏 انتخاب             | 🔶 بالا / پايين        |

تصوير | ييشرفته

#### گاما

نوع گاما را از بین فیلم، ویدئو، استاندارد انتخاب کنید.

#### BrilliantColor™

این مورد قابل تنظیم، از الگوریتم جدید پردازش رنگ و بهسازی های سیستمی برای روشنتر کردن تصویر و واقعیتر و زندمتر کردن رنگهای تصویر بهره میگیرد. محدوده از ۱ تا ۱۰ است. اگر خواستار تصویری پبیشرفته و قویتر باشد، باید تنظیم بیشینه را انتخاب کنید. برای داشتن تصویری یکنواختتر و طبیعیتر، تنظیم کمینه را انتخاب کنید.

#### انتخاب حالتهای رنگ

دمای رنگ را تنظیم می کند. در دمای پایینتر ، تصویر سردتر به نظر می رسد؛ در دمای بالاتر ، تصویر گرمتر به نظر می رسد.

تطبيق رنگ

وارد منوى تطبيق رنگ شويد. براي كسب اطلاعات بيشتر، به صفحه ۲۸ مراجعه كنيد.

#### Color Space

- یک نوع ماتریس رنگی مناسب از بین خودکار، RGB، YUV انتخاب کنید. ♦ فقط برای HDMI: ماتریس رنگی را از بین Auto (خودکار)، RGB (۰-۲۵۵)،
  - ۲۵۰۱۴) های ۲۵۷ انتخاب کنید. ۲۵۵۱ (۲۵۰۱۴) و ۲۷۷ انتخاب کنید.

# کنترلهای کاربر

کاهش صدای مزاحم

Adaptive Noise Reduction (کاهش تطبیقی صدای مزاحم)، مقدار نویز قابل رویت در سیگنالهای مرکب را کاهش میدهد. محدوده از «۰» تا «۱۰» است. (۰=خاموش) سیگنال

وارد منوی سیگنال شوید. ویژگیهای سیگنال پروژگتور را تنظیم کنید. این عملکرد در صورتی قابل استفاده است که منبع ورودی از VGA پشتیبانی کند. برای کسب اطلاعات بیشتر، به صفحه ۲۹ مراجعه کنید.

فارسى

کنترلهای کاربر

| 8          |            | Ö                |                |  |
|------------|------------|------------------|----------------|--|
| انتخابها   | تنظيمات    | نمایش            | تصوير          |  |
|            | Col        | صویر/or Matching | تنظیماترنگ/تد  |  |
|            | <b>4</b> 1 |                  | 🕥 قرمز         |  |
|            | <b>↓</b>   |                  | سبز            |  |
| <b>ب</b> ه |            |                  | 🙆 آبي          |  |
|            | ) کبود 🕨   |                  | 🧭 کبود         |  |
|            | <b>↓</b>   | 🖉 قرمز گلي       |                |  |
|            | <b>↔</b>   |                  | نرد 🏹          |  |
| <b>↓</b>   |            | 🕐 سفید           |                |  |
|            |            |                  | 🕑 تنظيم مجد    |  |
|            |            | _                | + خروج         |  |
| ب منو      | 915 Menu   | 🛏 انتخاب         | 🔶 بالا / پایین |  |

ر نگها (به جز سفید)

تصویر / پیشرفته / تطبیق رنگ

برای انتخاب یک رنگ، ▲ ▼ را فشار دهید و برای تنظیم درجه رنگ، اشباع و تقویت، "ENTER" را فشار دهید.

| <b>E</b>                              |           | ă                  |                |
|---------------------------------------|-----------|--------------------|----------------|
| انتخابها                              | تنظيمات   | نمايش              | تصوير          |
|                                       | ۲۵/ تصویر | رنگ / lor Matching | قرمز / تنظيمات |
|                                       | 0         |                    | 🙆 رنگ          |
| • • • • • • • • • • • • • • • • • • • |           |                    | 🙆 اشباع        |
| 0                                     |           |                    | 🖉 تقویت        |
|                                       |           |                    | 🕂 خروج         |
| منو                                   | Menu حذف  | 🛥 انتخاب           | 🔶 بالا / پايين |

#### Note

سبز، آبي، فيروز هاى،

- برای انتخاب درجه رنگ، اشباع یا تقویت ▲ ▼ را فشار دهید و برای انجام دادن تنظیمات
  - زرد و بنفش را میتوان سفيد جداگانه بر ای هر
  - HSG رنگ تنظیم کرد. سفيد را ميتوان با قرمز، سبز ، آبی تنظیم کر د.
- < ◄ < را فشار دهید.
  - برای انتخاب White (سفید)، ▲ ▼ را فشار دهید و سیس "ENTER" را فشار دهید.

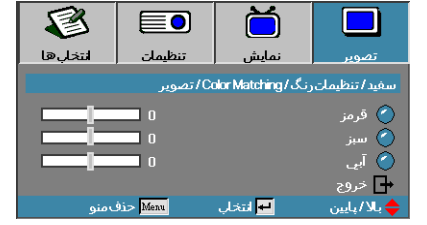

برای انتخاب قرمز، سبز یا آبی ▲ ▼ را فشار دهید و برای انجام دادن تنظیمات ◄ ◄ را فشار دهید.

#### تنظيم مجدد

کلیه مقادیر تنظیم رنگ را به مقادیر پیشفرض کارخانه باز گردانید.

کنترلهای کاربر

تصوير | پيشرفته | سيگنال

|          |          | Ŏ             |                 |  |
|----------|----------|---------------|-----------------|--|
| انتخابها | تنظيمات  | نمايش         | تصوير           |  |
|          |          | ا تنظيمات     | پیشرفته / تصویر |  |
| وشن      | , (      |               | Automatic 🕣     |  |
|          | 0        |               | 🏢 فركانس        |  |
|          | 15       | ∭ مرحله       |                 |  |
| 0        |          | 📃 موقعیتافقی  |                 |  |
| O        |          | 🗖 موقعيتعمودي |                 |  |
|          |          |               | 🕂 خروج          |  |
|          |          |               |                 |  |
|          |          |               |                 |  |
|          |          |               |                 |  |
| ل منو    | Menu حذف | 🛏 انتخاب      | 🔶 بالا/ پايين   |  |

#### Automatic

برای قفل کردن یا باز کردن قابلیتهای مرحله و فرکانس، Automatic را بر روی روشن يا خاموش تنظيم كنيد. غیر فعال-خاموش شدن قفل خودکار. فعال-روشن شدن قفل خودكار. فر کانس فرکانس دادههای نمایش را طوری تنظیم کنید که با فرکانس کارت گرافیک رایانه شما سازگار شود. اگر با نوار چشمکزن عمودی روبرو شدید، از این عملکرد برای تنظیم تصوير استفاده كنيد. مرحله مرحله زمانبندی سیگنال نمایش را با کارت گرافیک همگام میکند. در صورتی که با تصویر لرزان یا ناپایدار روبرو شدید، مشکل را با استفاده از این عملکرد برطرف کنید. موقعيت افقى ◄ براي انتقال تصوير به سمت چپ، ◄ را فشار دهيد. ◄ براي انتقال تصوير به سمت راست، ◄ را فشار دهيد. موقعيت عمودي ◄ براي انتقال تصوير به پايين، ◄ را فشار دهيد. برای انتقال تصویر به بالا،

فارسى

کنترلهای کاربر

| 8        |              | Ŏ                |               |
|----------|--------------|------------------|---------------|
| انتخابها | تنظيمات      | نمایش            | تصوير         |
|          |              |                  | نمايش         |
| خودکار   |              |                  | 🗖 قالت        |
|          | <b>_</b> ] o | ناري             | پوشاننده ک    |
|          | 0            | 🔎 بزرگنمائي /زوم |               |
|          | <b>4</b>     | in .             | nageShift 🔳   |
|          | 0            | 🗋 عمودىدشدىسگى   |               |
|          | <b>+</b>     | 30 سەبعىي        |               |
|          |              |                  |               |
|          |              |                  |               |
|          |              |                  |               |
| منو      | 915 Menu     | 🔫 انتخاب         | 🔶 بالا/ پايين |

نمایش

#### قالب

- برای انتخاب نسبت تصویر دلخواه، از این عملکرد استفاده کنید.
- ۴:۳: این قالب ویژه منابع ورودی ۴×۳ است که با تلویزیونهای صفحه عریض سازگار هستند.
- ۱۶:۱۰۱۶:۹۱: این قالب ویژه منابع ورودی ۲۲×۹ مانند HDTV و DVD است که با تلویزیونهای صفحه عریض سازگاری دارند.
- LBX این قالب برای منابع غیر ۱۶×۹ صندوق نامه و برای کاربرانی است که از لنز خارجی ۱۶×۹ برای نمایش دادن نسبت تصویر ۱:۲,۳۵ با وضوح کامل استفاده میکنند.
  - اصلی: به وضوح منبع ورودی بستگی دارد تغییر اندازه صورت نمیگیرد.
     خودکار: قالب مناسب را بهطور خودکار انتخاب میکند.

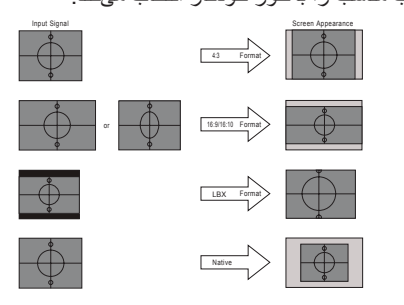

WXGA/1080P

کنترلهای کاربر

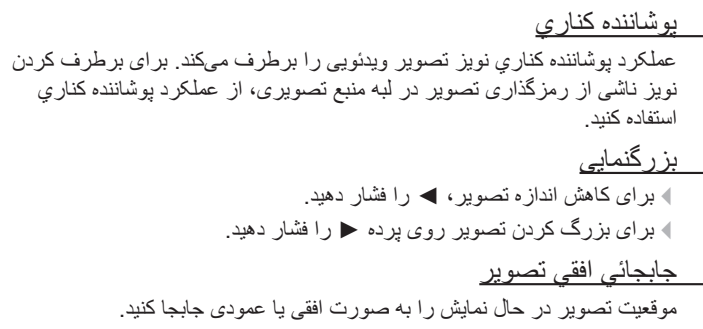

- ♦ ◄ را فشار دهید تا تصویر روی صفحه پخش در جهت افقی جابجا شود.
- ♦ ▲ ♥ را فشار دهید تا تصویر روی صفحه پخش در جهت عمودی جابجا شود.

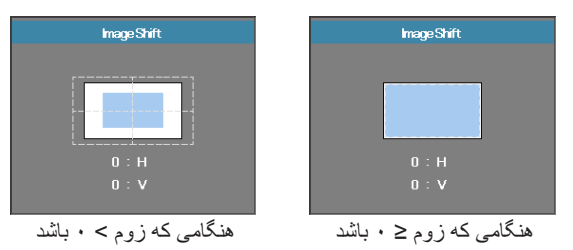

مودى دشديسگى

در مواقعی که پروژکتور با پرده زاویه دارد، برای اصلاح انحراف عمودی تصویر ◄ یا ◄ را فشار دهید.

سه بعدی

وارد منوی سه بعدی شوید. گزینه های سه بعدی مانند 3D Mode، 2D--2D، قالب سه بعدی و تنظیم حالت سه بعدی را انتخاب کنید. برای کسب اطلاعات بیشتر، به صفحه ۳۲ مراجعه کنید.

کنترلهای کاربر

| 8           |          | Ŏ                    |                |
|-------------|----------|----------------------|----------------|
| انتخابها    | تنظيمات  | نمایش                | تصوير          |
|             |          | U                    | سەبعىي/نمايش   |
| م DLP- لينك |          | 3D Mode 3D           |                |
| 🕨 سەبعىي 🌔  |          | 3D->2D 3D            |                |
| خودکار      |          |                      | 30 قالب        |
| 🕨 خاموش 🍬   |          | 30 تنظيم حالت سەبعىي |                |
|             |          |                      | 🕂 خروج         |
| ں منو       | Menu حذف | 🕶 انتخاب             | 🔶 بالا / پايين |

نمایش | سه بعدی

#### 3D Mode

- DLP Link: برای استفاده از تنظیمات بهینه ویژه عینکهای DLP Link، گزینه DLP Link را انتخاب کنید.
- IR ا: برای استفاده از تنظیمات بهینه ویژه تصاویر ۳ بعدی مبتنی بر مادون قرمز، گزینه IR را انتخاب کنید.

#### <u>3D→2D</u>

برای این که پروژکتور محتوای ۳ بعدی را بهصورت دو بعدی (چپ) یا دو بعدی (راست) بدون نیاز به عینکهای ۳ بعدی نمایش دهد، ◄ یا ◄ را فشار دهید و از محتوای سه بعدی لذت ببرید. از این تنظیم میتوان برای ابزارهای سه بعدی غیر فعال پروژکتور دوتایی نیز استفاده کرد.

#### قالب سه بعدي

- خودکار: وقتی سیگنال شناسه سه بعدی کشف میشود، قالب سه بعدی بهطور خودکار انتخاب میشود. (فقط برای منابع سه بعدی ۱٫۴)
  - SBS: سیگنال سه بعدی را در قالب کنار به-کنار نمایش دهید.
- Top and Bottom: سیگنال سه بعدی را در قالب Top and Bottom نمایش دهید.
- Frame Sequential : سیگنال سه بعدی را در قالب Frame Sequential : نمایش دهید.

#### تنظيم حالت سه بعدى

برای فعال یا غیر فعال کردن عملکرد 3D Sync invert (تنظیم حالت سه بعدی) برای وارونه کردن تصاویر، ◄ یا ◄ را فشار دهید.

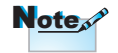

تنظیمات سه بعدی پس از تنظیم ذخیره میشوند.

کنترلهای کاربر

|                |            | Ŏ                |                        |
|----------------|------------|------------------|------------------------|
| انتخابها       | تنظيمات    | نمايش            | تصوير                  |
|                |            |                  | تنظيمات                |
|                | <b>4</b> 4 |                  | 😽 زبان                 |
| Þ              |            |                  | 🖌 بخش تصو              |
| •              |            | نو در صفحه نمایش | 🗎 موقعیتما             |
| <b>b</b> 16:10 |            | ىايش             | 👰 نوع پردەنە           |
|                | <b>4</b> - |                  | 🖰 ايمني                |
|                | 00         | ژ کتور           | 🚥 شناسەپرو             |
|                | <b>4</b> - | հ                | 👫 تنظیمات ص            |
|                | <b>4</b> 1 |                  | 🔺 پیشرفته              |
|                | <b>4</b>   |                  | 📑 شېکه                 |
|                |            |                  |                        |
| ل منو          | من Menu    | 🛏 انتخاب         | 🔶 بالا / پا <u>ی</u> ن |

تنظيمات

<u>زبان</u>

وارد منوی زبان شوید. منوی OSD چند زبانی را انتخاب کنید. برای کسب اطلاعات بیشتر، به ۳۵ مراجعه کنید.

- <u>پخش تصوير</u>
- روش نمایش تصویر را انتخاب کنبد:
  - Front Desktop 🖪 🖣

تنظيم پيشفرض كارخانه.

Rear Desktop P

اگر این عملکرد را انتخاب کنید، پروژکتور تصویر را وارونه میکند تا بتوانید تصویر را از پشت صفحه نیمه-شفاف روی پرده بتابانید.

Front Ceiling (سقف جلو)

اگر این عملکرد را انتخاب کنید، پروژکتور تصویر را سر و ته میکند تا بتوانید تصویر را از روی پروژکتور نصب شده بر روی سقف روی پرده بتابانید.

(سقف عقب) Rear Ceiling 🔳

اگر این عملکرد را انتخاب کنید، پروژکتور تصویر را همزمان وارونه و سر و ته میکند. با پروژکتور نصب شده بر روی سقف میتوانید تصویر را از پشت صفحه نیمه شفاف بتابانید.

# کنترلهای کاربر

ایمنی وارد منوی ایمنی شوید. به امکانات امنیتی پروژکتور دسترسی پیدا کنید. برای کسب اطلاعات بیشتر، به صفحه ۳۶-۳۸ مراجعه کنید. یک شناسه دو رقمی از بین ۰۰ تا ۹۹ برای پروژکتور انتخاب کنید. تنظیمات صدا

وارد منوی Audio (صدا) شوید. ویژگیهای سطح صدا را تنظیم کنید. برای کسب اطلاعات بیشتر، به صفحه ۳۹ مراجعه کنید.

ييشرفته

وارد منوی پیشرفته شوید. تصویر صفحه طی فرآیند راهاندازی را انتخاب کنید. برای کسب اطلاعات بیشتر، به صفحه ۴۰ مراجعه کنید.

شبكه

امکان دسترسی به کنترل های ویژه اینترنت، PJ-Link و فرمان های IP را فراهم میکند. برای کسب اطلاعات بیشتر، به صفحه ۴۱ مراجعه کنید.

کنترلهای کاربر

|            |          | Ŏ        |                |
|------------|----------|----------|----------------|
| انتخابها   | تنظيمات  | نمايش    | تصوير          |
|            |          |          | زبان/تنظيمات   |
| فارسى 🖡    |          |          | 🕒 زبان         |
|            |          |          | 🛨 خروج         |
| Français   | De       | eutsch   | English        |
| Português  | E        | spañol   | Italiano       |
| Svenska    | Nede     | rlands   | Polski         |
| Ελληνικά   |          | Suomi I  | Norsk/Dansk    |
| 日本語        | 简体       | 本中文      | 繁體中文           |
| Magyar     | Ру       | сский    | 한국어            |
| ไทย        |          | عربي     | Čeština        |
| Tiếng Việt |          | فارسى    | Türkçe         |
|            |          | nggris   | Romanian       |
| فمنو       | dio Menu | 🕂 انتخاب | 🔶 بالا / پايين |

تنظيمات | زبان

<u>زبان</u>

منوی OSD چند زبانی را انتخاب کنید. دکمه "ENTER" را در منوی فرعی فشار دهید و سپس برای انتخاب زبان دلخواه خود از کلید چپ (◄) یا راست (◄) استفاده کنید.

فارسى

کنترلهای کاربر

| 8        |          |          |                 |
|----------|----------|----------|-----------------|
| انتخابها | تنظيمات  | نمايش    | تصوير           |
|          |          |          | ايمني / تنظيمات |
| خاموش    |          |          | — ايمني         |
|          | <b>4</b> |          | 📼 تايمر ايمني   |
|          | <b>4</b> | ور       | 🛛 تغييررمزعبو   |
|          |          |          | 🕂 خروج          |
|          |          |          |                 |
|          |          |          |                 |
|          |          |          |                 |
|          |          |          |                 |
|          |          |          |                 |
| منو      | 915 Menu | 🛏 انتخاب | 🔶 بالا / پايين  |

تنظيمات | ايمني

<u>ایمنی</u> گذرواژه امنیتی را فعال یا غیر فعال کنید. ۹ روشن—برای روشن کردن پروژکتور و استفاده از منوی ایمنی به گذرواژه فعلی نیاز دارید. ۹ خاموش—به هیچ گذرواژه ای پس از روشن شدن سیستم نیاز نیست.

با فعال شدن قابلیتهای امنیتی، صفحه زیر در هنگام راهاندازی و پیش از صادر شدن مجوز دسترسی به منوی ایمنی، ظاهر میشود:

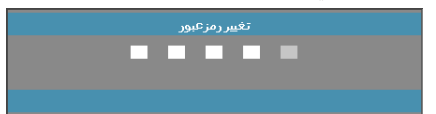

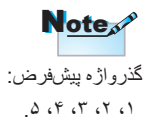
کنترلهای کاربر

|          |              |              |                    | تايمر ايمني  |
|----------|--------------|--------------|--------------------|--------------|
|          |              | ې شويد.      | عى تايمر ايمنې     | وارد منوى فر |
|          |              | ă            |                    |              |
| انتخارها | تنظيمات      | نمایش        | تصوير              |              |
|          |              | ني / تنظيمات | تايمر ايمني / ايمن |              |
|          | O            |              | JAN ماه            |              |
|          | 0            |              | 12 روز             |              |
|          | 0            |              | 🥸 ساعت             |              |
|          |              |              | 🗗 خروج             |              |
|          |              |              |                    |              |
|          |              |              |                    |              |
|          |              |              |                    |              |
|          |              |              |                    |              |
|          |              |              |                    |              |
| منو      | dia Menu حذف | 🛏 انتخاب     | 🔶 بالا/پايين       |              |

تعداد ماهها (Months)، روز ها (Days) و ساعتهایی را که میتوان در آن مدت بدون وارد کردن گذرواژه از پروژکتور استفاده کرد، وارد کنید. خروج از منوی تنظیمات باعث فعال شدن تایمر ایمنی میشود.

پس از فعال شدن تایمر امنیتی، پروژکتور در روزها و تاریخهای مشخص شده برای روشن کردن و استفاده از منوی امنیت از شما گذرواژه درخواست خواهد کرد.

اگر تایمر ایمنی در حین استفاده از پروژکتور فعال شود، صفحه زیر ۶۰ ثانیه پیش از اعلام نیاز به گذرواژه ظاهر میشود.

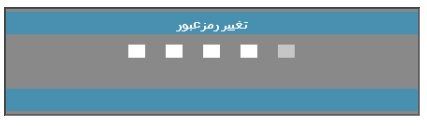

کنترلهای کاربر

<u>تغییر رمز عبور</u> برای تغییر دادن گذرواژه امنیتی پروژکتور از این منوی فرعی استفاده کنید. ۱. تغییر رمز عبور را از منوی فرعی امنیت انتخاب کنید. سپس کادر گفتگوی تغییر رمز عبور ظاهر میشود. ۲. Yes (بله) را انتخاب کنید.

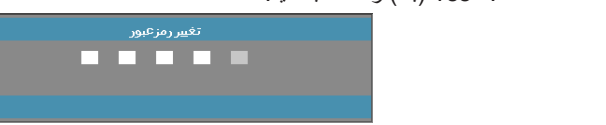

اگر سه بار گذرواژه نادرست وارد شود، دستگاه پس از ۱۰ ثانیه به طور خودکار خاموش میشود.

Note

۳. گذرواژه پیشفرض <۱> <۲> <۳> <۴> <۵> را وارد کنید.
 صفحه گذرواژه دوم ظاهر میشود.

| نغيير رمزعبور |                                       |
|---------------|---------------------------------------|
|               | Register Password<br>Confirm Password |
| حذف منو Menu  |                                       |

۴. برای تایید، گذرواژه جدید را دوباره وارد کنید.

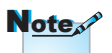

اگر گذرواژه جدید مطابقت نداشته باشد، صفحه گذرواژه دوباره ظاهر میشود.

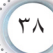

کنترلهای کاربر

6

فارسى

/

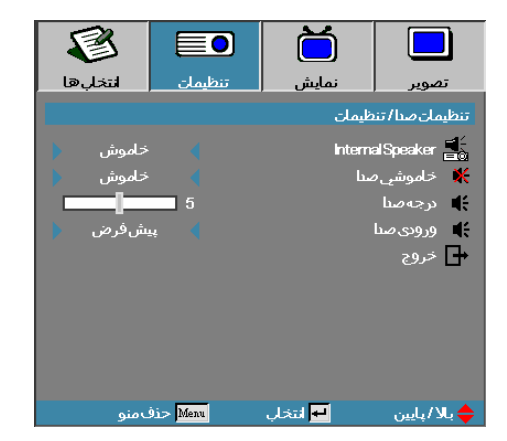

تنظی*مات |* تنظی*مات صدا* 

### Internal Speaker

کنترلهای کاربر

| 8        |            | Ö        |                 |
|----------|------------|----------|-----------------|
| انتخابها | تنظيمات    | نمايش    | تصوير           |
|          |            | ان       | پیشرفته / تنظیم |
| ىش فر ض  |            |          | وما لوگو        |
|          | <b>4</b> - | ,ر لوگو  | 🔜 ضبط تصوی      |
| خاموش 🌔  |            | سته      | ᢗ کېشنینگ،      |
|          |            |          | 🕂 خروج          |
|          |            |          |                 |
|          |            |          |                 |
|          |            |          |                 |
|          |            |          |                 |
|          |            |          |                 |
| ل منو    | Dio Menu   | 🛏 انتخاب | 🔶 بالا / پايين  |

تنظیمات | بیشرفته

لوگو تصویر صفحه طی فر آیند راهاندازی را انتخاب کنید. پیش فرض صفحه راهاندازی پیش فرض. خنثی رنگ پس زمینه است. کاربر صفحه سفار شی گرفته شده با استفاده از عملکرد ضبط تصویر لوگو. <u>ضبط تصویر لوگو</u> ۱. صفحه دلخواه را بر روی پروژکتور نمایش دهید. ۲. ضبط تصویر لوگو را از منوی پیشرفته انتخاب کنید.

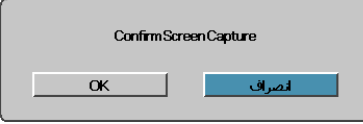

در هر نوبت فقط میتوان یک صفحه راهاندازی را نخیره کرد. تصاویر ضبط شده بعدی با محدودیت ۱۹۲۰ × ۱۹۲۰ بر روی فایلهای قبلی رونویسی پیوست مراجعه کنید)

Note

 ۳. NO را انتخاب کنید. فرآیند ضبط تصویر نمایش داده می شود. در پایان کار، پیام "Screen capture Succeeded" ظاهر می شود. صفحه ضبط شده به عنوان کاربر در منوی لوگو ذخیره می شود.
 <u>کی شنینگ بسته</u>
 <u>حمویری را که باید برای کی شنینگ بسته نمایش داده شود، انتخاب کنید.</u>
 خاموش - تنظیم پیش فرض.
 CC1/CC2 - نوع کی شنینگ بسته انتخاب می شود.

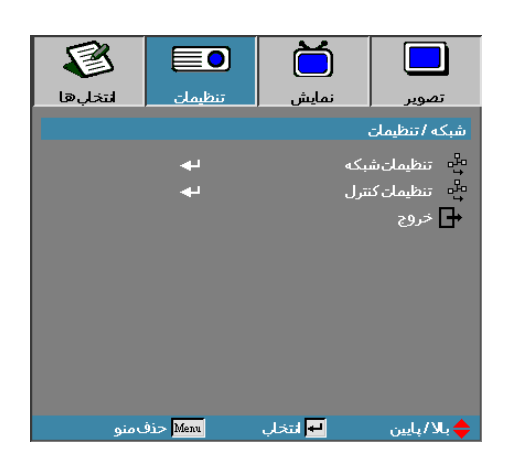

تنظیمات | شبکه

تنظيمات شبكه

وارد منوی تنظیمات شبکه شوید. برای کسب اطلاعات بیشتر ، به صفحه ۴۲ مراجعه کنید. تنظیمات کنتر ل

وارد منوى تنظيمات كنترل شويد. براى كسب اطلاعات بيشتر، به صفحه ۴۳ مراجعه كنيد.

فارسى

کنترلهای کاربر

|                 |          | Ŏ                              |                       |  |
|-----------------|----------|--------------------------------|-----------------------|--|
| انتخابها        | تنظيمات  | نمايش                          | تصوير                 |  |
|                 |          | ، / تنظیمات شبکه               | شبكه / تنظيمات        |  |
| ال به شبکه      |          |                                | 📮 وضعيت شر            |  |
| روشن 🌗          |          |                                |                       |  |
| 255.255.255.255 |          | ا <sup>م</sup> ⊷ آدرس <b>P</b> |                       |  |
| 255.255.255     | 5.255 📢  | تبكه فرعي                      | طی پوشاننده ش<br>Mask |  |
| 255.255.255     | 5.255 📢  | یں۔<br>ای درگاہ                |                       |  |
| 255.255.255     | 5.255 ┥  | DNS 🖁                          |                       |  |
|                 |          |                                | 🚽 بكاربردن            |  |
| [C8:0A:A9:93:I  |          |                                | 📑 آدرس Mac            |  |
|                 |          |                                | 🕂 خروج                |  |
| ل منو           | 9i> Menu | 🛥 انتخاب                       | 🔶 بالا / پايين        |  |

تنظیمات | تنظیمات شبکه

اگر ارتباط با موفقیت برقرار شود، کادر گفتگوی زیر بر روی صفحه OSD ظاهر میشود. وضعیت شبکه-برای نشان دادن اطلاعات شبکه. PHCP: روشن: سرور DHCP بهطور خودکار یک نشانی IP به پروژکتور اختصاص میدهد. خاموش: یک نشانی IP بهطور دستی اختصاص دهید. آدرس IP-یک آدرس IP انتخاب کنید. پوشاننده شبکه فر عی-شماره پوشاننده شبکه فر عی را انتخاب کنید. درگاه-درگاه پیش فرض شبکه متصل به پروژکتور را انتخاب کنید. Sourd-شماره DNS را انتخاب کنید. بکار بردن-برای اعمال گزینه، "ENTER" را فشار دهید. آدرس MAC-فقط خواندنی.

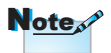

منوی فر عی شبکه تنها در صورتی قابل استفاده است که کابل شبکه به دستگاه متصل باشد.

| 8        |          | Ŏ               |                |
|----------|----------|-----------------|----------------|
| انتخابها | تنظيمات  | نمايش           | تصوير          |
|          |          | / تنظيمات كنترل | شبكه / تنظيمان |
| روشن     |          |                 | Crestron       |
| روشن     |          |                 | Extron         |
| روشن     |          |                 | PJLink         |
| روشن 🍦   |          | AMXDevice       | Discovery 🔐    |
| روشن     |          |                 | Telnet DNS     |
|          |          |                 | 🕂 خروج         |
|          |          |                 |                |
|          |          |                 |                |
|          |          |                 |                |
| منو      | 915 Menu | 🛨 انتخاب        | 🔶 بالا / پايين |

تنظیمات | تنظیمات کنترل

فارسى

کنترلهای کاربر

Crestron

برای بررسی فعال/غیرفعال بودن Crestron، ◄◄ را فشار دهید.

Extron

برای بررسی فعال/غیرفعال بودن Extron، < > را فشار دهید.

### PJ Link

برای بررسی فعال/غیرفعال بودن PJ Link، < > را فشار دهید.

### AMX Device Discovery

برای بررسی فعال/غیرفعال بودن AMX Device Discovery، <> را فشار دهید.

#### Telent

برای بررسی فعال/غیرفعال بودن Telnet، <

کنترلهای کاربر

| 8        |          | Ŏ          |                |
|----------|----------|------------|----------------|
| انتخابها | تنظيمات  | نمايش      | تصوير          |
|          |          |            | انتخارها       |
|          | -        | <b>`</b>   |                |
|          | <b>4</b> | ر ورودي    | 🗕 منبع تصوير   |
| خاموش 🖕  |          | صوير       | 🚽 قفل منبع ت   |
| خاموش 🖕  |          |            | 🔺 ارتفاعزیاد   |
| خاموش 🖡  |          | اطلاعات    | 📘 پنهان کردز   |
| خاموش 🍋  |          | 遭 قفل کلید |                |
| ھيچكىام  |          |            | 🚯 الگوي تسر    |
| روشن     |          |            | 👯 چرخنگهدار    |
| 🌾 🗖      |          |            | 📃 رنگزمینه     |
|          | <b>4</b> | راەدۈر     | 🔋 تنظيمات از   |
|          |          |            |                |
|          |          | <b>-</b>   |                |
| ب منو    | 915 Menu | 🛏 انتخاب   | 🔶 بالا / پايين |

انتخابها

منبع تصوير ورودي

وارد منوی فرعی منبع تصویر ورودی شوید. منابعی را که باید در هنگام راهاندازی اسکن شوند، انتخاب کنید. برای کسب اطلاعات بیشتر، به صفحه ۴۷ مراجعه کنید. قفل منبع تصوير منبع جارى را بهعنوان تنها منبع قابل استفاده تنظيم كنيد حتى اكر ارتباط كابل قطع شده باشد. روشن-فقط منبع جارى به عنوان منبع ورودى شناخته مى شود. > خاموش—كليه منابع انتخاب شده در انتخابها | منبع تصوير ورودي بهعنوان منبع تصوير شناخته ميشوند. ارتفاع زياد سرعت فن را تنظيم كنيد. ۸ روشن—سرعت فن را به دلیل بالا بودن دما، رطوبت یا ارتفاع افزایش دهید. الموش معمولى. ينهان كردن اطلاعات پیامهای اطلاعاتی را از روی صفحه پروژکتور محو کنید. روشن—در حین کار دستگاه هیچ پیام وضعیتی بر روی صفحه ظاهر نمیشود. > خاموش—در حین کار دستگاه پیام وضعیت طبق معمول بر روی صفحه ظاهر نمیشود.

کنترلهای کاربر

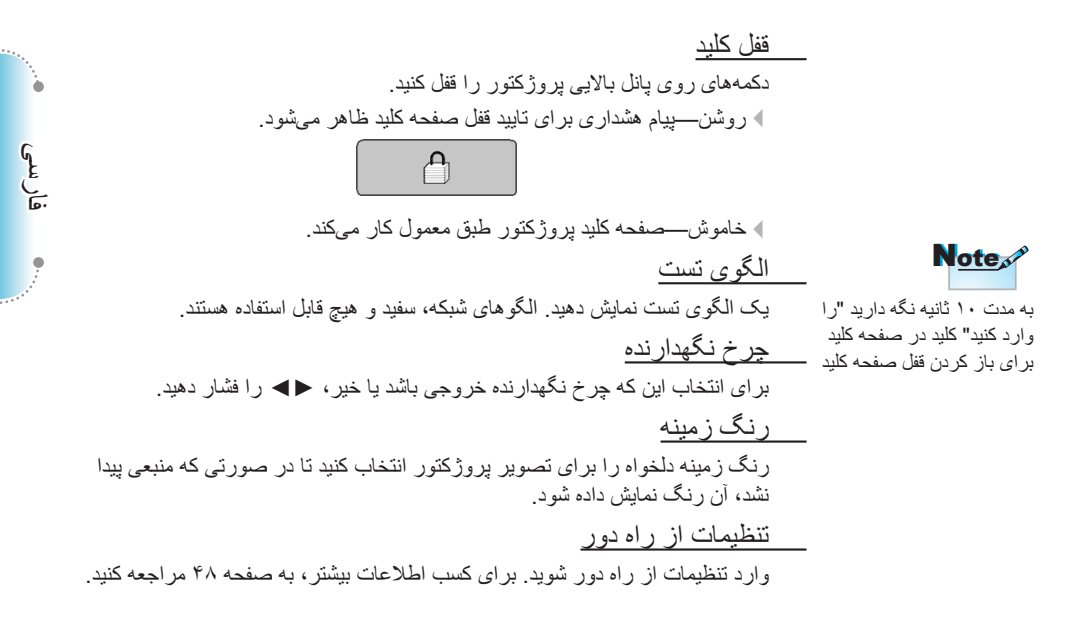

کنترلهای کاربر

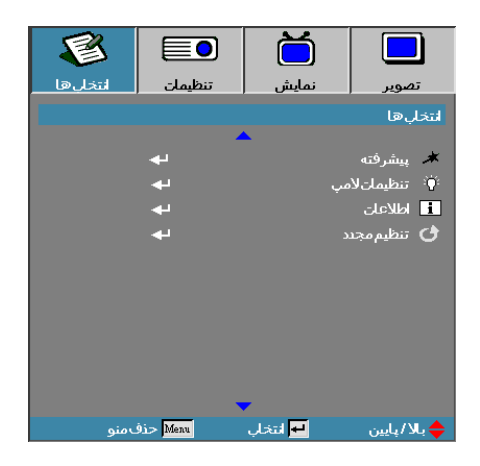

ییشر فته وارد منوی پیشر فته شوید. برای کسب اطلاعات بیشتر، به ۴۹-۵۰ مراجعه کنید. <u>تنظیمات لامپ</u> وارد منوی تنظیمات لامپ شوید. برای کسب اطلاعات بیشتر، به ۲۵-۵۲ مراجعه کنید. <u>اطلاعات</u> اطلاعات پروژکتور را نمایش دهید. <u>تنظیم مجدد</u> همه گزینهها را به تنظیمات پیش فرض کارخانه بازگردانید.

کنترلهای کاربر

| 8                     |          | Ŏ          |                                                                                                    |
|-----------------------|----------|------------|----------------------------------------------------------------------------------------------------|
| انتخابها              | تنظيمات  | نمايش      | تصوير                                                                                                    |
| 6<br>6<br>6<br>6<br>6 |          | ي/انتخل ها | منبع تصوير ورو،<br>VGA ₩<br>Oga ₩<br>Oml =<br>HDM1 =<br>HDM2 =<br>2=<br>C+<br>C+<br>C+<br>C+<br>C+<br>C+<br>C+<br>C+<br>C+<br>C+<br>C+<br>C+<br>C+ |
| منەر                  | diə Menu | 🕂 انتخال   | 🖕 بالا/ ياس                                                                                                    |

انتخابها | منبع تصوير ورودي

فارسى

منبع تصوير ورودي

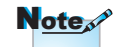

اگر همه منابع از حالت انتخاب شده خارج شوند، پروژکتور هیچ تصویری نشان نمیدهد. همواره حداقل یک منبع را انتخاب شده نگه دارید.

برای فعال / غیر فعال کردن منابع ورودی از این گزینه استفاده کنید. برای انتخاب یک منبع ▲ یا ♥ را فشار دهید و سپس برای فعال / غیرفعال کردن آن ◀ یا ◄ را فشار دهید. برای تکمیل روند انتخاب، "ENTER" را فشار دهید. پروژکتور ورودیهایی را که از حالت انتخاب خارج شدهاند، جستجو نمیکند.

کنترلهای کاربر

| 1          |            | Ö         |                |
|------------|------------|-----------|----------------|
| انتخابها   | تنظيمات    | نمايش     | تصوير          |
|            |            | OPTIONS/R | emote Settings |
| ت (        | كنتراس     |           | 😱 کاربر1       |
| تاموشي     | حداقلزمان⊧ |           | 🖁 كاربر 2      |
| ىنايى 🕴    | شدتروش     |           | 🔓 کاربر 3      |
| <u>ه</u> د | روشر       | ون قرمز   | 🖕 عملکردما     |
|            |            |           | 🕂 خروج         |
|            |            |           |                |
|            |            |           |                |
|            |            |           |                |
|            |            |           |                |
|            | in Manu    | 13:01 🔤   |                |

انتخابها | تنظیمات از راه دور

#### <u>کاربر 1</u>

كليد كاربر 1 را به عنوان يک كليد موقت بر اى LAN، شدت روشنايي، كنتر است، زمان خاموشى، تطبيق رنگ، انتخاب حالتهاي رنگ، قفل منبع تصوير، پخش تصوير، تنظيمات لامپ، بزرگنمائي / زوم، الگوي تست، بي حركت، HDMI1 و HDMI2 تنظيم كنيد.

#### <u>کاربر 2</u>

كليد كاربر2 را به عنوان يک كليد موقت برای LAN، شدت روشنايي، كنتراست، زمان خاموشي، تطبيق رنگ، انتخاب حالتهاي رنگ، قفل منبع تصوير، پخش تصوير، تنظيمات لامپ، بزرگنمائي / زوم، الگوي تست، بي حركت، HDM11 و HDM12 تنظيم كنيد.

#### <u>کاربر 3</u>

کليد کاربر3 را به عنوان يک کليد موقت بر ای LAN، شدت روشنايي، کنتر است، زمان خاموشي، تطبيق رنگ، انتخاب حالتهاي رنگ، قفل منبع تصوير، پخش تصوير، تنظيمات لامپ، بزرگنمائي / زوم، الگوي تست، بي حرکت، HDMI1 و HDML تنظيم کنيد.

عملكرد مادون قرمز

عملکرد مادون قرمز پروژکتور را فعال یا غیر فعال کنید.

کنترلهای کاربر

انتخابها | پیشرفته

| 1         |             | Ŏ                 |                 |
|-----------|-------------|-------------------|-----------------|
| انتخابها  | تنظيمات     | نمايش             | تصوير           |
|           |             | ها                | پيشرفته /انتخاب |
| خاموش 🔹   |             | مستقيم            | 🐼 روشن کردر     |
| خاموش 🔹   |             | ن کلید سیگنال     | 🕱 روشن کردر     |
|           | 30          | ب خاموشي خودکار   | 🗷 حداقلزماز     |
|           | <b>_</b>  0 | بخاموشي           | 📀 حداقلزماز     |
| 🕨 Eco.    | - (         | ن خاموش(آماده باش | 📈 خالتروشر      |
| خاموش 🛔   |             | Quir              | kResume 🐔       |
| ) 15 sec. |             | OSD               | Time-Out 🔕      |
|           |             |                   | 🕂 خروج          |
|           |             |                   |                 |
| منو       | Menu zie    | 🛏 انتخاب          | 🔶 بالا / پايين  |

روشن کردن مستقیم قابلیت روشن کردن مستقیم را فعال یا غیر فعال کنید. روشن پس از برقرار شدن جریان برق متناوب، پروژکتور بهطور خودکار روشن میشود. کاموش پروژکتور باید طبق معمول روشن شود. روشن کردن کلید سیگنال قابلیت روشن کردن کلید سیگنال میشود. خاموش قابلیت روشن شدن یک سیگنال فعال، پروژکتور بهطور خودکار روشن میشود.

حداقل ز مان خاموشی خودکار فاصله زمانی خاموش شدن خودکار را تنظیم کنید. اگر به مدت ۳۰ دقیقه هیچ سیگنالی دریافت نشود، پروژکتور لامپ را بهطور پیشفرض خاموش میکند. ۶۰ ثانیه پیش از خاموش شدن، هشدار زیر ظاهر میشود.

60 The projector will automatically shutdown after ثانيه

حداقل زمان خاموشي

فاصله زمانی خاموشی را تنظیم کنید. پروژکتور پس از مدت زمان بیکاری مشخص شده (صرفخطر از وجود سیگنال) خاموش میشود. ۴۰ ثانیه پیش از خاموش شدن، هشدار زیر ظاهر میشود.

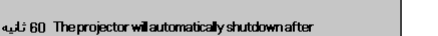

### Quick Resume

اگر Quick Resume (ادامه فوری) روشن باشد، پروژکتور می تواند به سرعت به کار بیافتد به شرطی که در عرض ۱۰۰ ثانیه از خاموش شدن، روشن شود.

حالت روشن-خاموش (آماده باش) ♦ Eco.: برای رساندن میزان انلاف انرژی به زیر ۰٫۵ وات، "Eco." را انتخاب کنید. ♦ فعال: برای بازگشت به حالت آماده باش عادی "فعال" را انتخاب کنید تا درگاه خروجی VGA فعال شود.

> OSD Time-Out تنظیم زمان نمایش OSD

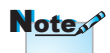

اگر حالت روشن-خاموش (آماده باش) بر روی Eco تنظیم شده باشد، VGA & Audio به باشد، pass-through به بای می توانید شد. در کنترل RS232 می توانید از قابلیت های محدودی استفاده کنید.

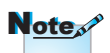

پروژکتور به طور کامل و ۱۰۰٪ خاموش نمی شود مگر اینکه کاربر ۱۰۰ ثانیه منتظر بماند.

ă S انتخابها نمايش تنظيمات تصوير تنظيمات لامب / انتخاب ها 0 🙀 کارکردلامب(ساعت) 🖗 - يادآوري كار كردلامپ 🌾 انتخاب حالتهاي روشنايي Dynamic Black 🏾 🏹 🗘 تنظيم مجدد لامي 4 🗗 خروج 🕂 انتخاب بالا/پايين 🔶 Menu حذف منو

کنترلهای کاربر

انتخابها / تنظيمات لامپ

فارسى

کنترلهای کاربر

### **DynamicBlack**

حالت DynamicBlack را انتخاب کنید.

### تنظيم مجدد لامب

پس از تعویض لامپ، شمارنده لامپ را بازنشانی کنید تا طول عمر لامپ جدید به درستی نمایش داده شود.

تنظیم مجدد لامپ را انتخاب کنید.

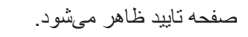

|     | ConfirmL | amp Reset | t   |  |
|-----|----------|-----------|-----|--|
| بله |          |           | خير |  |

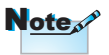

۲. برای بازگرداندن شمارنده لامپ به صفر ، بله را انتخاب کنید.

اگر DynamicBlack روشن باشد و حالت "روشنایی" بر روی "روشن" تنظیم شده باشد، محدوده دیینامیک ۱۰۰٪~۳۰٪ خواهد بود. اگر حالت روشنایی بر روی حالت Eco. تنظیم شده باشد، محدوده دینامیک ۸۰٪~۳۰٪ خواهد بود.

کنترل های کاربر

### LAN\_RJ45

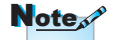

- بروژکتور به LAN وصل میشود. از کابل اترنت معمولی استفاده کنید.
- نظیر به نظیر (رایانه مستقیماً به پروژکٽور وصل میشود)، از کابل اترنت Crossover استفاده کنید.

برای ساده و آسان کردن روند بهر مبرداری، پروژکتور Optoma از امکانات گوناگون شبکه و مدیریت از دور برخوردار شده است.

عملکرد LAN/RJ45 پروژکتور از طریق شبکه، موارد زیر را از راه دور مدیریت میکند: روشن/خاموش کردن و تنظیمات روشنایی و کنتراست. همچنین اطلاعات وضعیت پروژکتور، مانند: منبع ویدئو، قطع صدا و....

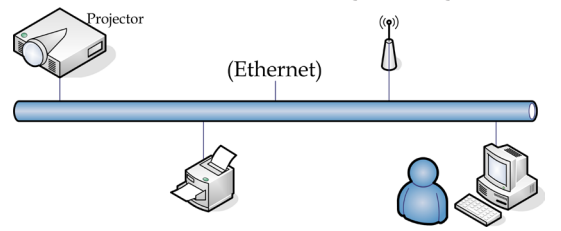

### قابلیت های پایانه LAN کابلی

این پروژکتور را میتوان از طریق درگاه LAN/RJ45 سازگار با Crestron / Extron PJLink / AMX (Device Discovery) / PJLink / با رایانه شخصی (لپتاپ) کنترل کرد. Crestron Electronics نام تجاری ثبت شده شرکت Crestron Electronics ایالات متحده است.

- ♦ Extron Electronics نام تجاری ثبت شده شرکت Extron Electronics ایالات متحده است.
  - AMX نام تجارى ثبت شده شركت AMX ایالات متحده است.
- PJLink از سوی JBMIA در اداره ثبت نمادها و نشان های تجاری ژاپن، ایالات متحده آمریکا و سایر کشور ها ثبت شده است.

دستگاههای خارجی تحت یشتیبانی این پروژکتور تحت از فرمانهای خاص کنترلر Crestron Electronics و نرمافزارهای مرتبط (مانند RoomView®) پشتیبانی میکند. /http://www.crestron.com این پروژکتور از قابلیت پشتیبانی از دستگاه(های) Extron برای مرجع برخوردار است. /http://www.extron.com قرار دارد. این پروژکتور تحت پشتیبانی ( Device Discovery قرار دارد. /http://www.amx.com

این پروژکتور از تمام فرمانهای PJLink رده ۱ (نسخه ۱٫۰۰) پشتیبانی میکند. /http://pjlink.jbmia.or.jp/english

برای کسب اطلاعات بیشتر درباره انواع گوناگون دستگاههای خارجی قابل اتصال به درگاه LAN/RJ45 و روش کنترل از دور پروژکتور و نیز آشنا شدن با فرمانهای کنترلی مرتبط با هر دستگاه خارجی، مستقیماً با پشتیبانی-سرویس تماس بگیرید.

#### LAN RJ45

یک کابل RJ45 به درگاههای RJ45 پروژکتور و رایانه (لپتاپ) وصل کنید.

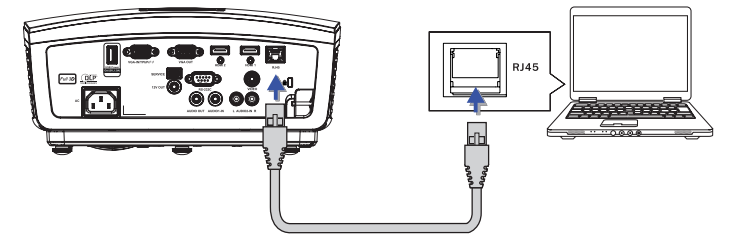

۲. در روی رایانه (لپتاپ)، Start -> Control Panel-> Network Connections ( انتخاب کنید.

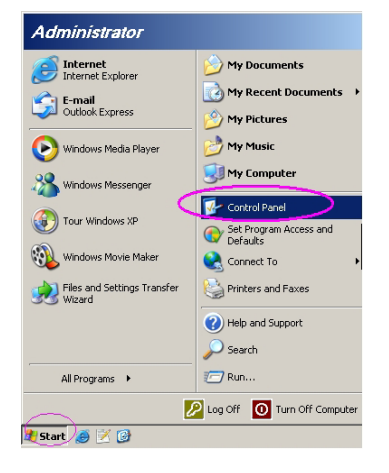

کنترلهای کاربر

 بر روی Local Area Connection (اتصال محلی) خود کلیک کنید و سپس Property را انتخاب کنید.

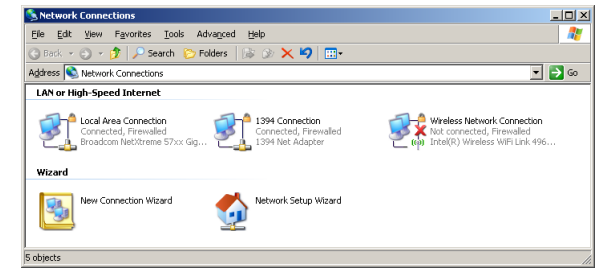

د پنجره Properties، زبانه General را انتخاب کنید و سپس Internet Protocol
 د پنجره (TCP/IP) را انتخاب نمایید.

| SNetwork Connections                                               |                                              |                     |                                                                                          |
|--------------------------------------------------------------------|----------------------------------------------|---------------------|------------------------------------------------------------------------------------------|
| File Edit View Favorites Tools Adv                                 | File Edit View Favorites Tools Advanced Help |                     |                                                                                          |
| 🕒 Back. 👻 🕤 👻 🦻 🔎 Search 🜔 Fol                                     | lders 🛛 🕼 🎯 🗙 😫                              | 2 🔤 -               |                                                                                          |
| Address 🔕 Network Connections                                      |                                              |                     | 💌 🔁 Go                                                                                   |
| LAN or High-Speed Internet                                         |                                              |                     |                                                                                          |
| Connection<br>Connected, Firewalled<br>Broadcom NetXtreme 57xx Gig | Disable<br>Status<br>Repair                  | n<br>ewalled<br>ter | Wireless Network Connection<br>Not connected, Frewaled<br>Intel(R) Wireless WFi Link 496 |
| Wizard                                                             | Bridge Connections                           |                     |                                                                                          |
| New Connection Wizard                                              | Create Shortcut<br>Delete<br>Rename          | Wizard              |                                                                                          |
|                                                                    | Properties                                   |                     |                                                                                          |
| Wew or change settings for this connection.                        | such as adapter, protoco                     | l or modem co       | nfiguration settings.                                                                    |

۵. بر روی Properties کلیک کنید.

| 🕹 Local Area Connection Properties 💦 🛛                                                                                                    |
|----------------------------------------------------------------------------------------------------|
| General Advanced                                                                                                    |
| Connect using:                                                                                                    |
| Broadcom NetXtreme 57xx Gigabit Cc Configure                                                                                                    |
| This ognnection uses the following items:                                                                                                    |
| 🗹 🚚 QoS Packet Scheduler 📃 🔺                                                                                                    |
| 🗹 🐨 Network Monitor Driver                                                                                                    |
| Internet Protocol (TCP/IP)                                                                                                    |
|                                                                                                    |
| Install Uninstall Properties                                                                                                    |
| Description                                                                                                    |
| Transmission Control Protocol/Internet Protocol. The default<br>wide area network protocol that provides communication<br>across diverse interconnected networks. |
| <ul> <li>Show icon in notification area when connected</li> <li>Notify me when this connection has limited or no connectivity</li> </ul>                          |
|                                                                                                    |
| OK Cancel                                                                                                    |

۶. قسمتهای IP address و Subnet mask را پر کنید و OK را فشار دهید.

| Internet Protocol (TCP/IP) Propertie                                                                                | 5                                                                       | <u>?</u> × |
|----------------------------------------------------------------------------------------------------|-------------------------------------------------------------------------|------------|
| General                                                                                                    |                                                                         |            |
| You can get IP settings assigned autom<br>this capability. Otherwise, you need to a<br>the appropriate IP settings. | atically if your network supports<br>isk your network administrator for |            |
| C Dbtain an IP address automatical                                                                                  | y                                                                       |            |
| Uge the following IP address: —                                                                                     |                                                                         | - I        |
| IP address:                                                                                                    | 10 . 10 . 10 . 99                                                       |            |
| Subnet mask:                                                                                                    | 255 . 255 . 255 . 0                                                     |            |
| Default gateway:                                                                                                    |                                                                         |            |
| C Obtain DNS server address autor                                                                                   | nationally                                                              |            |
| Use the following DNS server add                                                                                    | Iresses:                                                                | - 1        |
| Ereferred DNS server:                                                                                               |                                                                         |            |
| Alternate DNS server:                                                                                               |                                                                         |            |
|                                                                                                    | Advanced.                                                               |            |
|                                                                                                    | OK Can                                                                  | :el        |

- دکمه Menu روی پروژکتور را فشار دهید.
- -> OSD-> SETUP-> Network Settings-> Lan Settings ۸.
   تنظیمات شبکه -> تنظیمات (Lan را انتخاب کنید.
  - بس از وارد شدن به قسمت وضعیت شبکه، اطلاعات زیر را وارد نمایید:
    - ♦ DHCP: خاموش
    - ♦ آدرس IP: 10.10.10.10
    - پوشاننده شبکه فرعی: 255.255.255.0
      - ♦ درگاہ: 0.0.0.0
        - 0.0.0.0 :DNS (
    - ۱۰. برای تایید تنظیمات، ► / "ENTER" را فشار دهید.
- Adobe Flash دارای Microsoft Internet Explorer دارای Microsoft اینترنتی (مانند Player 9.0 دارای Player 9.0

| -        |                                                |            |
|----------|------------------------------------------------|------------|
| 🖉 Welcom | to Tabbed Browsing - Windows Internet Explorer |            |
| 00       | e http://10.10.10.10/                          | - + ×      |
| 🔅 🌾      | Helcome to Tabbed Browsing                     | <u>ن</u> - |
| *        | You/ve opened a new tab<br>                    | _          |
|          |                                                |            |

۱۲. در نوار نشانی، آدرس IP زیر را وارد کنید: 10.10.10.10.

i è

فارسى

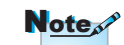

crestron.com

براى كسب اطلاعات بيشتر

مراجعه کنید به: http://www.

پروژکتور برای مدیریت از دور آماده است. عملکرد LAN/RJ45 به شکل زیر دیده میشود.

۱۳. را فشار دهید ► / "ENTER".

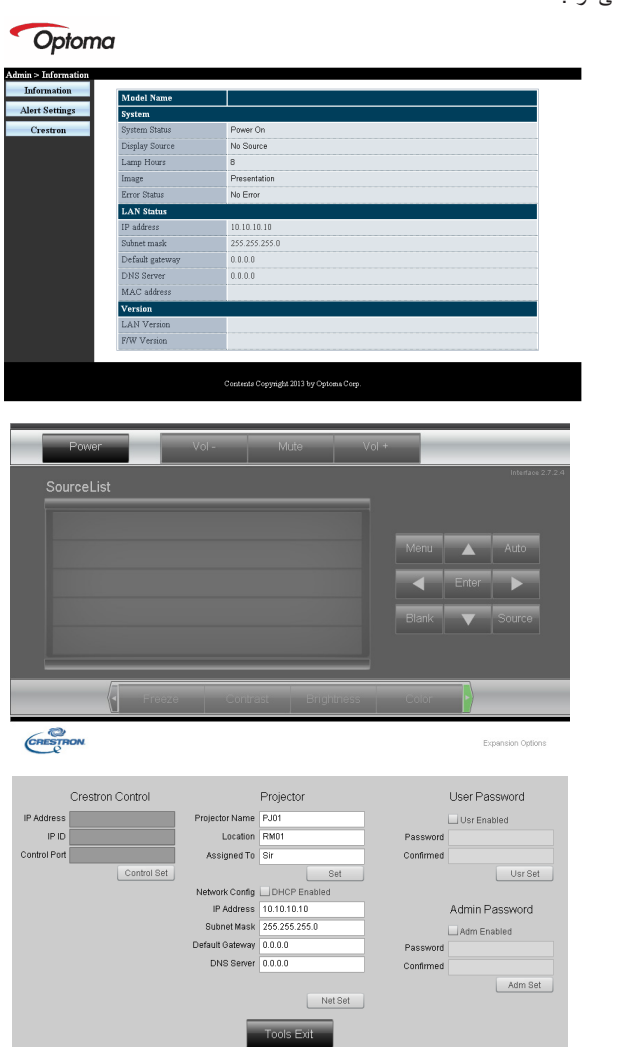

| دسته           | مورد               | ورودي-طول |
|----------------|--------------------|-----------|
|                | آدرس IP            | 10        |
| کنترل Crestron | شناسه IP           | ٣         |
|                | درگاه              | ۵         |
|                | نام پروژکتور       | ۱.        |
| پروژکتور       | مکان               | ۱.        |
|                | اختصاص يافته به    | ۱.        |
|                | DHCP (فعال)        | (N/A)     |
|                | آدرس IP            | 10        |
| پیکربندی شبکه  | پوشاننده شبكه فرعي | 10        |
|                | درگاه پیشفرض       | 10        |
|                | سرور DNS           | 10        |
|                | فعال               | (N/A)     |
| گذرواژه کاربر  | گذرواژه جدید       | ۱.        |
|                | تاييد              | ۱.        |
|                | فعال               | (N/A)     |
| گذرواژه مدیر   | گذرواژه جدید       | ۱.        |
|                | تاييد              | 1.        |

برای کسب اطلاعات بیشتر مراجعه کنید به: http://www.crestron.com

- آمادهسازی ایمیل هشدار ۱. مطمئن شوید که کاربر میتواند از طریق مرورگر اینترنت (مانند Microsoft Internet Explorer v6.01/v8.0) به صفحه اصلى عملكرد LAN RJ45 دسترسى داشته باشد.
- ۲. از صفحه اصلی LAN/RJ45، بر روی Alert Settings (تنظیمات هشدار) کلیک کنید.

Optoma

| wiodel Name     |               |
|-----------------|---------------|
| System          |               |
| System Status   | Power On      |
| Display Source  | No Source     |
| Lamp Hours      | В             |
| Image           | Presentation  |
| Error Status    | No Error      |
| LAN Status      |               |
| IP address      | 10.10.10.10   |
| Subnet mark     | 255.255.255.0 |
| Default gateway | 0.0.0.0       |
| DNS Server      | 0.0.0         |
| MAC address     |               |
| Version         |               |
| LAN Version     |               |
| F/W Version     |               |

کنترلهای کاربر

| Alert Condition                                           | 2                                                       | Email Setti           | re .                       | SMTP settir                                           |
|-----------------------------------------------------------|---------------------------------------------------------|-----------------------|----------------------------|-------------------------------------------------------|
| Lamp Error     High Temp Error     Apply (Send Test Mail) | Projector Warring Information ()<br>Mail Address Apply) | Cc<br>Subject<br>From | (25<br>Mail Server Apply ) | Address<br>Server<br>Port<br>User<br>Name<br>Password |

- ۴. برای فرستادن ایمیل هشدار، اطلاعات زیر را وارد کنید:
- ♦ در قسمت SMTP باید سرور ایمیل ویژه فرستادن ایمیل (پروتکل SMTP) وارد شود. پر کردن این قسمت ضروری است.
- ♦ در قسمت To باید نشانی ایمیل گیرنده (مثلاً مدیر پروژکتور) وارد شود. پر کردن این قسمت ضروری است.
  - ♦ در قسمت Cc نشانی ایمیل فردی را که میخواهید نسخهای از هشدار برای وی فرستاده شود، وارد کنید. پر کردن این قسمت اختیاری است (مثلاً دستیار مدیر پروژکتور).
- ♦ در قسمت From باید نشانی ایمیل فرستنده (مثلاً مدیر پروژکتور) وارد شود. پر کردن این قسمت ضروری است.
  - هرایط هشدار را با علامت زدن کادر های دلخواه تعیین کنید.

#### Optoma

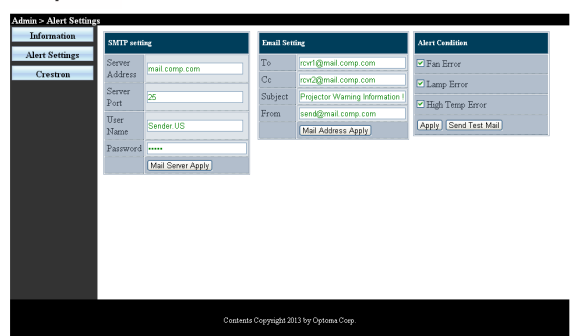

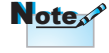

تمام قسمتهای مشخص شده را پر کنید. کاربر برای سنجش صحت تنظیم میتواند بر روی Send Test Mail (ارسال نامه آزمایشی) کلیک کند. برای این که ایمیل هشدار با موفقیت را انتخاب و یک نشانی ایمیل معتبر وارد کنید.

عملکرد RS232 by Telnet

علاوه بر روش اتصال پروژکتور به رابط RS232 با شیوه ارتباط "Hyper-Terminal" و کنترل دستوری اختصاصی RS232، یک روش کنترل دستوری RS232 دیگر نیز به نام

راهنمای شروع فوری برای "RS232 by TELNET" آدرس IP را روی OSD پروژکتور بررسی و دریافت کنید. مطمئن شوید که لپتاپ/رایانه به صفحه وب پروژکتور دسترسی دارد. اگر عملکرد "TELNET" از طرف لپتاپ/رایانه پس زده شد، ابتدا تنظیم "Windows Firewall" را غیرفعال کنید.

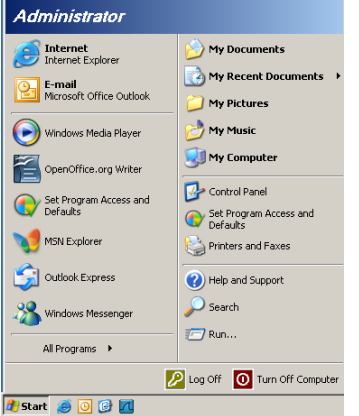

.Start => All Programs => Accessories => Command Prompt .)

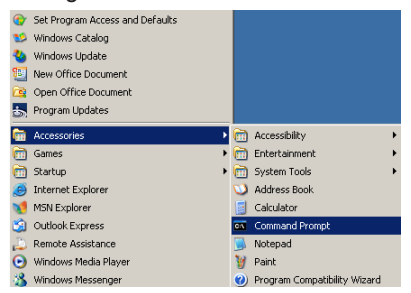

کنترلهای کاربر

۲. قالب دستور را به شکل زیر وارد کنید:

telnet ttt.xxx.yyy.zzz ۲۳" را فشار دهید) در افشار دهید) در افشار دهید) (کلید "Enter" در افشار دهید) ttt.xxx.yyy.zzz

۳. اگر اتصال Telnet برقرار باشد و کاربر بتواند دستور RS232 را وارد کند، باید کلید "Enter" را فشار دهید تا دستور RS232 قابل استفاده شود.

### روش فعال سازي TELNET در Windows VISTA / 7 در Windows VISTA / 7

در نصب پیشفرض Windows VISTA، عملکرد "TELNET" وجود ندارد. ولی کاربر نهایی میتواند آن را از قسمت "فعال یا غیر فعال کردن قابلیتهای Windows" فعال نماید.

۱. وارد "Control Panel" در Windows VISTA شوید.

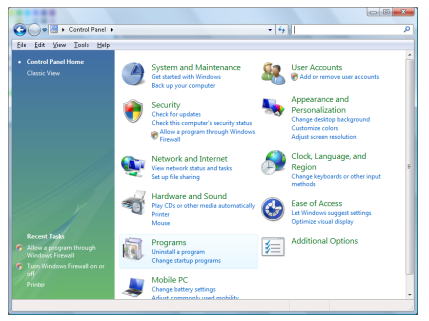

۲. "Programs" را باز کنید.

|                                                                                      |                                                                                                    |                                                                                                    | - 33 ×                                                                                                    |
|--------------------------------------------------------------------------------------|----------------------------------------------------------------------------------------------------|----------------------------------------------------------------------------------------------------|----------------------------------------------------------------------------------------------------|
| 🕒 🖉 🔹 🕞 🖌 Control Panel 1                                                            | Programs and Features                                                                                                    | <ul> <li>4y Search</li> </ul>                                                                                                    | م<br>م                                                                                                    |
| Bie gdit Yorw Icols Help                                                             |                                                                                                    |                                                                                                    |                                                                                                    |
| Tasks<br>View installed updates<br>Get new programs online at<br>Windows Marketplace | Uninstall or change a program<br>To uninstall a program, select it from the list a                                                                                                    | nd then click "Uninstall", "Change", or "Re                                                                                                    | ipair".                                                                                                    |
|                                                                                      | Organize - III Views -                                                                                                    |                                                                                                    |                                                                                                    |
|                                                                                      | Name                                                                                                    | Publisher                                                                                                    | Installed                                                                                                  |
|                                                                                      | BD) 7.29 4.57     Acrohotscon     Actoba Alls     Actoba Alls     Adoba Alls     Adoba Flash Pilayer 21 Plugin     Adoba Flash Pilayer Action     Adoba Flash Pilayer Action     Magnalis Schware Ulgdate     Magnalis Schware Ulgdate     Magnalis Schware Ulgdate     Magnalis Schware Ulgdate     Magnalis Schware Ulgdate     Magnalis Schware Ulgdate                                                                                                    | Adobe Systems Incorporated<br>Adobe Systems Inc.<br>Adobe Systems Incorporated<br>Adobe Systems Incorporated<br>Adobe Systems Incorporated<br>Apple Inc.<br>AdVS Technologies | 11/21/20<br>11/21/20<br>11/21/20<br>11/21/20<br>9/11/200<br>11/21/20<br>11/21/20<br>11/25/200<br>9/25/2009 |
|                                                                                      | Del Touchped<br>Dibli Couch<br>Dibli Couche<br>Dibli Counter<br>Brit Tour BOC-Lex V8:89P.1<br>Diffinite couch<br>Diffinite Couche<br>Diffinite Couche<br>Diffinite<br>Diffinite<br>Diffinit<br>Diffi | Alps Electric<br>DAX, Inc.<br>DAX, Inc.<br>H-TTC M Software<br>Intel Corporation<br>Microsoft<br>Sam Microsystems, Inc                                                        | 9/18/200<br>11/28/200<br>11/28/200<br>12/23/200<br>9/38/200<br>11/28/200<br>11/28/200<br>11/28/200         |
|                                                                                      |                                                                                                    |                                                                                                    |                                                                                                    |

فارسى

۳. بر روی "فعال یا غیر فعال کردن قابلیتهای Windows" کلیک کنید تا باز شود.

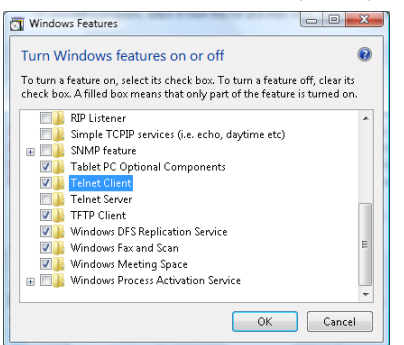

گزینه "Telnet Client" را علامت بزنید و سپس دکمه "OK" را فشار دهید.

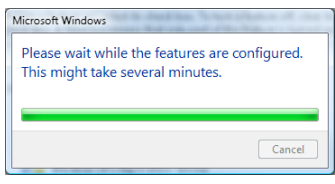

### صفحه ویژگیهای "RS232 by TELNET":

- .Telnet: TCP .1
- ۲. درگاه Telnet: ۲۳ (برای کسب اطلاعات بیشتر با نماینده یا گروه سرویس تماس بگیرید).
  - ۳. برنامه TELNET.exe": Telnet ویژه Windows (حالت کنسول).
  - عیر فعال کردن کنترل RS232-by-Telnet به روش معمولی: برنامه Telnet ویژه Windows را پس از برقرار شدن اتصال TELNET ببندید.

محدودیت ۱ برای Telnet-Control: ظرفیت متوالی شبکه برنامه Telnet-Control کمتر از ۵۰ بایت است.

محدودیت ۲ برای Telnet-Control: یک دستور کامل RS232 برنامه -Telnet Control کمتر از ۲۶ بایت است.

محدودیت ۳ برای Telnet-Control: حداقل تأخیر دستور بعدی RS232 باید بیش از ۲۰۰ (میلی ثانیه) باشد.

(\*، در برنامه توکار "TELNET.exe" ویژه Windows XP، فشردن کلید "Enter" کد "Carriage-Return" و "New-Line" را تولید میکند.)

### پيوستها

**عیب یابی** اگر پروژکتور شما دچار مشکل شد، به اطلاعات زیر مراجعه کنید. اگر مشکل برطرف نشد، با فروشنده یا مرکز خدمات محل خود تماس بگیرید.

### تصوير

### 🛐 تصویری بر روی صفحه ظاهر نمیشود.

- Installation مطمئن شوید که کلیه اتصالهای کابلی و برقی طبق شرح مندرج در بخش Installation (نصب) به درستی برقرار شده باشند.
  - از نبود شکستگی یا خمیدگی در پینهای رابطها مطمئن شوید.
  - ♦ از نصب شدن صحيح لامپ پروژكتور مطمئن شويد. به بخش "Replacing the (تعويض لامپ) مراجعه كنيد.
    - مطمئن شوید که درپوش لنز برداشته شده و پروژکتور روشن باشد.

#### 🛐 تصویر خارج از فوکوس است

- مطمئن شوید که درپوش لنز برداشته شده باشد.
- حلقه فوكوس روى لنز پروژكتور را تنظيم كنيد.
- مطمئن شوید که پرده پروژکتور در فاصله مناسب از پروژکتور قرار دارد. به صفحات ۱۲-۱۴ مراجعه کنید.

#### 🛐 در هنگام پخش کردن عنوان ۵:۱۶ DVD تصویر کشیده می شود

- هنگام پخش کردن DVD آنامورفیک یا DVD، پروژکتور بهترین تصویر را در قالب ۹:۱۴ در OSD نمایش میدهد.
- برای پخش کردن عنوان DVD قالب LBX، قالب را در OSD پروژکتور بر روی LBX تنظیم کنید.
  - برای پخش کردن عنوان DVD قالب ۳:۴، قالب را در OSD پروژکتور بر روی ۳:۴ تنظیم کنید.
    - ۸ اگر کشیدگی تصویر برطرف نشد، باید نسبت تصویر را با روند زیر تنظیم کنید:
- ۸ قالب نمایش را در دستگاه پخش DVD بر روی نسبت تصویر ۹:۱۴ (عریض) تنظیم کنید.

### پيوستها

### 🛐 تصویر خیلی کوچک یا خیلی بزرگ است

- 🕨 اهرم بزرگنمایی را از لنز تنظیم کنید.
- 🕨 پروژکتور را به پرده نزدیک یا از پرده دور کنید.
- Menu] (منو) را از پانل پروژکتور فشار دهید و به "Display->Format" (نمایش->قالب) بروید. تنظیمات مختلف را امتحان کنید.

### ۲ لبه های تصویر مورب است:

- در صورت امکان، مکان پروژ کتور را تغییر دهید تا در وسط پرده و زیر لبه پایینی پرده قرار بگیرد و از PureShift برای ننظیم موقعیت تصویر استفاده کنید.
  - از "نمایش->عمودی دشدیسگی" واقع در OSD برای انجام تنظیمات استفاده کنید.

### 🛐 تصویر برعکس است

گزینه "سیستم->پخش تصویر " را از OSD انتخاب کنید و جهت تصویر را تنظیم کنید.

### ساير

### 🛐 پروژکتور به کنترل ها پاسخ نمی دهد

در صورت امکان، پروژکتور را خاموش کنید، سپس دوشاخه را از پریز جدا کنید و پس از حداقل ۲۰ ثانیه دوباره دوشاخه را به پریز وصل کنید.

#### 🛐 لامپ سوخته است یا صدا میدهد

وقتی لامپ به انتهای عمر خود می سد، می سوزد و ممکن است صدای باندی ایجاد کند. در این صورت، روشن کردن پروژکتور پیش از تعویض لامپ ممکن نخواهد بود. بر ای تعویض لامپ، روال های بخش "Replacing the Lamp" (تعویض لامپ) در ۴۷ را دنبال کنید.

# ېيوستھا

### نشانگر وضعیت LED پروژکتور

|                                  |                                                |                                              |          | - AL - |
|----------------------------------|------------------------------------------------|----------------------------------------------|----------|--------|
|                                  | LED برق                                        | LED دما                                      | LED لامپ | •      |
| پيام                             | Ô                                              |                                              |          | 6      |
|                                  | (سبز)                                          | (قرمز)                                       | (قرمز)   | E      |
| وضعيت أماده باش (ورود سيم برق)   | چشمک آهسته<br>۲ ثانیه خاموش<br>۲ ثانیه روشن    | 0                                            | 0        | فار    |
| روشن (گرم شدن)                   | چشمک زن<br>۰٫۵ ثانیه خاموش<br>۰٫۵ ثانیه روشن   | 0                                            | 0        |        |
| روشن & روشنایی لامپ              | <u>چُ</u>                                      | 0                                            | 0        |        |
| خاموش (سرد شدن)                  | چشمک زن<br>۱ ثانیه خاموش<br>۱ ثانیه روشن       | 0                                            | 0        |        |
| خطا (خرابی لامپ)                 | چشمک زن<br>۵٫۰ ثانیه خاموش<br>۰٫۵ ثانیه روشن   | 0                                            | *        |        |
| خطا (خرابی فز)                   | چشمک زن<br>۰٫۵ ثانیه خاموش<br>۰٫۵ ثانیه روشن   | چشمک زن<br>۰٫۵ ثانیه خاموش<br>۰٫۵ ثانیه روشن | 0        |        |
| خطا (دمای بیش از حد)             | چشمک زن<br>۰٫۵ ثانیه خاموش<br>۰٫۵ ثانیه روشن   | *                                            | 0        |        |
| راه اندازی مجدد سریع (۱۰۰ ثانیه) | چشمک زن<br>۰٫۲۵ ثانیه خاموش<br>۰٫۲۵ ثانیه روشن | 0                                            | 0        |        |
|                                  |                                                |                                              |          |        |

مرم ممتد =>

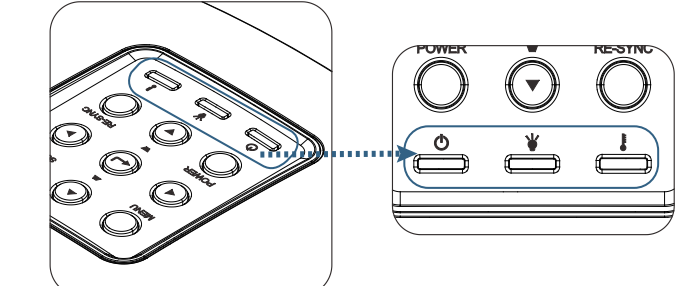

پيوستها

مالت های LED 🛐 پیامہای روی صفحہ پروژکتور به صورت خودکار خاموش می شود. دمای بیش از حد: يروژكتور به صورت خودكار خاموش مي شود. ♦ تعويض لامب: لامب به پایان عمر رتبهبندی شده خود نزدیک میشود. تعويض توصيه مي شود.

🔥 🛚 لامپ بە پايان عمر مەيد خودنز دىك مى شود

کنترل از راه دور

۸ اگر باتریها تمام شده اند، آنها را تعویض کنید.

پيوستها

فارسى

تعويض لامي

این پروژکتور عمر لامپ را بهصورت خودکار تشخیص میدهد. هنگامی که لامپ به پایان عمر خود نزدیک می شود، یک پیام هشدار دریافت می کنید.

💧 لامپ به پايان عمر مغيد خود نزديك مي شود.

با مشاهده این پیام، برای تعویض لامپ هر چه زودتر با فروشنده یا مرکز خدمات محل خود تماس بگیرید. پیش از تعویض لامپ، اطمینان حاصل کنید که پروژکتور به مدت حداقل ۳۰ دقیقه خنک شده است.

> م هشدار: محفظه لامپ داغ است! پیش از تعویض لامپ، اجازه دهید خنک شود!

مشدار: برای کاهش خطر صدمات جسمی، مدول لامپ را پرت نکنید یا لامپ را لمس نکنید. درصورتی که لامپ پرت شود ممکن است بشکند و باعث جراحت گردد.

ېيوستھا

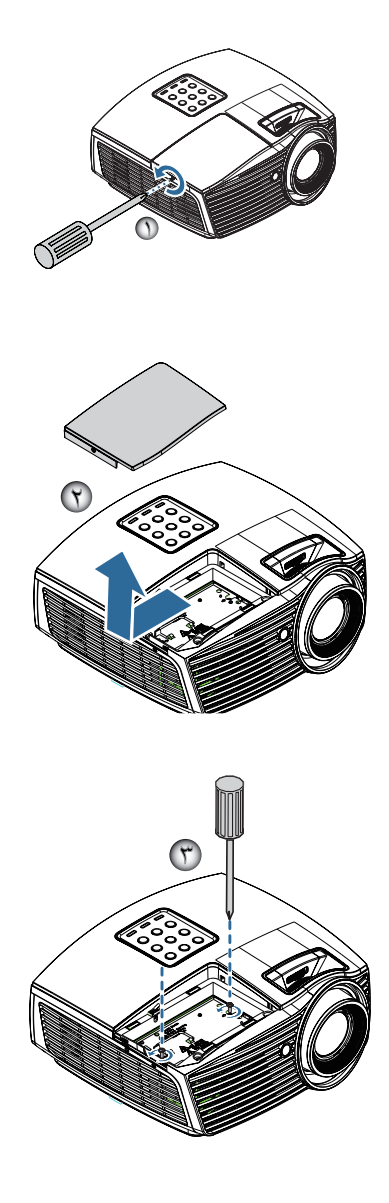

يوستها

فارسى

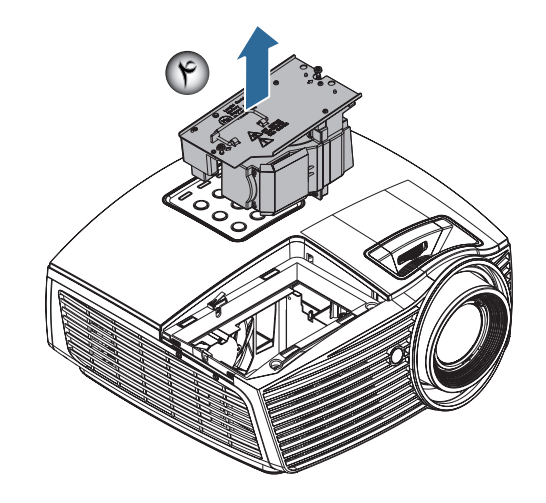

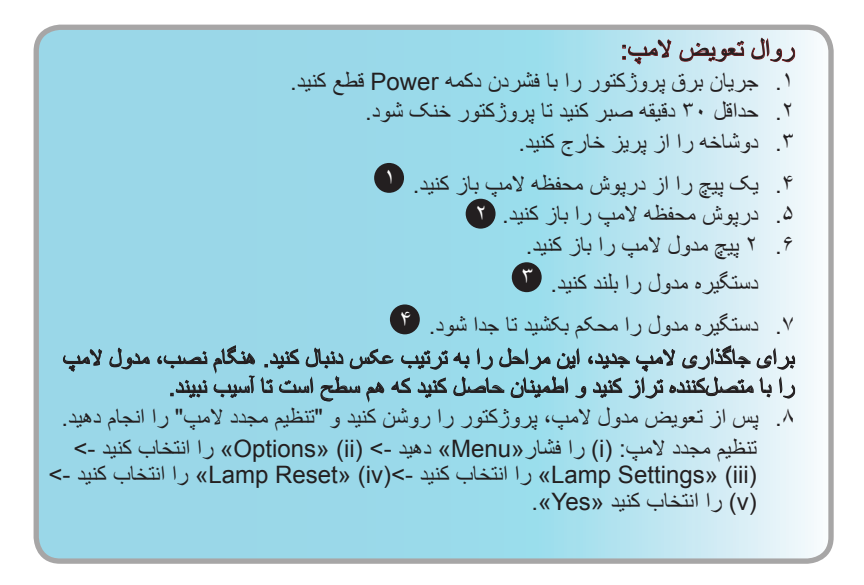

ېيوستھا

### حالتهای سازگاری

### سازگاري ويديو

| NTSC M/J، ۸۵۸، مگاهرتز ، ۴٫۴۳ مگاهرتز                   | NTSC  |
|---------------------------------------------------------|-------|
| ۴٫۴۳ ،PAL B/D/G/H/I/M/N مگاهرتز                         | PAL   |
| SECAM B/D/G/K/K1/L، مگاهرتز                             | SECAM |
| 480i/p <sub>'</sub> 576i/p                              | SDTV  |
| ۶۰/۵۰) ۲20p هرتز)، 1080ا(۴۰/۵۰ هرتز)، 1080P(۴۰/۵۰ هرتز) | HDTV  |

### جزييات زمانبندي ويدئو

| نكات                | نرخ بازسازی<br>(هرتز) | وضوح         | سيگنال         |
|---------------------|-----------------------|--------------|----------------|
| براي ويدئو /S-Video | ÷.                    | 44. × 12.    | TV(NTSC)       |
| مرکب                | ۵۰                    | ΔΥΥΥΥΥ       | TV(PAL, SECAM) |
| بر ای مولفهای       | Ŷ •                   | 41. × 11.    | SDTV (480I)    |
|                     | Ŷ •                   | 41. × 11.    | SDTV (480P)    |
|                     | ۵۰                    | ΔΥΥΥΥ        | SDTV (576I)    |
|                     | ۵.                    | ΔΥΥΥΥ        | SDTV (576P)    |
|                     | Ŷ • / ۵ •             | 71. × 174.   | HDTV (720p)    |
|                     | ÷./۵.                 | 1. A. × 198. | HDTV (1080I)   |
|                     | 9.10.174              | 1. A. × 198. | HDTV (1080p)   |

پيوستها

### سازگاری با رایانه - استانداردهای VESA

سیگنال رایانه (سازگار با RGB آنالوگ

| ارىسى | نكات            | نرخ بازسازی<br>(هرتز)                    | وضوح                | سیگنال                |
|-------|-----------------|------------------------------------------|---------------------|-----------------------|
| ٠ما   | Mac 60/72/85/   | 10/VY/9V/9.                              | 41. × 94.           | VGA                   |
|       | Mac 60/72/85    | /٧٢/(٢*) ۶٠/۵۶<br>(٢*) ١٢٠/٨٥            | 7 • • × 1 • •       | SVGA                  |
|       | Mac 60/70/75/85 | (۴*)۵۰/۴۸<br>۶۰ (۲*)/۲۰/۵۷/<br>۵۸/۱۲۰/۸۵ | YFAX I.TF           | XGA                   |
|       | Mac 60          | /(**) * • /۵ •<br>(**) ١٢ •              | YT. x 174.          | HDTV (720P)           |
|       | Mac 60/75/85    | A0/V0/9.                                 | 764 × 174.          | WXGA                  |
|       | Mac 60          | ۶ • /(۴*) ۵ • /۴۸                        | A × 17A.            |                       |
|       |                 | Ŷ •                                      | 764 × 1899          | ( <sup>۴*</sup> )WXGA |
|       | Mac 60          | Ŷ •                                      | 9 × 144.            | WXGA+                 |
|       | Mac 60/75       | A0/V0/9.                                 | 1.74 × 171.         | SXGA                  |
|       |                 | Ŷ.                                       | 1.0. × 14           | SXGA+                 |
|       |                 | Ŷ •                                      | 17 × 19             | UXGA                  |
|       | Mac 60          | 9.10.144                                 | 1. A. × 197.        | HDTV (1080p)          |
|       | Mac 60          | Ŷ •                                      | (1*) 17 · · X 197 · | WUXGA                 |

- (۱\*) ۱۹۲۰ × ۱۲۰۰ @۶۰ هرتز فقط با پشتیبانی از RB (کاهش قسمتهای خالی).
- ز مانبندی سه بعدی بر ای پخش آماده سه بعدی (STD) و پخش سه بعدی واقعی. (انتخابها)
  - (\*\*) زمان بندی استاندارد Windows ۸
  - (\*\*) وضوح اصلى بايد @۵۰hz را پشتيبانى كندTrue 3D.

پيوستها

### سیگنال ورودی ویژه HDMI/DVI-D

| نكات            | نرخ بازسازی<br>(هرتز)                 | وضوح                | سیگنال                |
|-----------------|---------------------------------------|---------------------|-----------------------|
| Mac 60/72/85    | Ŷ •                                   | 41. × 94.           | VGA                   |
| Mac 60/72/85    | /\Y/(Y*)Ŷ ·<br>(Y*)\Y ·/AD            | 9 • • × 1 • •       | SVGA                  |
| Mac 60/70/75/85 | ۵۰/۴۸/<br>۴۰ (۲۲)/۰۰/۵۷/<br>۵۸/۰۲۰/۸۵ | V7X x 1.14          | XGA                   |
|                 | Ŷ •                                   | 44. × 71.           | SDTV (480i)           |
|                 | Ŷ •                                   | 41. × 71.           | SDTV (480p)           |
|                 | ۵.                                    | 245 × 41.           | SDTV (576i)           |
|                 | ۵.                                    | 245 × 41.           | SDTV (576p)           |
|                 | Ŷ •                                   | 9 × 1.14            | WSVGA<br>(1024 x 600) |
| Mac 60          | /(۲*)۶۰/۵۰<br>(۲*)۱۲۰                 | YY • × 174 •        | HDTV (720p)           |
| Mac 75          | A0/V0/9.                              | 464 × 144.          | WXGA                  |
| Mac 60          | /(۲*)9 ·/4A<br>2 ·                    | ۸۰۰ × ۱۲۸۰          |                       |
|                 | Ŷ •                                   | 464 × 1869          | WXGA                  |
| Mac 60          | Ŷ •                                   | 9 × 144.            | WXGA+                 |
| Mac 60/75       | ٨٥/٧٥/٦٠                              | 1.74 × 174.         | SXGA                  |
|                 | Ŷ•                                    | 1.0. × 14           | SXGA+                 |
|                 | Ŷ •                                   | 17 × 19             | UXGA                  |
|                 | Ŷ • / ۵ •                             | 1.A. × 197.         | HDTV (1080i)          |
| Mac 60          | 17./9./0./7./74                       | 1. A. × 198.        | HDTV (1080p)          |
| Mac 60          | 9.10.                                 | (1*) 17 · · X 197 · | WUXGA                 |

(۱۲) ۲۹۲۰ × ۱۲۰۰ @۶۰ هرتز فقط با پشتیبانی از RB (کاهش قسمتهای خالی).

(\*۲) ز مانبندی سه بعدی بر ای پخش آماده سه بعدی (STD) و پخش سه بعدی واقعی. (انتخابها)
### جدول سازگاری فیلم سه بعدی واقعی

| ر<br>۱ |                  | زمانبندي ورودي |                       | تفکیک<br>ورودی |
|--------|------------------|----------------|-----------------------|----------------|
| E      |                  | Top-and–Bottom | ۵۰۵ 🗙 ۲20p 🖉 ۵۰ هر تز | ورودی HDMI     |
| نعا    |                  | Top-and–Bottom | ۶۰@ 720p × ۱۲۸۰ هرتز  | 1.4a 3D        |
|        |                  | بستهبندی فریم  | ۵۰@ 720p × ۱۲۸۰ هرتز  |                |
|        |                  | بستهبندى فريم  | ۶۰@ 720p × ۱۲۸۰ هرتز  |                |
|        |                  | کنار -به-کنار  | ۵۰۵ × 1080i @۵۰ هرتز  |                |
|        |                  | كنار -به-كنار  | ۶۰@ 1080i × ۱۹۲۰ هرتز |                |
|        |                  | Top-and-Bottom | ۱۹۲۰ × 1080p @۲۴ هرتز |                |
|        |                  | بستهبندی فریم  | ۱۹۲۰ × 1080p @۲۴ هرتز |                |
|        | حالت SBS روشن    | کنار -به-کنار  | ۵۰۵ × ۱۹۳۱ @۵۰ هرتز   | HDMI 1.3       |
|        | است              |                | ۶۰@ 1080i × ۱۹۲۰ هرتز |                |
|        |                  |                | ۵۰@ 720p × ۱۲۸۰ هرتز  |                |
|        |                  |                | ۶۰@ 720p × ۱۲۸۰ هرتز  |                |
|        | حالت TAB روشن    | Top-and-Bottom | ۵۰۵ × 1080i @۵۰ هرتز  |                |
|        | است              |                | ۶۰@ 1080i × ۱۹۲۰ مرتز |                |
|        |                  |                | ۵۰@ 720p × ۱۲۸۰ هرتز  |                |
|        |                  |                | ۶۰@ 720p × ۱۲۸۰ هرتز  |                |
|        | قالب سه بعدی،    | HQFS           | 480i                  |                |
|        | متوالى فريمي است |                |                       |                |

اگر ورودی سه بعدی 24Hz@ 1080p باشد، DMD باید با چندین حالت سه بعدی داخلی دوباره پخش شود.

▶ 720P @50Hz و 25Hz @ 10801 در حالت ۱۰۰ هرنز اجرا می شود؛ سایر زمان بندی های سه بعدی در حالت ۱۲۰ هرنز اجرا می شوند.

پيوستها

## فهرست فرمان ها و عملکردهای پروتکل RS232

تخصيص پين RS232 (سمت پروژکٽور)

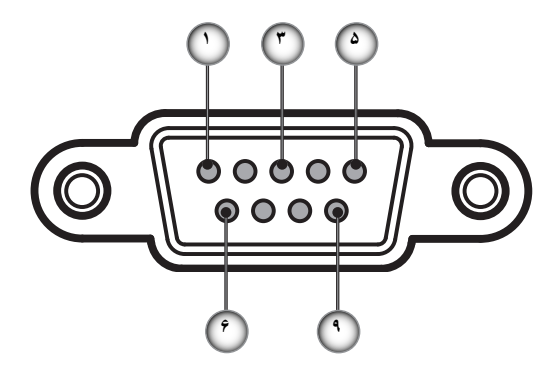

| ورودی/خروجی (از سمت پروژکنور) | نام   | شمار ہ پین |
|-------------------------------|-------|------------|
| _                             | NC    | ١          |
| IN                            | RXD   | ۲          |
| OUT                           | TXD   | ٣          |
| _                             | NC    | ۴          |
|                               | NC    | ۵          |
|                               | NC    | Ŷ          |
| RTS                           | RS232 | ٧          |
| CTS                           | RS232 | ٨          |
|                               | NC    | ٩          |

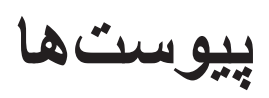

فارسى

## فهرست عملکردهای پروتکل RS232

| 232 ASCII Code                       | HEX Code                                                                           | Function                                        | Description                                                                     |                                                                                      |
|--------------------------------------|------------------------------------------------------------------------------------|-------------------------------------------------|---------------------------------------------------------------------------------|--------------------------------------------------------------------------------------|
| -XX00 1<br>-XX00 0<br>-XX00 1 ~nnnnn | 7E 30 30 30 30 20 31 0D<br>7E 30 30 30 30 20 30 0D<br>7E 30 30 30 30 20 31 20 a 0D | Power ON<br>Power OFF<br>Power ON with Password | (0/2 for backward compati<br>~nnnnn = ~00000 (a=7E 3<br>~99999 (a=7E 39 39 39 3 | ible)<br>30 30 30 30 30)<br>39 39)                                                   |
| -XX01 1                              | 7E 30 30 30 31 20 31 0D                                                            | Resync<br>AV Mute                               | On                                                                              |                                                                                      |
| XX02 0                               | 7E 30 30 30 32 20 31 0D                                                            | AV Mule                                         | Off (0/2 for backward com                                                       | patible)                                                                             |
| XX03 1                               | 7E 30 30 30 33 20 31 0D                                                            | Mute                                            | On                                                                              | paabley                                                                              |
| XX03 0                               | 7E 30 30 30 33 20 30 0D                                                            |                                                 | Off (0/2 for backward com                                                       | patible)                                                                             |
| XX04 1                               | 7E 30 30 30 34 20 31 0D                                                            | Freeze                                          | (0/0 fee beels and a second                                                     | 3-1- \                                                                               |
| XX04 0<br>XX05 1                     | 7E 30 30 30 34 20 30 0D                                                            | Zoom Plus                                       | (0/2 for backward compati                                                       | ibie)                                                                                |
| XX06 1                               | 7E 30 30 30 36 20 31 0D                                                            | Zoom Minus                                      |                                                                                 |                                                                                      |
| XX12 1                               | 7E 30 30 31 32 20 31 0D                                                            | Direct Source Commands                          | HDMI                                                                            |                                                                                      |
| XX12 5                               | 7E 30 30 31 32 20 35 0D                                                            |                                                 | VGA1                                                                            |                                                                                      |
| XX126                                | 7E 30 30 31 32 20 36 0D                                                            |                                                 | VGA 2                                                                           |                                                                                      |
| XX12 9<br>XX12 10                    | 7E 30 30 31 32 20 39 0D<br>7E 30 30 31 32 20 31 30 0D                              |                                                 | S-Video                                                                         |                                                                                      |
| XX12 20                              | 7E 30 30 31 32 20 32 30 0D                                                         |                                                 | DisplayPort                                                                     |                                                                                      |
| XX20 1                               | 7E 30 30 32 30 20 31 0D                                                            | Display Mode                                    | Presentation                                                                    |                                                                                      |
| XX20 2                               | 7E 30 30 32 30 20 32 0D                                                            |                                                 | Bright                                                                          |                                                                                      |
| XX20 3<br>XX20 4                     | 7E 30 30 32 30 20 33 0D<br>7E 30 30 32 30 20 34 0D                                 |                                                 | NOVIE                                                                           |                                                                                      |
| XX20 5                               | 7E 30 30 32 30 20 35 0D                                                            |                                                 | User                                                                            |                                                                                      |
| XX20 7                               | 7E 30 30 32 30 20 37 0D                                                            |                                                 | Blackboard                                                                      |                                                                                      |
| XX20 13                              | 7E 30 30 32 30 21 33 0D                                                            |                                                 | DICOM SIM.                                                                      |                                                                                      |
|                                      | 7E 30 30 32 30 20 39 0D                                                            |                                                 | 30                                                                              |                                                                                      |
| XX21 n                               | 7E 30 30 32 31 20 a 0D                                                             | Brightness                                      | n = -50 (a=2D 35 30) ~ 50                                                       | (a=35 30)                                                                            |
| ·XX23 n                              | 7E 30 30 32 33 20 a 0D                                                             | Sharpness                                       | n = 1 (a=30 31) ~ 15 (a=3                                                       | 31 35)                                                                               |
| XX327 n                              | 7E 58 58 33 32 37 20 a 0D                                                          | Color Matching                                  | Red Hue                                                                         | n = -50 (a=2D 35 30) ~ 50 (a=35 30)                                                  |
| XX328 n                              | 7E 58 58 33 32 38 20 a 0D                                                          |                                                 | Green Hue                                                                       | n = -50 (a=2D 35 30) ~ 50 (a=35 30)                                                  |
| XX329 n                              | 7E 58 58 33 32 39 20 a 0D                                                          |                                                 | Blue Hue                                                                        | $n = -50 (a=2D 35 30) \sim 50 (a=35 30)$                                             |
| XX331 n                              | 7E 58 58 33 33 31 20 a 0D                                                          |                                                 | Yellow Hue                                                                      | $n = -50 (a=2D 35 30) \sim 50 (a=35 30)$<br>$n = -50 (a=2D 35 30) \sim 50 (a=35 30)$ |
| XX332 n                              | 7E 58 58 33 33 32 20 a 0D                                                          |                                                 | Magenta Hue                                                                     | n = -50 (a=2D 35 30) ~ 50 (a=35 30)                                                  |
| XX333 n                              | 7E 58 58 33 33 33 20 a 0D                                                          |                                                 | Red Saturation                                                                  | n = -50 (a=2D 35 30) ~ 50 (a=35 30)                                                  |
| XX334 n<br>XX335 n                   | 7E 58 58 33 33 34 20 a 0D                                                          |                                                 | Green Saturation                                                                | $n = -50 (a=2D 35 30) \sim 50 (a=35 30)$<br>$n = -50 (a=2D 35 30) \sim 50 (a=35 30)$ |
| XX336 n                              | 7E 58 58 33 33 36 20 a 0D                                                          |                                                 | Cvan Saturation                                                                 | $n = -50 (a=2D 35 30) \sim 50 (a=35 30)$                                             |
| XX337 n                              | 7E 58 58 33 33 37 20 a 0D                                                          |                                                 | Yellow Saturation                                                               | n = -50 (a=2D 35 30) ~ 50 (a=35 30)                                                  |
| XX338 n                              | 7E 58 58 33 33 38 20 a 0D                                                          |                                                 | Magenta Saturation                                                              | $n = -50 (a=2D 35 30) \sim 50 (a=35 30)$                                             |
| XX339 fi<br>XX340 n                  | 7E 58 58 33 34 30 20 a 0D                                                          |                                                 | Green Gain                                                                      | $n = -50 (a=2D 35 30) \sim 50 (a=35 30)$<br>$n = -50 (a=2D 35 30) \sim 50 (a=35 30)$ |
| XX341 n                              | 7E 58 58 33 34 31 20 a 0D                                                          |                                                 | Blue Gain                                                                       | n = -50 (a=2D 35 30) ~ 50 (a=35 30)                                                  |
| XX342 n                              | 7E 58 58 33 34 32 20 a 0D                                                          |                                                 | Cyan Gain                                                                       | n = -50 (a=2D 35 30) ~ 50 (a=35 30)                                                  |
| XX343 n                              | 7E 58 58 33 34 33 20 a 0D                                                          |                                                 | Yellow Gain                                                                     | n = -50 (a=2D 35 30) ~ 50 (a=35 30)                                                  |
| XX344 fi<br>XX345 n                  | 7E 58 58 33 34 34 20 a 0D                                                          |                                                 | White/R                                                                         | $n = -50 (a=2D 35 30) \sim 50 (a=35 30)$<br>$n = -50 (a=2D 35 30) \sim 50 (a=35 30)$ |
| XX346 n                              | 7E 58 58 33 34 36 20 a 0D                                                          |                                                 | White/G                                                                         | n = -50 (a=2D 35 30) ~ 50 (a=35 30)                                                  |
| XX347 n                              | 7E 58 58 33 34 37 20 a 0D                                                          |                                                 | White/B                                                                         | n = -50 (a=2D 35 30) ~ 50 (a=35 30)                                                  |
| XX34 n                               | 7E 30 30 33 34 20 a 0D                                                             | BrilliantColorTM                                |                                                                                 | n = 1 (a=30 31) ~ 10 (a=31 30)                                                       |
| XX35 1<br>XX35 2                     | 7E 30 30 33 35 20 31 0D                                                            | Gamma                                           | Film                                                                            |                                                                                      |
| XX35 3                               | 7E 30 30 33 35 20 32 0D                                                            |                                                 | Graphics                                                                        |                                                                                      |
| XX35 4                               | 7E 30 30 33 35 20 34 0D                                                            |                                                 | Standard                                                                        |                                                                                      |
| XX36 4                               | 7E 30 30 33 36 20 34 0D                                                            | Color Temp.                                     | Warm (D55)                                                                      |                                                                                      |
| XX36 1                               | 7E 30 30 33 36 20 31 0D                                                            |                                                 | Standard (D65)                                                                  |                                                                                      |
| XX36 3                               | 7E 30 30 33 36 20 33 0D                                                            |                                                 | Cold (D83)                                                                      |                                                                                      |
| XX37 1                               | 7E 30 30 33 37 20 31 0D                                                            | Color Space                                     | Auto                                                                            |                                                                                      |
| XX37 2                               | 7E 30 30 33 37 20 32 0D                                                            |                                                 | RGB\ RGB(0-255)                                                                 |                                                                                      |
| XX37 4                               | 7E 30 30 33 37 20 33 0D<br>7E 30 30 33 37 20 34 0D                                 |                                                 | TUV<br>RGB(16 - 235)                                                            |                                                                                      |
| XX73 n                               | 7E 30 30 37 33 20 a 0D                                                             | Signal                                          | Frequency                                                                       | n = -5 (a=2D 35) ~ 5 (a=35) Bv siona                                                 |
| XX91 1                               | 7E 30 30 39 31 20 31 0D                                                            | -                                               | Automatic                                                                       | On                                                                                   |
| XX91 0                               | 7E 30 30 39 31 20 30 0D                                                            |                                                 | Dhara                                                                           | Off                                                                                  |
| XX75 n                               | 7E 30 30 37 35 20 a 0D<br>7E 30 30 37 35 20 a 0D                                   |                                                 | H Position                                                                      | n = 0 (a=30) ~ 31 (a=33 31) By sign<br>n = -5 (a=20 35) ~ 5 (a=35) By timin          |
| XX76 n                               | 7E 30 30 37 36 20 a 0D                                                             |                                                 | V. Position                                                                     | n = -5 (a=2D 35) ~ 5 (a=35) By timing                                                |
| <br>XX45 n                           | 7E 30 30 34 34 20 a 0D                                                             | Color (Saturation)                              |                                                                                 | n = -50 (a=2D 35 30) ~ 50 (a=35 30)                                                  |
| κх44 n<br>                           | 7 E 30 30 34 35 20 a 0D                                                            |                                                 |                                                                                 | n = -50 (a=2D 35 30) ~ 50 (a=35 30)                                                  |
| XX60 1                               | 7E 30 30 36 30 20 31 0D                                                            | Format                                          | 4:3                                                                             |                                                                                      |

# ېيوستھا

| ~XX60 2<br>~XX60 3<br>~XX60 5<br>~XX60 6<br>~XX60 7                                                                                                    | 7E 30 30 36 30 20 32 0D<br>7E 30 30 36 30 20 33 0D<br>7E 30 30 36 30 20 33 0D<br>7E 30 30 36 30 20 35 0D<br>7E 30 30 36 30 20 36 0D<br>7E 30 30 36 30 20 37 0D                                                                                                    |                                                                                                    | 16:9<br>16:10(WXGA)<br>LBX<br>Native<br>Auto                                                                                                    |                                                                                                    |
|----------------------------------------------------------------------------------------------------|----------------------------------------------------------------------------------------------------|----------------------------------------------------------------------------------------------------|----------------------------------------------------------------------------------------------------|----------------------------------------------------------------------------------------------------|
| XX61 n<br>XX62 n<br>XX63 n<br>XX64 n<br>XX66 n<br>XX230 1<br>XX230 1<br>XX400 0<br>XX400 1<br>XX400 1<br>XX400 1<br>XX405 1<br>XX405 1<br>XX405 3<br>XX405 3<br>XX231 0<br>XX231 1                                                                                                    | $\begin{array}{c} 7E & 30 & 30 & 36 & 31 & 20 & a & 0D \\ 7E & 30 & 30 & 36 & 32 & 20 & a & 0D \\ 7E & 30 & 30 & 36 & 32 & 0a & 0D \\ 7E & 30 & 30 & 36 & 32 & 0a & 0D \\ 7E & 30 & 30 & 36 & 42 & 0a & 0D \\ 7E & 30 & 30 & 32 & 33 & 30 & 20 & 31 & 0D \\ 7E & 30 & 30 & 33 & 30 & 20 & 31 & 0D \\ 7E & 30 & 30 & 34 & 30 & 30 & 20 & 30 & 0D \\ 7E & 30 & 30 & 43 & 30 & 30 & 20 & 30 & 0D \\ 7E & 30 & 30 & 43 & 30 & 32 & 00 & 31 & 0D \\ 7E & 30 & 30 & 43 & 30 & 32 & 00 & 30 & 0D \\ 7E & 30 & 30 & 43 & 30 & 32 & 00 & D \\ 7E & 30 & 30 & 43 & 00 & 35 & 20 & 31 & 0D \\ 7E & 30 & 30 & 43 & 00 & 35 & 20 & 31 & 0D \\ 7E & 30 & 30 & 43 & 00 & 35 & 20 & 31 & 0D \\ 7E & 30 & 30 & 43 & 00 & 35 & 20 & 30 & 0D \\ 7E & 30 & 30 & 30 & 34 & 30 & 35 & 20 & 30 & 0D \\ 7E & 30 & 30 & 30 & 33 & 30 & 32 & 03 & 3D \\ 7E & 30 & 30 & 32 & 33 & 31 & 00 & 31 & 0D \end{array}$                                                                                                    | Edge mask<br>Zoom<br>H Image Shift<br>V Image Shift<br>V Keystone<br>3D Mode<br>3D→2D<br>3D Format<br>3D Sync Invert<br>3D Sync Invert | $\begin{array}{l} n=0 \; (a=30) \sim 10 \; (a=31\; 33) \\ n=-5 \; (a=2D\; 35) \sim 25 \; (a=2) \\ n=-100 \; (a=2D\; 31\; 30\; 30) \\ n=-100 \; (a=2D\; 31\; 30\; 30) \\ n=-40 \; (a=2D\; 34\; 30) \sim 40 \\ DLP-Link \\ IR \\ Auto \\ SB \\ Top and Bottom \\ Frame sequential \\ On \\ Off \\ \end{array}$ | ))<br>12 35)<br>~ 100 (a=31 30 30)<br>~ 100 (a=31 30 30)<br>(a=34 30)                                                                                                    |
| -XX70 1<br>-XX70 2<br>-XX70 2<br>-XX70 3<br>-XX70 4<br>-XX70 5<br>-XX70 7<br>-XX70 7<br>-XX70 9<br>-XX70 10<br>-XX70 10<br>-XX70 11<br>-XX70 112<br>-XX70 114<br>-XX70 15<br>-XX70 17<br>-XX70 17<br>-XX70 18<br>-XX70 17<br>-XX70 18<br>-XX70 17<br>-XX70 18<br>-XX70 20<br>-XX70 21<br>-XX70 22<br>-XX70 25<br>-XX70 26<br>-XX70 27 | $\begin{array}{c} 7E & 30 & 30 & 37 & 30 & 20 & 31 & 0D \\ 7E & 30 & 30 & 37 & 30 & 20 & 32 & 0D \\ 7E & 30 & 30 & 37 & 30 & 20 & 33 & 0D \\ 7E & 30 & 30 & 37 & 30 & 20 & 34 & 0D \\ 7E & 30 & 30 & 37 & 30 & 20 & 36 & 0D \\ 7E & 30 & 30 & 37 & 30 & 20 & 36 & 0D \\ 7E & 30 & 30 & 37 & 30 & 20 & 36 & 0D \\ 7E & 30 & 30 & 37 & 30 & 20 & 30 & 0D \\ 7E & 30 & 30 & 37 & 30 & 20 & 31 & 30 & 0D \\ 7E & 30 & 30 & 37 & 30 & 20 & 31 & 30 & 0D \\ 7E & 30 & 30 & 37 & 30 & 20 & 32 & 30 & 0D \\ 7E & 30 & 30 & 37 & 30 & 20 & 32 & 30 & 0D \\ 7E & 30 &$ | Language                                                                                                    | English<br>German<br>French<br>Italian<br>Spanish<br>Portuguese<br>Polish<br>Dutch<br>Swedish<br>Norwegian/Danish<br>Finnish<br>Greek<br>Traditional Chinese<br>Japanese<br>Korean<br>Hungarian<br>Czechoslovak<br>Arabic<br>Thai<br>Turkish<br>Farsi<br>Vietnamese<br>Indonesian<br>Romanian                |                                                                                                    |
| ~XX71 1<br>~XX71 2<br>~XX71 3<br>~XX71 4                                                                                                    | 7E 30 30 37 31 20 31 0D<br>7E 30 30 37 31 20 32 0D<br>7E 30 30 37 31 20 32 0D<br>7E 30 30 37 31 20 33 0D<br>7E 30 30 37 31 20 34 0D                                                                                                    | Projection                                                                                                    | Front-Desktop<br>Rear-Desktop<br>Front-Ceiling<br>Rear-Ceiling                                                                                                    |                                                                                                    |
| ~XX72 1<br>~XX72 2<br>~XX72 3<br>~XX72 3<br>~XX72 4<br>~XX72 5                                                                                                    | 7E 30 30 37 32 20 31 0D<br>7E 30 30 37 32 20 32 0D<br>7E 30 30 37 32 20 32 0D<br>7E 30 30 37 32 20 33 0D<br>7E 30 30 37 32 20 34 0D<br>7E 30 30 37 32 20 35 0D                                                                                                    | Menu Location                                                                                                    | Top Left<br>Top Right<br>Centre<br>Bottom Left<br>Bottom Right                                                                                                    |                                                                                                    |
| (WXGA)<br>~XX90 1<br>~XX90 0                                                                                                    | 7E 30 30 39 31 20 31 0D<br>7E 30 30 39 31 20 30 0D                                                                                                    | Screen Type                                                                                                    | 16:10<br>16:9                                                                                                    |                                                                                                    |
| ~XX77 n<br>~XX78 1<br>~XX78 0 ~nnnnn                                                                                                    | 7E 30 30 37 37 20 aabbcc 0D<br>7E 30 30 37 38 20 31 0D<br>7E 30 30 37 38 20 32 20 a 0D                                                                                                    | Security                                                                                                    | Security Timer<br>Security Settings                                                                                                    | Month/Day/Hour n = mm/dd/hh<br>mm=00 (aa=30 30) ~ 12 (aa=31 32)<br>dd = 00 (bb=30 30) ~ 30 (bb=33 30)<br>hh= 00 (cc=30 30) ~ 24 (cc=32 34)<br>Enable<br>Disable(0/2 for backward compatible)<br>~nnnn = ~0000 (a=7E 30 30 30 30 30 30)<br>~99999 (a=7E 39 39 39 39) |
| ~XX79 n                                                                                                    | 7E 30 30 37 39 20 a 0D                                                                                                    | Projector ID                                                                                                    | n = 00 (a=30 30) ~ 99 (a=3                                                                                                    | 39 39)                                                                                                    |
| ~XX80 1<br>~XX80 0<br>~XX310 0<br>~XX310 1<br>~XX81 n<br>~XX89 0<br>~XX89 1<br>~XX89 3                                                                                                    | $\begin{array}{c} TE \; 30\; 30\; 38\; 30\; 20\; 31\; 0D \\ TE \; 30\; 30\; 38\; 30\; 20\; 30\; 0D \\ TE\; 30\; 33\; 31\; 30\; 20\; 30\; 0D \\ TE\; 30\; 33\; 31\; 30\; 20\; 31\; 0D \\ TE\; 30\; 33\; 31\; 30\; 20\; 31\; 0D \\ TE\; 30\; 30\; 38\; 31\; 20\; a\; 0D \\ TE\; 30\; 30\; 38\; 31\; 20\; a\; 0D \\ TE\; 30\; 30\; 38\; 31\; 20\; a\; 0D \\ TE\; 30\; 30\; 38\; 39\; 20\; 30\; 0D \\ TE\; 30\; 30\; 38\; 39\; 20\; 31\; 0D \\ TE\; 30\; 30\; 38\; 39\; 20\; 31\; 0D \\ TE\; 30\; 30\; 38\; 39\; 20\; 31\; 0D \\ TE\; 30\; 30\; 38\; 39\; 20\; 31\; 0D \\ TE\; 30\; 30\; 38\; 39\; 20\; 31\; 0D \\ TE\; 30\; 30\; 38\; 39\; 20\; 31\; 0D \\ TE\; 30\; 30\; 38\; 39\; 20\; 31\; 0D \\ TE\; 30\; 30\; 38\; 39\; 20\; 31\; 0D \\ TE\; 30\; 30\; 38\; 39\; 20\; 31\; 0D \\ TE\; 30\; 30\; 38\; 39\; 20\; 31\; 0D \\ TE\; 30\; 30\; 38\; 39\; 20\; 33\; 0D \\ TE\; 30\; 30\; 38\; 39\; 20\; 33\; 0D \\ TE\; 30\; 30\; 38\; 39\; 20\; 33\; 0D \\ TE\; 30\; 30\; 38\; 39\; 20\; 33\; 0D \\ TE\; 30\; 30\; 38\; 39\; 20\; 33\; 0D \\ TE\; 30\; 30\; 38\; 39\; 20\; 33\; 0D \\ TE\; 30\; 30\; 30\; 30\; 39\; 39\; 20\; 33\; 0D \\ TE\; 30\; 30\; 30\; 30\; 30\; 30\; 30\; 30\; D \\ TE\; 30\; 30\; 30\; 30\; 30\; 30\; 30\; D \\ TE\; 30\; 30\; 30\; 30\; 30\; 30\; 30\; D \\ TE\; 30\; 30\; 30\; 30\; 30\; 30\; D \\ TE\; 30\; 30\; 30\; 30\; 30\; 30\; D \\ TE\; 30\; 30\; 30\; 30\; 30\; D \\ TE\; 30\; 30\; 30\; 30\; D \\ TE\; 30\; 30\; D\; D \\ TE\; 30\; 30\; D\; D \\ TE\; 30\; D\; D$                                                                                                    | Mute<br>Internal Speaker<br>Volume(Audio)<br>Audio Input                                                                               | On<br>Off (0/2 for backward comp<br>Off<br>On<br>$n = 0 (a=30 30) \sim 10 (a=37)$<br>Default<br>Audio1<br>Audio2                                                                                                    | patible)<br>1 30)                                                                                                    |
| ~XX82 1                                                                                                    | 7E 30 30 38 32 20 31 0D                                                                                                    | Logo                                                                                                    | Default                                                                                                    |                                                                                                    |

ېيوستھا

|      | ~XX82.2                                 | 7E 30 30 38 32 20 32 0D        |                      | User                      |                                      |
|------|-----------------------------------------|--------------------------------|----------------------|---------------------------|--------------------------------------|
|      | ~XX82.3                                 | 7E 30 30 38 32 20 33 0D        |                      | Neutral                   |                                      |
| Ť    | ~YY83 1                                 | 7E 30 30 38 33 20 31 0D        | Logo Capture         | Noului                    |                                      |
|      | ~YY88 0                                 | 7E 30 30 38 38 20 30 0D        | Closed Captioning    | Off                       |                                      |
|      | -XX00 0                                 | 7E 30 30 30 30 20 30 0D        | Closed Capitoling    | 01                        |                                      |
| հ    | ~^^^0                                   | 7E 30 30 36 36 20 31 0D        |                      |                           |                                      |
| E    | ~XX88 2                                 | 7E 30 30 38 38 20 32 0D        | 0                    | 000                       |                                      |
| 6    | ~XX454 U                                | 7E 30 30 34 35 34 20 30 0D     | Crestron             | Off                       |                                      |
| • ها | ~XX454 1                                | 7E 30 30 34 35 34 20 31 0D     |                      | On                        |                                      |
|      | ~XX455 0                                | 7E 30 30 34 35 35 20 30 0D     | Extron               | Off                       |                                      |
|      | ~XX455 1                                | 7E 30 30 34 35 35 20 31 0D     |                      | On                        |                                      |
| •    | ~XX456 0                                | 7E 30 30 34 35 36 20 30 0D     | PJLink               | Off                       |                                      |
| 1    | ~XX456 1                                | 7E 30 30 34 35 36 20 31 0D     |                      | On                        |                                      |
|      | ~XX457 0                                | 7E 30 30 34 35 37 20 30 0D     | AMX Device Discovery | Off                       |                                      |
|      | ~XX457 1                                | 7E 30 30 34 35 37 20 31 0D     |                      | On                        |                                      |
|      | ~XX458 0                                | 7E 30 30 34 35 38 20 30 0D     | Telnet               | Off                       |                                      |
|      | ~XX458 1                                | 7E 30 30 34 35 38 20 31 0D     |                      | On                        |                                      |
|      |                                         |                                |                      |                           |                                      |
|      | ~XX100 1                                | 7E 30 30 31 30 30 20 31 0D     | Source Lock          | On                        |                                      |
|      | ~XX100 0                                | 7E 30 30 31 30 30 20 30 0D     |                      | Off (0/2 for backward cor | npatible)                            |
|      | ~XX101 1                                | 7E 30 30 31 30 31 20 31 0D     | High Altitude        | On                        |                                      |
|      | ~XX101 0                                | 7E 30 30 31 30 31 20 30 0D     |                      | Off (0/2 for backward cor | npatible)                            |
|      | ~XX102 1                                | 7E 30 30 31 30 32 20 31 0D     | Information Hide     | On                        | . ,                                  |
|      | ~XX102 0                                | 7E 30 30 31 30 32 20 30 0D     |                      | Off (0/2 for backward cor | npatible)                            |
|      | ~XX103 1                                | 7E 30 30 31 30 33 20 31 0D     | Keypad Lock          | On                        | . ,                                  |
|      | ~XX103 0                                | 7E 30 30 31 30 33 20 30 0D     |                      | Off (0/2 for backward cor | npatible)                            |
|      | ~XX195.0                                | 7E 30 30 31 39 35 20 30 0D     | Test Pattern         | None                      |                                      |
|      | ~XX1951                                 | 7E 30 30 31 39 35 20 31 0D     |                      | Grid                      |                                      |
|      | ~XX195 2                                | 7E 30 30 31 39 35 20 32 0D     |                      | White Pattern             |                                      |
|      | ~XX192 0                                | 7E 30 30 31 39 32 20 30 0D     | 12V Trigger          | Off                       |                                      |
|      | ~XX192 1                                | 7E 30 30 31 39 32 20 31 0D     | 55                   | On                        |                                      |
|      | ~XX1923                                 | 7E 30 30 31 39 32 20 33 0D     |                      | Auto 3D                   |                                      |
|      | ~XX11 0                                 | 7E 30 30 31 31 20 30 0D        | IR Function          | Off                       |                                      |
|      | ~XX11 1                                 | 7E 30 30 31 31 20 31 0D        |                      | On                        |                                      |
|      |                                         | 7E 20 20 21 20 24 20 21 00     | Packground Color     | Pluo                      |                                      |
|      | ~XX104 1                                | 7E 30 30 31 30 34 20 31 0D     | Background Color     | Diue                      |                                      |
|      | ~~~~~~~~~~~~~~~~~~~~~~~~~~~~~~~~~~~~~~~ | 7E 30 30 31 30 34 20 32 0D     |                      | DidUK                     |                                      |
|      | ~XX104 3                                | 7E 30 30 31 30 34 20 33 0D     |                      | Croon                     |                                      |
|      | ~XX104.4                                | 7E 30 30 31 30 34 20 34 0D     |                      | Gleen                     |                                      |
|      | ~^^ 104 5                               | 7E 30 30 31 30 34 20 35 0D     |                      |                           |                                      |
|      | ~XX105                                  | 7E 30 30 31 30 35 20 31 0D     | Advanced             | Direct Power On           | On                                   |
|      | ~XX105 0                                | 7E 30 30 31 30 35 20 30 0D     |                      |                           | Off (0/2 for backward compatible)    |
|      | ~XX1130                                 | 7E 30 30 31 31 33 20 30 0D     |                      | Signal Power On           | Off                                  |
|      | ~XX113 1                                | 7E 30 30 31 31 33 20 31 0D     |                      |                           | On                                   |
|      | ~XX106 n                                | 7E 30 30 31 30 36 20 a 0D      |                      | Auto Power Off (min)      | n = 0 (a=30) ~ 180 (a=31 38 30)      |
|      |                                         |                                |                      | ( )                       | (5 minutes for each step).           |
|      | ~XX107 n                                | 7E 30 30 31 30 37 20 a 0D      |                      | Sleep Timer (min)         | n = 0 (a=30) ~ 990 (a=39 39 30)      |
|      |                                         |                                |                      |                           | (30 minutes for each step).          |
|      | ~XX115 1                                | 7E 30 30 31 31 35 20 31 0D     |                      | Quick Resume              | On                                   |
|      | ~XX115.0                                | 7E 30 30 31 31 35 20 30 0D     |                      |                           | Off (0/2 for backward compatible)    |
|      | ~XX114 1                                | 7E 30 30 31 31 34 20 31 0D     |                      | Power Mode(Standby)       | Eco (<=0.5W)                         |
|      | ~XX114 0                                | 7E 30 30 31 31 34 20 30 0D     |                      |                           | Active (0/2 for backward compatible) |
|      |                                         |                                |                      | l amp Domindor            | <u>On</u>                            |
|      | ~~~~~~~~~~~~~~~~~~~~~~~~~~~~~~~~~~~~~~~ |                                |                      | Lamp Reminder             | Off (0/2 for backward compatible)    |
|      | ~AA 109 0                               |                                |                      | Drightnoon Made           | Dright                               |
|      | ~XX1101                                 | 7E 30 30 31 31 30 20 31 0D     |                      | Digntness Mode            | Dilgili<br>Fao                       |
|      | ~XX1102                                 | 7E 30 30 31 31 30 20 32 0D     |                      | DunamiaDlaak              | ECU.<br>0#                           |
|      | ~XX1910                                 | 7E 30 30 31 39 31 20 30 0D     |                      | Бунатисвіаск              |                                      |
|      | ~~~~~~~~~~~~~~~~~~~~~~~~~~~~~~~~~~~~~~~ |                                |                      | Lamp Dooct                | Vin                                  |
|      | ~^^                                     |                                |                      | Lamp Reset                | I CO                                 |
|      |                                         | 1 L 30 30 31 31 31 31 20 30 0D |                      |                           |                                      |
|      |                                         |                                |                      |                           |                                      |
|      | VV1101                                  | 70 00 04 04 00 00 04 00        | Desei                |                           | Maa                                  |

~XX112 1 7E 30 30 31 31 32 20 31 0D Reset ~XX210 n 7E 30 30 32 30 30 20 n 0D Display message on the OSD

Yes n: 1-30 characters

# ېيوستھا

| SEND | to omu | lato I | 2omoto |
|------|--------|--------|--------|

| ~XX140 10 | 7E 3 | 30 30 | 31 | 34 | 30 | 20 | 31 | 30 | 0D |
|-----------|------|-------|----|----|----|----|----|----|----|
| ~XX140 11 | 7E 3 | 30 30 | 31 | 34 | 30 | 20 | 31 | 31 | 0D |
| ~XX140 12 | 7E 3 | 30 30 | 31 | 34 | 30 | 20 | 31 | 32 | 0D |
| ~XX140 13 | 7E 3 | 30 30 | 31 | 34 | 30 | 20 | 31 | 33 | 0D |
| ~XX140 14 | 7E 3 | 30 30 | 31 | 34 | 30 | 20 | 31 | 34 | 0D |
| ~XX140 15 | 7E 3 | 30 30 | 31 | 34 | 30 | 20 | 31 | 35 | 0D |
| ~XX140 16 | 7E 3 | 30 30 | 31 | 34 | 30 | 20 | 31 | 36 | 0D |
| ~XX140 17 | 7E 3 | 30 30 | 31 | 34 | 30 | 20 | 31 | 37 | 0D |
| ~XX140 18 | 7E 3 | 30 30 | 31 | 34 | 30 | 20 | 31 | 38 | 0D |
| ~XX140 19 | 7E 3 | 30 30 | 31 | 34 | 30 | 20 | 31 | 39 | 0D |
| ~XX140 20 | 7E 3 | 30 30 | 31 | 34 | 30 | 20 | 32 | 30 | 0D |
| ~XX140 21 | 7E 3 | 30 30 | 31 | 34 | 30 | 20 | 32 | 31 | 0D |
| ~XX140 28 | 7E 3 | 30 30 | 31 | 34 | 30 | 20 | 32 | 38 | 0D |
| ~XX140 47 | 7E 3 | 30 30 | 31 | 34 | 30 | 20 | 34 | 37 | 0D |

| Up                          |
|-----------------------------|
| Left                        |
| Enter (for projection MENU) |
| Right                       |
| Down                        |
| Keystone +                  |
| Keystone –                  |
| Volume –                    |
| Volume +                    |
| Brightness                  |
| Menu                        |
| Zoom                        |
| Contrast                    |
| Source                      |

| SEND from proj                                                                                                    | ector automatically                                                                                                    |                                                                                                    |                                                                                                    |                                                                                                    |  |  |
|----------------------------------------------------------------------------------------------------|----------------------------------------------------------------------------------------------------|----------------------------------------------------------------------------------------------------|----------------------------------------------------------------------------------------------------|----------------------------------------------------------------------------------------------------|--|--|
| 232 ASCII Code                                                                                                    | HEX Code                                                                                                    | Function                                                                                                    | Projector Return                                                                                          | Description                                                                                                    |  |  |
| when Standby/W<br>Range/Lamp fail<br>Lamp Hours Run                                                                                                    | /arming/Cooling/Out of<br>/Fan Lock/Over Temperature/<br>ining Out/Cover Open                                                                                                    |                                                                                                    |                                                                                                    |                                                                                                    |  |  |
|                                                                                                    |                                                                                                    |                                                                                                    | INFOn                                                                                                    | n : 0/1/2/3/4/6/7/8/ =<br>Standby/Warming/Cooling/Out of Range<br>/Lamp fail/Fan Lock/Over Tmperature/<br>Lamp Hours Running Out/Cover Open                                                                                                    |  |  |
| READ from proj                                                                                                    | ector                                                                                                    |                                                                                                    |                                                                                                    |                                                                                                    |  |  |
| 232 ASCII Code                                                                                                    | HEX Code                                                                                                    | Function                                                                                                    | Projector Return                                                                                          | Description                                                                                                    |  |  |
| ~XX121 1                                                                                                    | 7E 30 30 31 32 31 20 31 0D                                                                                                    | Input Source Commands                                                                                                    | OKn                                                                                                    | n: 0/2/3/4/5/7/15 =<br>None/VGA1/VGA2/Video/S-Video/HDMI/<br>DisplayPort                                                                                                    |  |  |
| ~XX122 1<br>~XX123 1                                                                                                    | 7E 30 30 31 32 32 20 31 0D<br>7E 30 30 31 32 33 20 31 0D                                                                                                    | Sofware Version<br>Display Mode                                                                                                    | OKdddd<br>OKn                                                                                             | dddd: FW version<br>n : 0/1/2/3/4/5/6/7/8/<br>None/Presentation/Bright/Movie/sRGB/<br>User/Blackboard/DICOM SIM./3D                                                                                                    |  |  |
| ~XX124 1<br>~XX125 1<br>~XX126 1<br>~XX127 1                                                                                                    | 7E 30 30 31 32 34 20 31 0D<br>7E 30 30 31 32 35 20 31 0D<br>7E 30 30 31 32 35 20 31 0D<br>7E 30 30 31 32 36 20 31 0D<br>7E 30 30 31 32 37 20 31 0D                                                                                                    | Power State<br>Brightness<br>Contrast<br>Format                                                                                                    | OKn<br>OKn<br>OKn<br>OKn                                                                                  | n : 0/1 = Off/On<br>n: 1/2/3/5/6/7 =<br>4/2/16:01/16:10/1 PX/Notive/ALITO                                                                                                    |  |  |
| ~XX128 1<br>~XX129 1                                                                                                    | 7E 30 30 31 32 38 20 31 0D<br>7E 30 30 31 32 39 20 31 0D                                                                                                    | Color Temperature<br>Projection Mode                                                                                                    | OKn<br>OKn                                                                                                | *16:9 or 16:10 depend on Screen Type setting<br>n :3/0/1/2 = Warm/Standard/Cool/Cold<br>n : 0/1/2/3 = Front-Desktop/ Rear-esktop/<br>Front-Ceiling/ Rear-Ceiling                                                                                                    |  |  |
| ~XX150 1                                                                                                    | 7E 30 30 31 35 30 20 31 0D                                                                                                    | Information                                                                                                    | OKabbbbccdddde                                                                                            | a : 0/1 = Off/On<br>bbbb: LampHour<br>cc: source 00/02/03/04/05/07/08/15 =<br>None//GA1/VGA2/Video/S-Video/HDMI<br>/DisplayPort<br>ddd: FW version<br>e : Display mode 0/1/2/3/4/5/7/12/9 =<br>None/Presentation/Bright/Movie/sRCB/<br>User/Blackboard/ DICOM SIM /3D |  |  |
| -XX151 1<br>-XX108 1<br>-XX108 2<br>-XX87 1<br>-XX87 3<br>-XX351 0<br>-XX352 1<br>-XX355 1<br>-XX355 1<br>-XX356 1<br>-XX356 1<br>-XX357 1<br>-XX358 1 | $\begin{array}{c} TE 30 30 31 35 31 20 31 0D\\ TE 30 30 31 30 38 20 31 0D\\ TE 30 30 31 30 38 20 31 0D\\ TE 30 30 31 30 38 20 31 0D\\ TE 30 30 38 37 20 33 0D\\ TE 30 30 38 37 20 33 0D\\ TE 30 30 33 35 31 20 30 0D\\ TE 30 30 33 35 32 20 31 0D\\ TE 30 30 33 35 32 01 0D\\ TE 30 30 33 35 35 20 31 0D\\ TE 30 30 33 35 35 20 31 0D\\ TE 30 30 33 35 35 20 31 0D\\ TE 30 30 33 35 35 20 31 0D\\ TE 30 30 33 35 35 20 31 0D\\ TE 30 30 33 35 35 20 31 0D\\ TE 30 30 33 35 37 20 31 0D\\ TE 30 30 33 35 37 20 31 0D\\ TE 30 30 33 35 37 20 31 0D\\ TE 30 30 33 35 38 20 31 0D\\ TE 30 30 33 35 38 20 31 0D\\ TE 30 30 33 35 38 20 31 0D\\ \end{array}$ | Model name<br>Lamp Hours<br>Cumulative Lamp Hours<br>Network Status<br>IP Address<br>Fant speed(blower)<br>System temperature<br>Serial number<br>Closed Captioning<br>AV Mute<br>Mute<br>LAN FW version<br>Current Iamp watt | OKn<br>OKbbbb<br>Okbbbb<br>Okn<br>Okaa_bbb_ccc_ddd<br>Oka<br>Okaaaaaaaaaaaaaaaaaaaaa<br>Oka<br>Oka<br>Oka | n:3/4=WXGA/1080p<br>bbbb: LampHour<br>bbbbb: (5 digits) Total Lamp Hours<br>n=0/1 Disconnected/Connected<br>a=0000-9999<br>a=serial number string<br>a: 0/1/2 = offico1rcc2<br>a: 0/1 = Off/On<br>a: 0/1 = Off/On<br>eeeee: LAN FW version<br>a: 0000-9999            |  |  |

پيوستها

فارسى

### فرمانهای Telnet

◄ در گاه: از ۳ در گاه ۲۰۲۳/۱۰۲۳/۲۳ بشتیبانی میکند

- اتصال های چندگانه: پروژکتور بهطور همزمان از چندین پورت فرمان میگیرد
- ♦ قالب فرمان: تابع قالب فرمان RS232 است (هم از ASCII و هم از HEX پشتیبانی میکند)

♦ پاسخ فرمان: تابع پیام بازگشت RS232 است.

| Lead<br>Code              | Projector<br>ID |   | Command ID                                                   |   | Space     | Variable               | Carriage<br>Return    |    |
|---------------------------|-----------------|---|--------------------------------------------------------------|---|-----------|------------------------|-----------------------|----|
| ~                         | ×               | × | ×                                                            | × | ×         |                        | n                     | CR |
| Fix code<br>One<br>Digit~ | 00              |   | Defined by Optoma<br>2 or 3 Digit. See<br>the Follow content |   | One Digit | Per item<br>Definition | Fix code<br>One Digit |    |

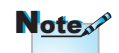

برای تفکیک صفحه عریض (WXGA)، پشتیبانی از سازگاری به مدل لپتاپ/رایانه بستگی دارد.

## فرمانهای AMX Device Discovery

- 189,100,100,100 : DP 4
  - ۹۱۳۱ : درگاه: ۹۱۳۱

♦ هر اطلاعات انتشار UDP به شکل زیر، تقریباً هر ۴۰ ثانیه یک بار بهروز می شود.

| Command             | Description                                       | Remark (Parameter) |
|---------------------|---------------------------------------------------|--------------------|
| Device-UUID         | MAC address (Hex value without'<br>(':' separator | 12 digits          |
| Device-<br>SKDClass | The Duet DeviceSdk class name                     | VideoProjector     |
| Device-Make         | Maker name                                        | MakerPXLW          |
| Device-Model        | Model name                                        | Projector          |

| له | ىپە | ہیں |
|----|-----|-----|
|----|-----|-----|

Note

| Command    | Description                                                                    | Remark (Parameter)  |
|------------|--------------------------------------------------------------------------------|---------------------|
| Config-URL | Device's IP address                                                            | http://xxx.xxx.xxx. |
|            | LAN IP address is shown up if LAN IP address is valid.                         | xxx/index.html      |
|            | Wireless LAN IP address is shown<br>up if Wireless LAN IP address is<br>valid. |                     |
| Revision   | The revision must follow a major.<br>minor.micro scheme. The revision          | 1.0.0               |
|            | protocol is modified.                                                          |                     |

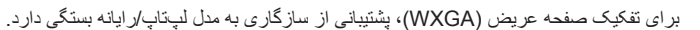

- این عملکرد AMX فقط از AMX Device Discovery پی ای و وقع .
  - اطلاعات انتشار فقط از طريق رابط معتبر فرستاده مي شود.
  - بهطور همزمان میتوان از رابط LAN و رابط بیسیم پشتیبانی کرد.
- اگر از "Beacon Validator" استفاده شود. به اطلاعات زیر مراجعه کنید.

## فرمان هاى مورد پشتيبانى ™PJLink

فرمان.های ویژه کنترل پروژکتور با استفاده از پروتکل ™PJLink در جدول زیر آمده است.

| یار امتر) | ح فر مان ( | نشانه شر |
|-----------|------------|----------|
|-----------|------------|----------|

| Command | Description          | Remark (Parameter) |
|---------|----------------------|--------------------|
| POWR    | Power control        | 0 = Standby        |
|         |                      | 1 = Power on       |
| POWR?   | Inquiry about the    | 0 = Standby        |
|         | power state          | 1 = Power on       |
|         |                      | 2 = Cooling down   |
|         |                      | 3 = Warming up     |
| INPT    | INPT Input switching | 11 = VGA1          |

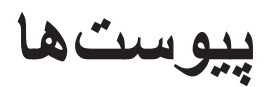

è

فارسى

1

| Command | Description                     | Remark (Parameter)                                                                                                    |
|---------|---------------------------------|----------------------------------------------------------------------------------------------------|
| INPT?   | Inquiry about input             | 12 = VGA2                                                                                                    |
|         | switching                       | 13 = Component                                                                                                    |
|         |                                 | 14 = BNC                                                                                                    |
|         |                                 | 21 = VIDEO                                                                                                    |
|         |                                 | 22 = S-VIDEO                                                                                                    |
|         |                                 | 31 = HDMI 1                                                                                                    |
|         |                                 | 32 = HDMI 2                                                                                                    |
| AVMT    | Mute control                    | 30 = Video and audio<br>mute disable                                                                                                    |
| AVMT?   | Inquiry about the mute state    | 31 = Video and audio<br>mute enable                                                                                                    |
| ERST?   | Inquiry about the error state   | 1st byte: Fan error, 0<br>or 2                                                                                                    |
|         |                                 | 2nd byte: Lamp error,<br>0 to 2                                                                                                    |
|         |                                 | 3rd byte: Temperature<br>error, 0 or 2                                                                                                    |
|         |                                 | 4th byte: Cover open<br>error, 0 or 2                                                                                                    |
|         |                                 | 5th byte: Filter error,<br>0 or 2                                                                                                    |
|         |                                 | 6th byte: Other error,<br>0 or 2                                                                                                    |
|         |                                 | 0 to 2 mean as follows:                                                                                                    |
|         |                                 | 0 = No error detected, 1<br>= Warning, 2 = Error                                                                                                    |
| LAMP?   | Inquiry about the<br>lamp state | 1st value (1 to 5 digits):<br>Cumulative LAMP<br>operating time (This<br>item shows a lamp<br>operating time (hour)<br>calculated based on that<br>LAMP MODE is LOW.) |
|         |                                 | 2nd value: 0 = Lamp<br>off, 1 = Lamp on                                                                                                    |

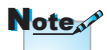

این پروژکتور با ویژگیهای ∿ JBMIA PJLink رده ۱ کاملاً سازگار است. این دستگاه از همه فرمانهای تعريف شده در ™PJLink رده ۱ پشتيبانی میکند و این سازگاری با ویژگیهای استاندارد ™PJLink نسخه ۱٫۰ تایید شده است. این پروژکتور با ویژگیهای √JBMIA PJLink رده ۱ کاملاً سازگار است. این دستگاه از همه فرمانهای تعريف شده در ™PJLink رده ۱ پشتیبانی میکند و این سازگاری با ویژگیهای استاندارد ™PJLink نسخه ۱٫۰ تابید شدہ است.

| يوستها |  |
|--------|--|
|--------|--|

| Command | Description                         | Remark (Parameter)                                                       |
|---------|-------------------------------------|--------------------------------------------------------------------------|
| INST?   | Inquiry about the available inputs  | The following value is returned.                                         |
|         |                                     | "11 12 21 22 31 32"                                                      |
| NAME?   | Inquiry about the projector name    | The projector name<br>set on the NETWORK<br>menu or the<br>ProjectorView |
|         |                                     | Setup window is returned                                                 |
| INF1?   | Inquiry about the manufacturer name | "Optoma" is returned.                                                    |
| INF2?   | Inquiry about the model name        | "EH7700" is returned.                                                    |
| INF0?   | Inquiry about other information     | No other information is available. No parameter is returned.             |
| CLSS?   | Inquiry about the class information | "1" is returned.                                                         |

### علائم تجارى

- ♦ DLP علائم تجارى Texas Instruments است.
- IBM یک علامت تجاری یا علامت تجاری ثبت شده متعلق به شرکت International Business Machines است.
- Macintosh، Mac OS X، iMac & وPowerBook علائم تجاری Apple Inc. هستند که در ایالات متحده و سایر کشور ها ثبت شده است.
- Microsoft، Windows، Windows Vista، Internet Explorer و Microsoft Corporation در ایالات متحده و سایر کشورها هستند.
- ♦ High-Definition Multimedia Interface HDMI، آرم HDMI وHigh-Definition Multimedia MDMI دستند.

فارسى

AMX Device Discovery و كنترلى AMX نظارت و كنترل مى شود.
mojector توسط سيستم كنترلى AMX نظارت و كنترل مى شود.
mojector RoomView Connected
mojector creation RoomView Connected
پروژكتور توسط سيستم كنترلى و نرمافزار شركت
mojector Electronics نظارت و كنترل مى شود.
MILink<sup>TM</sup>
MJLink
MJLink
MJLink
MJLink
MJLink
muly كشور ها و مناطق، درخواست ثبت داده است یا قبلاً ثبت شده است.
این پروژكتور از پروتكل استاندارد MJLink براى كنترل پشتيبانى مى این پروژكتور از پروتكل استاندارد MJLink
سایر در شما مى توانيد كاركرد پروژكتور از توسط برنامه مشابهى از بين سایر دام هاى محصول و شركت كه در این راهنماى كاربر ذكر شده است، ممكن است علائم تجارى یا علائم تجارى ثبت شده مالكان مربوطه باشد.
درباره MConnected Connected
درباره MConnected Connected
درباره MConnected Connected
درباره MConnected Connected
درباره MConnected Connected
درباره MConnected Connected
درباره MConnected Connected
درباره MConnected Connected
درباره MConnected Connected
درباره MCOnnected Connected
درباره MCONNECCONNECTED
درباره MCONNECCONNECCE

و دستگاههای هدف آن.

برای کسب جزئیات، به وب سایت Crestron Electronics, Inc. مراجعه کنید. URL http://www.crestron.com /URL http://www.crestron.com/getroomview

پيوستھا

#### نصب در سقف

- برای جلوگیری از وارد آمدن آسیب به پروژکتور، لطفاً از نصب سقفی Optoma استفاده کنید.
- ٢. اكر مايليد از كيت نصب سقفى شخص ثالث استفاده كنيد، لطفاً اطمينان حاصل کنید که پیچ های استفاده شده بر ای بستن پایه سقفی به پروژکتور دار ای مشخصات زیر باشد: ♦ نوع پيچ: M4 حداکثر طول ییچ: ۱۱ میلیمتر

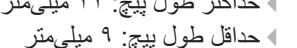

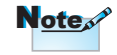

لطفاً توجه داشته باشيد كه أسيب ناشى از نصب نادرست موجب ابطال ضمانت می شود.

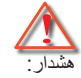

- ۱ . اگر پایه نصب سقفی را از سایر شرکت ها خریداری می كنيد، لطفاً اطمينان حاصل کنید که از پیچ های با اندازه صحيح استفاده كنيد. اندازه پیچ در پایه های مختلف فرق می کند. اندازه آن به ضخامت صفحه بستگی دارد.
- ۲. اطمينان حاصل كنيد كه بين سقف و قسمت يايين پروژکتور حداقل ۱۰ سانتی پروژکنور حدافل ۱۰ سانتی 33 می متر فاصله وجود داشته باشد.
  - ۳. از نصب پروژکتور در نزديكي منبع كرما خودداري نماييد.

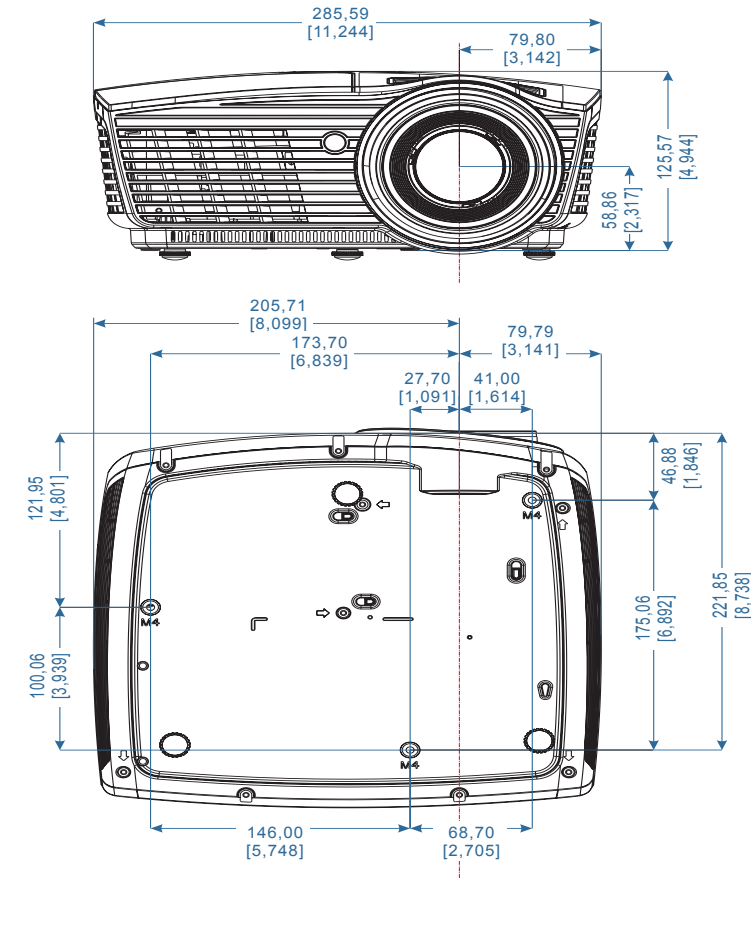

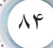

### دفتر های جهانی Optoma

برای استفاده از خدمات یا پشتیبانی لطفاً با دفتر محلی خود تماس بگیرید.

تلفن: ۸۸۸-۲۸۹-۶۷۸۶

نمابر: ۵۱۰-۸۹۷-۸۶۰۱

تلفن: ۸۸۸-۲۸۹-۶۷۸۶

نمایر : ۵۱۰-۸۹۷-۸۶۰۱

تلفن: ۸۸۸-۲۸۹-۶۷۸۶

نمابر: ۸۹۷-۸۶۰۱ ۵۱۰-۵۱

www.optoma.com.mx

سرویس: <u>services@optoma.com</u>

سرویس: <u>services@optoma.com</u>

#### USA

3178 Laurelview Ct., Fremont, CA 94538, USA

www.optomausa.com

#### كانادا

3178 Laurelview Ct., Fremont, CA 94538, USA

www.optoma.ca

#### آمريكاي لاتين

3178 Laurelview Ct. Fremont, CA 94538, USA www.optoma.com.br

#### اروپا

42 Caxton Way, The Watford Business Park

Watford, Hertfordshire, WD18 8QZ, UK

تلفن سرویس: ۱۹۲۳ ۶۹۱۸۶۵ (۰) ۴۴+

www.optoma.eu

نمابر: ۱۹۲۳ ۶۹۱ (۰) ۴۴+ سرویس: <u>service@tsc-europe.com</u>

تلفن: ۸۰۰ ۹۱۲۲ (۰) ۴۴+

تلفن: ۲۵۲ ۲۵۰ ۳۶ (۰) ۳۱+

نمابر: ۳۶ ۵۴۸ ۹۰۵۲ (۰) ۳۲+

#### بنلوكس

Randstad 22-123 BW Almere 1316

هلند

www.optoma.nl

#### فرانسه

لفن: ۲۲۱۴۶۱۲۴۰ ۲۲۱۴۶۱۲۴۰ Bâtiment E ۲۳۲۱۴۱۴۶۹۴۵۶ نمابر: Bâtiment E 81-83 avenue Edouard Vaillant 92100 Boulogne Billancourt, France اسپانیا ۲۴۹۱۴۹۹۰۶۶۰۶ ۲۲ تلفن: ۲۰۶۹۹۹۶۶۹۴۴+ ۲۴۹۱۶۷۰۰۸۳۲ نمابر: ۲۴۹۱۶۷۰۰۸۳۲

|                                                          | 1                                                |
|----------------------------------------------------------|--------------------------------------------------|
|                                                          | L L                                              |
|                                                          |                                                  |
|                                                          |                                                  |
| +49(.) 111 2.9 994                                       | المان<br>Wiesenstrasse 21 W                      |
| نمایر : ۲۱۱ ۵۰۶ ۶۶۷۹۹ (۰)                                | D40549 Düsseldorf.                               |
| info@ontoma.de :                                         | ألمان                                            |
| <u></u> ie .,,,                                          | اس کاندین او م                                   |
| تلفن: ۹۰ ۸۸ ۳۲ ۴۷+                                       | Lerpeveien 25                                    |
| نمابر: ۹۹ ۸۸ ۳۲ ۴۷+                                      | 3040 Drammen                                     |
| خدمات: info@optoma.no                                    | Norway                                           |
|                                                          | PO BOX 9515                                      |
|                                                          | 3038 Drammen                                     |
|                                                          | Norway                                           |
|                                                          | تايوان                                           |
| تلفن: ۸۶۰۰-۸۹۱۱-۸۹۸+                                     | 12F., No.213, Sec. 3, Beixin Rd.,                |
| نماب <u>ر :</u> ۶۵۵۰-۲-۸۹۱۱+۸۸۶+                         | ,Xindian Dist., New Taipei City 231              |
| خدمات: <u>rvices@optoma.com.tw</u>                       | .Taiwan, R.O.C                                   |
| asia.optoma.com                                          | www.optoma.com.tw                                |
|                                                          | هنگنگ                                            |
| Unit A, 27/F                                             | Dragon Centre, 79 Wing Hong Street,              |
|                                                          | neung Sna Wan Kowloon, Hong Kong                 |
| نمایر: ۱۱۱۱-۱۹۸۰+                                        | نلون: ۸۲۸۸-۱۲۱۲-۵۸۱+<br>                         |
|                                                          | www.optoma.com.hk                                |
| 1 1 C Y 1 CYAKWWWC                                       | <b>چین</b>                                       |
| نگفن: ۲۷۱۷۲۲ ۲۱۰۲۱۲۰۱۰+<br>۱۰۰۰ - ۸۲۹۴۷۳۷۸ - ۲۱-۶۲۹۴۷۳۷۸ | ,.5F, No. 1205, Kaixuan Rd<br>Changning District |
| www.optoma.com.cn                                        | Shanohai 200052 China                            |
| www.optoma.com.cn                                        |                                                  |
| ポートセンター: ・۱۲・-۴۶-۵・۴・                                    | レーフ<br>東京都足立区綾瀬 3-25-18                          |
| خدمات: info@os-worldwide.com                             | 株式会社オーエス                                         |
| www.os-worldwide.com                                     | ايميل: info@osscreen.com                         |
|                                                          | کرہ                                              |
|                                                          | WOOMI TECH.CO.,LTD.                              |
| تلفن: ۲+۲+۲۴۴۳۰۰۰۴+۲+۲+۲                                 | 4F, Minu Bldg.33-14, Kangnam-Ku,                 |
| نمابر: ۲۴۴۴۳۰۰۰۵+۲+۲+۲                                   | سئول، ۸۱۵–۱۳۵، کرہ                               |

### مقررات ونكات ايمنى

نكات كلى مربوط به پروژكتور شما در اين ضميمه ارائه شده است.

#### اطلاعيه FCC

این دستگاه بر اساس بخش ۱۵ قوانین و مقررات FCC مورد آزمایش قرار گرفته و سازگار با دستگاه های دیجیتال رده B تشخیص داده شده است. این معیار ها برای حفاظت مناسب در بر ابر اختلالات مضر در تاسیسات مسکونی تنظیم شده است. این دستگاه مولد، استفاده کننده و انتشار دهنده انرژی فرکانس رادیویی است و در صورت رعایت نشدن دستور العمل های مربوط به نصب و استفاده، ممکن است در ارتباطات رادیویی اختلال ایجاد کند.

هرچند تضمینی وجود ندارد که اصلاً هیچ اختلالی ایجاد نشود. اگر این دستگاه در گیرندگی رادیو یا تلویزیون اختلال ایجاد کند- که با خاموش و روشن کردن دستگاه قابل مشاهده است- کاربر باید اختلال ایجاد شده را از طریق یکی از اقدامات زیر رفع کند:

تغییر جهت یا تغییر مکان آنتن. افزایش فاصله بین دستگاه و گیرنده. وصل کردن دستگاه به پریزی که مستقل از مدار متصل به گیرنده باشد. کمک گرفتن از نمایندگی یا یک تکنیسین مجرب رادیو/تلویزیون.

#### توجه: كابلهاى غلاف دار

برای ر عایت مقررات FCC، کلیه اتصالات به سایر دستگاههای ر ایانه ای باید با استفاده از کابلهای غلاف دار برقرار شود.

#### احتياط

اعمال تغییرات یا اصلاحاتی که صریحا مورد تأیید سازنده نباشد، ممکن است حق استفاده از این پروژکتور را که توسط کمیسیون ارتباطات فدرال به کاربر اعطا شده است، از وی سلب کند.

#### شرايط استفاده

این دستگاه با بخش ۱۰ قوانین FCC سازگار است. استفاده از دستگاه منوط به بر آورده شدن دو شرط زیر است:

۱. این دستگاه نباید اختلال مضر ایجاد کند و ۲. این دستگاه باید هرگونه اختلالات دریافت شده، اعم از اختلالاتی که موجب عملکرد نامطلوب می شوند، را بپذیرد.

توجه: كاربران كانادايي

این دستگاه دیجیتال رده B با ICES-003 کانادا سازگار است.

## Remarque à l'intention des utilisateurs canadiens

Cet appareil numerique de la classe B est conforme a la norme NMB-003 du Canada.

اعلامیه ساز گاری بر ای کشور های ار ویایی

دستور العمل EMC - 2004/108/EC (شامل اصلاحات)
دستور العمل ولتاژ پایین 2006/95/EC (در صورت برخورداری دستور العمل FTE - 1999/5/EC (در صورت برخورداری محصول از قابلیت RF)
دستور العمل 2011/65 ROHS محصولات مرتبط با انرژی (ErP)

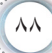